# WS C246M PRO/SE

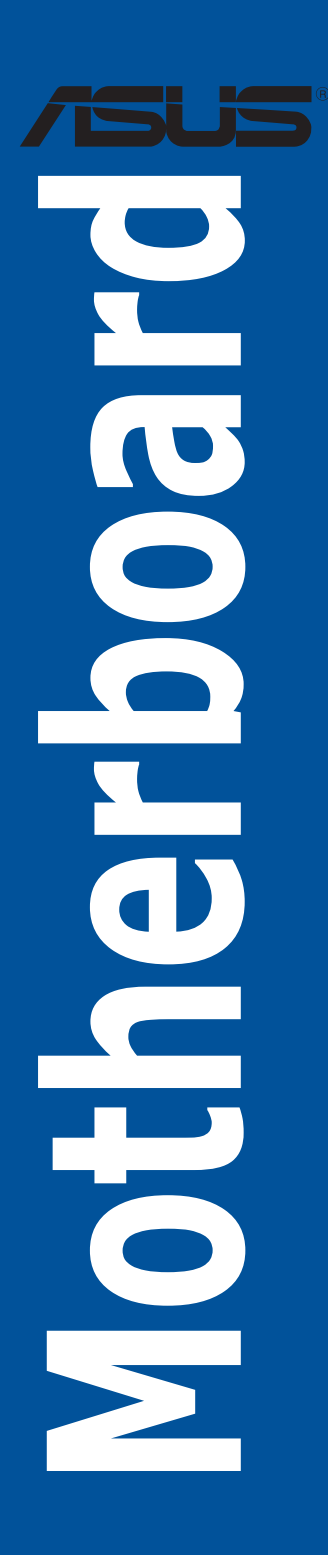

J15479 改訂版 V2 2019年10月

Copyright © 2019 ASUSTeK COMPUTER INC. All Rights Reserved.

本書およびそれに付属する製品は著作権法により保護されており、その使用、複製、頒布および逆コンパイルを制限するライセンスのもとにおいて頒布されます。購入者によるバックアップ目的の場合を除き、ASUSTeK Computer Inc.(以下、ASUS)の書面による事前の許可なく、本製品および本書のいかなる部分も、いかなる方法によっても複製することが禁じられます。

以下に該当する場合は、製品保証サービスを受けることができません。

(1) 製品に対し ASUS の書面により認定された以外の修理、改造、改変が行われた場合

(2) 製品のシリアル番号の確認ができない場合

本書は情報提供のみを目的としています。本書の情報の完全性および正確性については最善の努力 が払われていますが、本書の内容は「現状のまま」で提供されるものであり、ASUS は明示または黙示 を問わず、本書においていかなる保証も行いません。ASUS、その提携会社、従業員、取締役、役員、 代理店、ベンダーまたはサプライヤーは、本製品の使用または使用不能から生じた付随的な損害(デ ータの変化・消失、事業利益の損失、事業の中断など)に対して、たとえ ASUS がその損害の可能性 について知らされていた場合も、一切責任を負いません。

本書に記載している会社名、製品名は、各社の商標または登録商標です。本書では説明の便宜のため にその会社名、製品名などを記載する場合がありますが、それらの商標権の侵害を行う意思、目的は ありません。

#### Offer to Provide Source Code of Certain Software

This product contains copyrighted software that is licensed under the General Public License ("GPL"), under the Lesser General Public License Version ("LGPL") and/or other Free Open Source Software Licenses. Such software in this product is distributed without any warranty to the extent permitted by the applicable law. Copies of these licenses are included in this product.

Where the applicable license entitles you to the source code of such software and/or other additional data, you may obtain it for a period of three years after our last shipment of the product, either

(1) for free by downloading it from https://www.asus.com/support/

or

(2) for the cost of reproduction and shipment, which is dependent on the preferred carrier and the location where you want to have it shipped to, by sending a request to:

ASUSTeK Computer Inc. Legal Compliance Dept. 15 Li Te Rd., Beitou, Taipei 112 Taiwan

In your request please provide the name, model number and version, as stated in the About Box of the product for which you wish to obtain the corresponding source code and your contact details so that we can coordinate the terms and cost of shipment with you.

The source code will be distributed WITHOUT ANY WARRANTY and licensed under the same license as the corresponding binary/object code.

This offer is valid to anyone in receipt of this information.

ASUSTeK is eager to duly provide complete source code as required under various Free Open Source Software licenses. If however you encounter any problems in obtaining the full corresponding source code we would be much obliged if you give us a notification to the email address **gpl@asus.com**, stating the product and describing the problem (please DO NOT send large attachments such as source code archives, etc. to this email address).

# もくじ

| 安全上のご注意              | vi  |
|----------------------|-----|
| このマニュアルについて          | vii |
| WS C246M PRO/SE 仕様一覧 | ix  |
| パッケージの内容             | xi  |
| 取り付け工具とコンポーネント       | xii |

# Chapter 1 製品の概要 1.1 マザーボードの概要......

| 1-1         | マザーボード                |  |
|-------------|-----------------------|--|
|             | 1.1.1 始め              |  |
| ドのレイアウト1-2  | 1.1.2 マザ              |  |
| —           | 1.1.3 プロ <sup>.</sup> |  |
| Eリー1-5      | 1.1.4 シス              |  |
| ۲-7         | 1.1.5 拡張              |  |
| ボタン/スイッチ1-8 | 1.1.6 オン              |  |
|             | 1.1.7 ジャン             |  |
| .ED1-14     | 1.1.8 オン              |  |
| ター/ヘッダー1-19 | 1.1.9 内部              |  |

# Chapter 2 基本的な取り付け

| 2.1 | コンピ    | ューターを組み立てる           | 2-1  |
|-----|--------|----------------------|------|
|     | 2.1.1  | CPUを取り付ける            | 2-1  |
|     | 2.1.2  | CPUクーラーを取り付ける        | 2-3  |
|     | 2.1.3  | マザーボードを取り付ける         |      |
|     | 2.1.4  | メモリーを取り付ける           |      |
|     | 2.1.5  | ATX 電源を取り付ける         | 2-7  |
|     | 2.1.6  | SATAデバイスを取り付ける       | 2-7  |
|     | 2.1.7  | フロント 1/0 コネクターを取り付ける | 2-8  |
|     | 2.1.8  | 拡張カードを取り付ける          | 2-9  |
|     | 2.1.9  | M.2 SSD を取り付ける       | 2-10 |
| 2.2 | UEFI E | BIOSを更新する            | 2-11 |
| 2.3 | バック    | パネルとオーディオ接続          | 2-13 |
|     | 2.3.1  | バックパネルコネクター          | 2-13 |
|     | 2.3.2  | オーディオ I/O接続          | 2-15 |
| 2.4 | 初めて    | 「起動する                | 2-17 |
| 2.5 | システ    | ムの電源をオフにする           | 2-17 |

# もくじ

| Chapte | er 3   | BIOS設定                          |      |
|--------|--------|---------------------------------|------|
| 3.1    | BIOSの  | )管理と更新                          | 3-1  |
|        | 3.1.1  | ASUS CrashFree BIOS 3           | 3-1  |
|        | 3.1.2  | ASUS EzFlash Utility            | 3-2  |
|        | 3.1.3  | BIOS Updater (Bupdater Utility) | 3-3  |
| 3.2    | BIOS S | etup Utility                    | 3-5  |
|        | 3.2.1  | メニュー画面                          |      |
|        | 3.2.2  | メインメニューバー                       |      |
|        | 3.2.3  | メニュー                            | 3-7  |
|        | 3.2.4  | サブメニュー                          | 3-7  |
|        | 3.2.5  | 操作説明                            | 3-7  |
|        | 3.2.6  | ヘルプ                             | 3-7  |
|        | 3.2.7  | 構成フィールド                         | 3-7  |
|        | 3.2.8  | ポップアップウィンドウ                     | 3-7  |
|        | 3.2.9  | スクロールバー                         | 3-7  |
| 3.3    | Main   |                                 | 3-8  |
| 3.4    | Advan  | ced                             | 3-9  |
|        | 3.4.1  | CPU Configuration               | 3-10 |
|        | 3.4.2  | Power & Performance             | 3-12 |
|        | 3.4.3  | Server ME Configuration         | 3-14 |
|        | 3.4.4  | Trusted Computing               | 3-14 |
|        | 3.4.5  | ACPI Settings                   | 3-15 |
|        | 3.4.6  | APM Configuration               | 3-15 |
|        | 3.4.7  | Runtime Error Logging Settings  | 3-16 |
|        | 3.4.8  | Onboard LAN Configuration       | 3-16 |
|        | 3.4.9  | Serial Port Console Redirection | 3-17 |
|        | 3.4.10 | Intel TXT Information           |      |
|        | 3.4.11 | PCI Subsystem Settings          |      |
|        | 3.4.12 | USB Configuration               |      |
|        | 3.4.13 | Network Stack Configuration     |      |
|        | 3.4.14 | CSM Configuration               |      |
|        | 3.4.15 | NVMe Configuration              |      |
|        | 3.4.16 | WHEA Configuration              |      |
|        | 3.4.17 | Tls Auth Configuration          |      |
|        | 3.4.18 | iSCSI Configuration             |      |
| 3.5    | Chipse | •t                              | 3-26 |
|        | 3.5.1  | System Agent (SA) Configuration |      |
|        | 3.5.2  | PCH-IO Configuration            |      |
| 3.6    | Securi | ty                              | 3-32 |

# もくじ

| 3.7   | Boot.          |                                                    | 3-35    |
|-------|----------------|----------------------------------------------------|---------|
| 3.8   | Monit          | or                                                 |         |
| 3.9   | Tool           |                                                    |         |
| 3.10  | Event          | Logs                                               |         |
|       | 3.10.1         | Change Smbios Event Log Settings                   | 3-38    |
|       | 3.10.2         | View Smbios Event Log                              |         |
| 3.11  | Serve          | r Mgmt                                             |         |
|       | 3.11.1         | System Event Log                                   | 3-41    |
|       | 3.11.2         | BMC self test log                                  | 3-42    |
|       | 3.11.3         | BMC network configuration                          | 3-42    |
|       | 3.11.4         | View System Event Log                              | 3-44    |
|       | 3.11.5         | BMC User Settings                                  | 3-44    |
| 3.12  | Save 8         | & Exit                                             | 3-44    |
| Chapt | ter 4          | RAID                                               |         |
| 4.1   | RAID           | 段定                                                 | 4-1     |
|       | 4.1.1          | RAID定義                                             | 4-1     |
|       | 4.1.2          | SATAストレージデバイスを取り付ける                                | 4-2     |
|       | 4.1.3          | BIOSでRAIDを設定する                                     | 4-2     |
|       | 4.1.4          | RAID Configuration Utilities                       | 4-2     |
| 4.2   | <b>Intel</b> ® | Rapid Storage Technology Option ROM ユーティリティ        |         |
|       | 4.2.1          | RAIDボリュームを作成する                                     | 4-4     |
|       | 4.2.2          | RAIDボリュームを削除する                                     | 4-6     |
|       | 4.2.3          | Intel® Rapid Storage Technology Option ROM ユーティリティ | を閉じる4-7 |
| 4.3   | RAID           | <sup>、</sup> ライバーをインストールする                         | 4-7     |
|       | 4.3.1          | Windows®OSインストール時にRAIDドライバーをインストール                 | しする4-7  |
| 4.4   | Intel® I       | Rapid Storage Technology (Windows®)                |         |
|       | 4.4.1          | RAIDボリュームの作成                                       |         |
|       | 4.4.2          | RAIDタイプの変更                                         | 4-11    |
|       | 4.4.3          | ボリュームの削除                                           |         |
|       | 4.4.4          | プリファレンス                                            | 4-13    |
|       |                |                                                    |         |

#### 付録

| WS C246M PRO/SE ブロックダイアグラム | 5-1 |
|----------------------------|-----|
| Q-Code 表                   | 5-2 |
| Notices                    | 5-5 |
| ASUSコンタクトインフォメーション         | 5-9 |

# 安全上のご注意 電気の取り扱い

- 本製品、周辺機器、ケーブルなどの取り付けや取り外しを行なう際は、必ずコンピューターと周辺機器の電源ケーブルをコンセントから抜いて行なってください。お客様の取り付け方法に問題があった場合の故障や破損に関して弊社は一切の責任を負いません。
- 電源延長コードや特殊なアダプターを用いる場合は専門家に相談してください。これらは、回路のショート等の原因になる場合があります。
- ・ ご使用の電源装置に電圧選択スイッチが付いている場合は、システムの損傷を防ぐために電 源装置の電圧選択スイッチがご利用の地域の電圧と合致しているかをご確認ください。ご利用 になる地域の電圧が不明な場合は、各地域の電力会社にお問い合わせください。
- ・ 電源装置が故障した場合はご自分で修理・分解をせず、各メーカーや販売店にご相談ください。
- 光デジタルS/PDIFは、光デジタルコンポーネントで、クラス1レーザー製品に分類されています。(本機能の搭載・非搭載は製品仕様によって異なります)

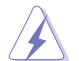

不可視レーザー光です。ビームを直接見たり触れたりしないでください。

# 操作上の注意

- 作業を行なう前に、本パッケージに付属のマニュアル及び取り付ける部品のマニュアルをす べて熟読してください。
- ・ 電源を入れる前に、ケーブルが正しく接続されていることを確認してください。また電源コード に損傷がないことを確認してください。
- 各コネクター及びスロット、ソケット、回路にクリップやネジなどの金属を落とさないようにしてください。電源回路のショート等の原因になります。
- ・ 埃·湿気·高温・低温を避けてください。湿気のある場所で本製品を使用しないでください。
- ・ 本製品は安定した場所に設置してください。
- 本製品をご自分で修理・分解・改造しないでください。火災や感電、やけど、故障の原因となり ます。修理は弊社修理センターまたは販売代理店にご依頼ください。

# 回収とリサイクルについて

使用済みのコンピューター、ノートPC等の電子機器には、環境に悪影響を与える有害物質が含まれており、通常のゴミとして廃棄することはできません。リサイクルによって、使用済みの製品に使用されている金属部品、プラスチック部品、各コンポーネントは粉砕され新しい製品に再使用されます。また、その他のコンポーネントや部品、物質も正しく処分・処理されることで、有害物質の拡散の防止となり、環境を保護することに繋がります。

ASUSは各国の環境法等を満たし、またリサイクル従事者の作業の安全を図るよう、環境保護に関 する厳しい基準を設定しております。ASUSのリサイクルに対する姿勢は、多方面において環境保 護に大きく貢献しています。

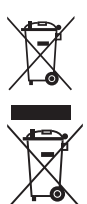

本機は電気製品または電子装置であり、地域のゴミと一緒に捨てられません。また、本機の コンポーネントはリサイクル性を考慮した設計を採用しております。なお、廃棄の際は地域の 条例等の指示に従ってください。

本機に装着されているボタン型電池には水銀が含まれています。 通常ゴミとして廃棄しない でください。

# このマニュアルについて

このマニュアルには、マザーボードの取り付けやシステム構築の際に必要な情報が記してあります。

### マニュアルの概要

本書は以下のChapter から構成されています。

- Chapter 1: 製品の概要
   マザーボードの機能や各部位についての説明。
- Chapter 2: 基本的な取り付け
   コンピューターの組み立て方、バックパネルについての説明。
- Chapter 3: UEFI BIOS 設定
   UEFI BIOS Utilityでのシステム設定の変更方法とパラメータの詳細。
- ・ Chapter 4: RAID RAID 設定についての説明。
- Chapter 5: 付録
   製品の規格や海外の法令についての説明。

# 参考情報

#### 1. ASUSオフィシャルサイト(http://www.asus.com/)

多言語に対応した弊社ウェブページで、製品のアップデート情報やサポート情報をご確認い ただけます。

2. 追加ドキュメント

パッケージ内容によっては、追加のドキュメントが同梱されている場合があります。注意事 項や購入店・販売店などが追加した最新情報などです。これらは、本書がサポートする範囲 には含まれていません。

# ドライバーとユーティリティのダウンロード

ASUSオフィシャルページから、最新のドライバーやユーティリティをダウンロードすることができます。

- 1. ASUSオフィシャルサイト (http://www.asus.com) にアクセスします。
- 2. お使いの製品のページに移動します。
- 3. [サポート] [ドライバーとツール] の順にクリックします。
- お使いのOSを選択し、内容をよく読んでご利用になるドライバーやユーティリティをダウン ロードします。

### このマニュアルの表記について

本書には、製品を安全にお使いいただき、お客様や他の人々への危害や財産への損害を未然に 防止していただくために、守っていただきたい事項が記載されています。次の内容をよくご理解い ただいた上で本文をお読みください。

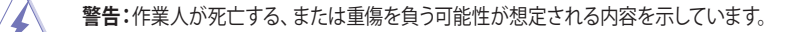

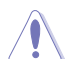

**注意:**ハードウェアの損傷やデータの損失の可能性があることを示し、その危険を回避するための方法を説明しています。

2g)

重要:作業を完了するために必要な指示や設定方法を記載しています。

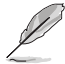

メモ:製品を使いやすくするための情報や補足の説明を記載しています。

#### 表記

| <b>太字</b> 選打 | Rするメニューや項目を表示します。 |
|--------------|-------------------|
|--------------|-------------------|

<Key> <> で囲った文字は、キーボードのキーです。

例:<Enter>→Enter もしくはリターンキーを押してください。

<Key1>+<Key2>+<Key3> 一度に2つ以上のキーを押す必要がある場合は(+)を使って示して います。

例:<Ctrl>+<Alt>+<Del>

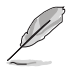

- 本書に記載している画面は一例です。画面の背景、画面デザイン、表示される項目名、アイコンなどの種類や位置などが実際の画面と異なる場合があります。
- 本書は、本書作成時のソフトウェアおよびハードウェアの情報に基づき作成されています。ソフトウェアのバージョンアップなどにより、記載内容とソフトウェアに搭載されている機能および名称が異なる場合があります。また、本書の内容は、将来予告なく変更することがあります。

# WS C246M PRO/SE 仕様一覧

| 対応CPU    | LGA1151ソケット:<br>Intel® Xeon® プロセッサー・Eファミリー (Coffee Lake)<br>第9世代/ 第8世代 Intel® Core™ プロセッサー・ファミリー<br>Intel® Pentium® / Celeron® プロセッサー<br>Intel® Turbo Boost Technology サポート*<br>* 最新の対応状況について、詳しくはASUSオフィシャルサイトをご覧ください。                                                                         |
|----------|----------------------------------------------------------------------------------------------------|
| 搭載チップセット | Intel® C246 チップセット                                                                                                    |
| 対応メモリー   | DDR4 スロット×4:最大 64 GB / デュアルチャンネルサポート<br>DDR4 2666 / 2400 / 2133 MHz、ECC、non-ECC、UDIMM*対応<br>デュアルチャンネルメモリーアーキテクチャ<br>* メモリー対応状況について、詳しくはASUSオフィシャルサイトをご覧ください。                                                                                                    |
| 拡張スロット   | PCIEX1_1: PCI-E x1 スロット、x1 Gen3 Link、PCH接続<br>PCIEX16_1: PCI-E x16 スロット、x16 Gen3 Link<br>PCIEX8_1: PCI-E x8 スロット、x4 Gen3 Link、PCH接続                                                                                                    |
| 画面出力機能   | <ul> <li>統合型グラフィックスプロセッサー×1</li> <li>マルチVGA出力サポート: HDMI/DisplayPort/VGA</li> <li>- HDMI: 最大解像度 4096 x 2160@24 Hz</li> <li>- DisplayPort: 最大解像度 4096 x 2304@60 Hz</li> <li>- VGA: 最大解像度 1920 x 1200@60 Hz</li> <li>オンボードVGAヘッダー×1 (プロセッサーグラフィックスと共有)</li> <li>オンボードVGAヘッダー×1 (ASPEED)</li> </ul> |
| ストレージ機能  | <b>Intel® C246 チップセット</b><br>- SATA 6Gb/s ポート×8、またはSATA 6Gb/s ×7とM.2×1 (SATA 6Gb/s &<br>PCI-E Gen3 x4 Link、NGFF 2280 / 2260 / 2242 / 2230)<br>Intel® RST (Windows & Linux)<br>(ソフトウェアRAID 0/1/10/ 5対応)                                                                                          |
| LAN      | Intel® l210-AT GbE LAN コントローラー×1<br>Intel® l219-LM GbE LANコントローラー×1<br>(チーミング機能サポート)                                                                                                    |
| USB機能    | <b>Intel® C246 チップセット</b><br>- USB 2.0 ポート×6 (mid-board接続×4、バックパネル×2)<br>- USB 3.1 Gen 1 ポート×4 (mid-board接続×2、バックパネル×2)<br>- USB 3.1 Gen 2 ポート×2 (タイプA バックパネルX 2)                                                                                                    |
| オーディオ機能  | <b>Realtek® ALC887 - 7.1 チャンネル HDオーディオコーデック</b><br>- 光デジタルS/PDIF出力ポート (パックパネル)                                                                                                    |

# WS C246M PRO/SE 仕様一覧

|           | USB 3.1 Gen 2 ポート×2 (タイプA)                                                                                           |
|-----------|----------------------------------------------------------------------------------------------------|
|           | USB 3.1 Gen 1 ポート×2                                                                                                  |
|           | USB 2.0 ポート×2                                                                                                    |
|           | HDMI 出力ポート×1                                                                                                    |
| バックパネル    | DisplayPort 出力ポート×1                                                                                                  |
| 1/9-/1-/  | VGA 出力ポート ×1                                                                                                    |
|           | RJ-45 ポート ×2                                                                                                    |
|           | DM LAN ポート×1                                                                                                    |
|           | オーディオ I/O ポート×5 + 光デジタルS/PDI/F出力ポートx1                                                                                |
|           | USB 2.0 コネクター×2 (9ピン)                                                                                                |
|           | USB 3.1 Gen 1 コネクター×1 (19ピン)                                                                                         |
|           | SATA 6Gb/s ポート8                                                                                                    |
|           | M.2 ソケット×1                                                                                                    |
|           | 24ピン EATX 電源コネクター×1                                                                                                  |
|           | 8ピン EATX 12V 電源コネクター×1                                                                                               |
|           | CPUファン(PWMコントロール)×1                                                                                                  |
|           | フロントファン 1~3                                                                                                    |
| 基板上       | バックパネルファン 1                                                                                                    |
| インターフェース  | AAFP コネクター×1                                                                                                    |
|           | シリアルポートヘッダー×1                                                                                                    |
|           | TPM ヘッダー×1                                                                                                    |
|           | シャーシ侵入検出ヘッダー×1                                                                                                    |
|           | 光デジタル S/PDIF 出力ヘッダー×1                                                                                                |
|           | 19ピン フロントパネルコネクター×1                                                                                                  |
|           | 18ピン AUX パネルコネクター×1                                                                                                  |
|           | オンボードVGAヘッダー×1 (プロセッサーグラフィックスと共有)                                                                                    |
|           | オンボードVGAヘッダー×1 (ASPEED)                                                                                              |
| BIOS機能    | 16 MB Flash ROM、EFI AMI BIOS、PnP、DMI3.0、WfM2.0、SM BIOS 3.0、<br>ACPI 5.0a、ASUS EZ Flash Utility、ASUS CrashFree BIOS 3 |
| 管理機能      | WfM 2.0、DMI 3.0、WOL by PME、WOR by PME、PXE、IPMI、ASMB                                                                  |
|           | Windows <sup>®</sup> 10 PRO (64-bit)                                                                                 |
| サポートOS    | Windows <sup>®</sup> 10 HOME (64-bit)                                                                                |
|           | Windows <sup>®</sup> 10 PRO WS (64-bit)                                                                              |
| フォームファクター | Micro ATX フォームファクター: 244 mm×244 mm (9.6インチ×9.6インチ)                                                                   |

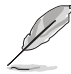

製品は性能・機能向上のために、仕様およびデザインを予告なく変更する場合があります。

・ 製品の最新情報については、ASUSオフィシャルサイトをご覧ください。

# パッケージの内容

製品パッケージに以下のものが揃っていることを確認してください。

| マザーボード | WS C246M PRO/SE         |
|--------|-------------------------|
| ケーブル   | SATA 6Gb/s ケーブル×8       |
|        | M.2 固定用ネジ (ネジ・スペーサー) ×1 |
| アクセサリー | シリアルポートブラケット×1          |
|        | I/Oシールド(Q-Shield)×1     |
| ディスク   | サポートDVD                 |
| ドキュメント | ユーザーマニュアル               |
|        |                         |

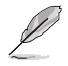

• 万一、付属品が足りない場合や破損していた場合は、すぐにご購入元にお申し出ください。

 本マニュアルで使用されているイラストや画面は実際とは異なる場合があります。予めご 了承ください。

# 取り付け工具とコンポーネント

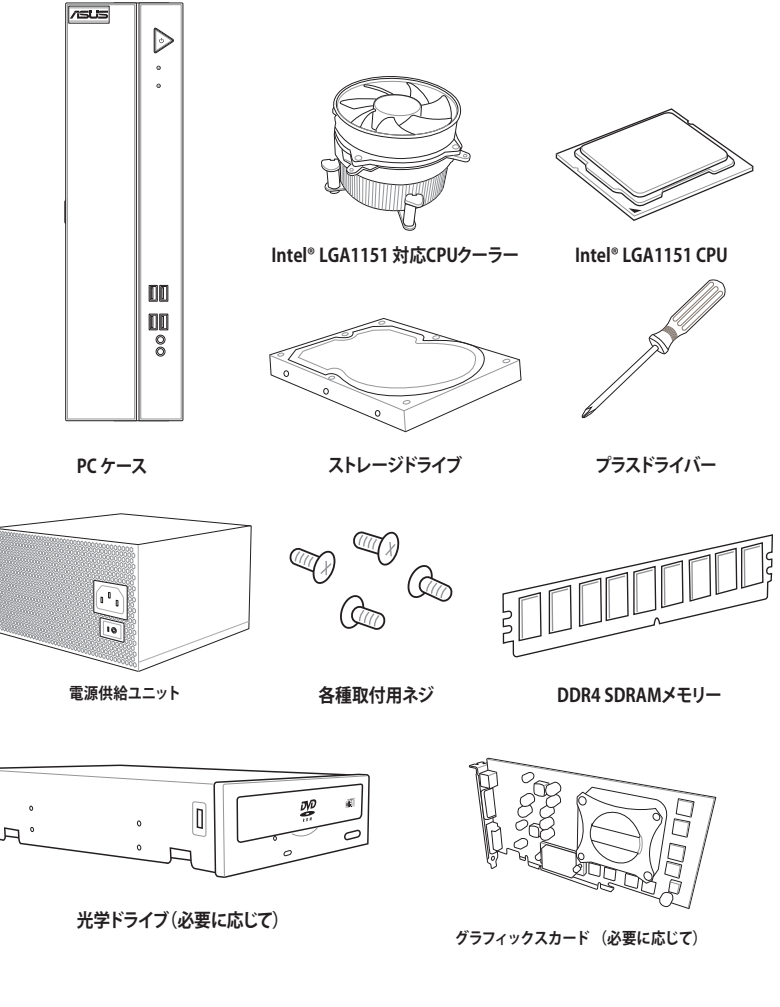

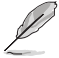

上記の工具とコンポーネントはマザーボードのパッケージには同梱されていません。

# 製品の概要

# 1.1 マザーボードの概要

### 1.1.1 始める前に

パーツの取り付けや設定変更の際は、次の事項に注意してください。

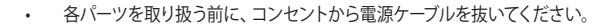

- 静電気による損傷を防ぐために、各パーツを取り扱う前に、静電気除去装置に触れるなど、静電気対策をしてください。
- ・ IC部分には絶対に手を触れないように、各パーツは両手で端を持つようにしてください。
- 各パーツを取り外すときは、必ず静電気防止パッドの上に置くか、コンポーネントに付属 する袋に入れてください。
- パーツの取り付け、取り外しを行なう前に、電源ユニットのスイッチをオフの位置にし、 電源コードが電源ユニットから抜かれていることを確認してください。電力が供給された 状態での作業は、感電、故障の原因となります。

# 1.1.2 マザーボードのレイアウト

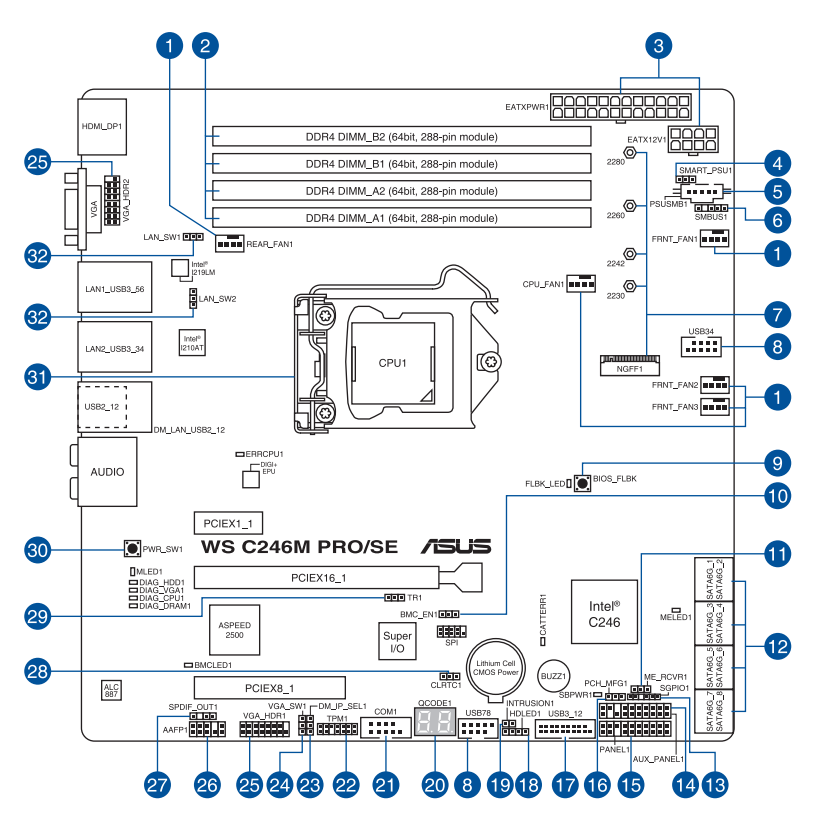

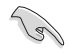

内部コネクターの詳細については「1.1.9 内部コネクター/ヘッダー」を、バックパネルコネクターの詳細については「2.3.1 バックパネルコネクター」をご参照ください。

レイアウトの内容

| 名称  |                                                           | ページ  |
|-----|-----------------------------------------------------------|------|
| 1.  | ファンコネクター (4ピン CPU_FAN1、4ピン FRNT_FAN1-3、4ピン REAR_<br>FAN1) | 1-22 |
| 2.  | DDR4 DIMM スロット                                            | 1-5  |
| 3.  | ATX電源コネクター (24ピン EATXPWR1、8ピン EATX12V1)                   | 1-26 |
| 4.  | Smart Ride Through (SmaRT) 設定ジャンパー (3ピン SMART_PSU1)       | 1-11 |
| 5.  | 電源SMBus コネクター (5ピン PSUSMB1)                               | 1-27 |
| 6.  | システムマネジメントバスコネクター (5-1ピン SMBUS1)                          | 1-28 |
| 7.  | M.2 (NGFF) コネクター (NGFF1)                                  | 1-28 |
| 8.  | USB 2.0 コネクター (10-1ピン USB34、USB78)                        | 1-21 |
| 9.  | BIOS Flashback ボタン                                        | 2-11 |
| 10. | ベースボード管理コントローラージャンパー (3ピン BMC_EN1)                        | 1-13 |
| 11. | MEファームウェアリカバリージャンパー (3ピン ME_RCVR1)                        | 1-10 |
| 12. | SATA 6Gb/s コネクター (7ピン SATA6G_1-8)                         | 1-19 |
| 13. | シリアル汎用入出力コネクター (6-1ピン SGPIO1)                             | 1-26 |
| 14. | 補助パネルコネクター (20-2ピン AUX_PANEL1)                            | 1-25 |
| 15. | システムパネルコネクター (20-1ピン PANEL1)                              | 1-24 |
| 16. | PCH_MFG1 設定ジャンパー (3ピン PCH_MFG1)                           | 1-11 |
| 17. | USB 3.1 Gen 1 コネクター (20-1ピン USB3_12)                      | 1-21 |
| 18. | ストレージデバイスアクティブLEDコネクター (4ピン HDLED1)                       | 1-22 |
| 19. | シャーシ侵入検出ヘッダー (2ピン INTRUSION1)                             | 1-27 |
| 20. | Q-Code LED                                                | 1-18 |
| 21. | シリアルポートコネクター (10-1ピン COM1)                                | 1-20 |
| 22. | TPMコネクター (14-1ピン TPM1)                                    | 1-20 |
| 23. | DMLAN 設定ジャンパー (3ピン DM_IP_SEL1)                            | 1-12 |
| 24. | VGAコントローラー設定ジャンパー (3ピン VGA_SW1)                           | 1-12 |
| 25. | VGAコネクター (16-1 ピン VGA_HDR1-2)                             | 1-25 |
| 26. | フロントパネルオーディオコネクター (10-1ピン AAFP)                           | 1-19 |
| 27. | デジタルオーディオコネクター (4-1ピン SPDIF_OUT1)                         | 1-23 |
| 28. | CMOS クリアジャンパー (3ピン CLRTC1)                                | 1-9  |
| 29. | 温度センサーケーブルコネクター (3ピン TR1)                                 | 1-23 |
| 30. | 電源ボタン (PWR_SW)                                            | 1-8  |
| 31. | CPUソケット:LGA1151                                           | 1-4  |
| 32. | LAN コントローラー設定ジャンパー (3ピン LAN_SW1-2)                        | 1-10 |

# 1.1.3 プロセッサー

本製品には、Intel® Xeon® Processor E ファミリー (Coffee Lake) / 第9世代/ 第8世代 Intel® Core™ プロセッサー・ファミリー、Intel® Pentium® プロセッサー、Intel® Celeron® プロセッサーに対応す る、LGA1151パッケージ用CPUソケットが搭載されています。

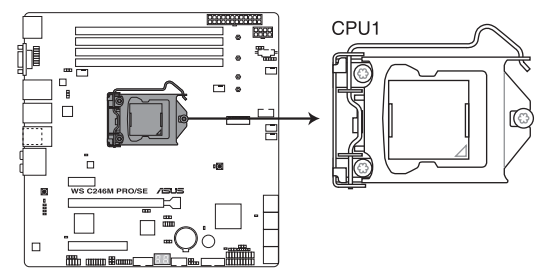

WS C246M PRO/SE CPU LGA1151

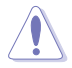

本製品は Intel® Xeon® Processor E ファミリー (Coffee Lake) / 第8世代 Intel®Core™プロセッサー・ファミリー、Intel®Pentium®/ Celeron®プロセッサーのみサポートします。

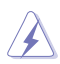

- ・ CPUを取り付ける際は、必ず電源ケーブルをコンセントから抜いて行なってください。
- CPUを取り付けた後もCPUソケットキャップは大切に保管してください。CPUソケットキャップは、輸送時にソケット内のピンの保護として必要になります。CPUソケットキャップが無い状態で修理を依頼されますと、いかなる場合も保証の対象外となりますのでご注意下さい。
- 製品保証は、CPUの間違った取り付け・取り外しに起因する故障及び不具合には適用されません。

# 1.1.4 システムメモリー

本製品には、DDR4メモリーに対応したDIMMスロットが4基搭載されています。

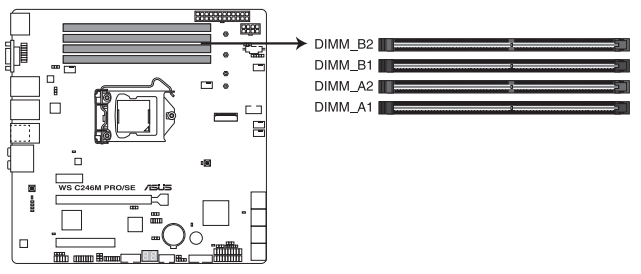

WS C246M PRO/SE 288-pin DDR4 DIMM sockets

推奨メモリー構成

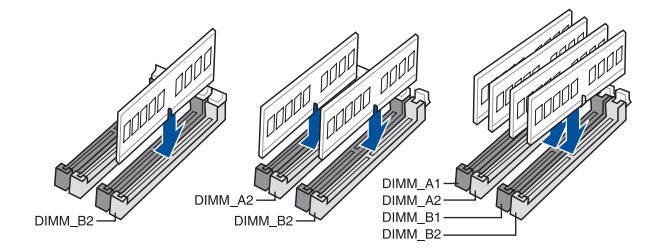

#### メモリー構成

本製品のメモリースロットには4GB、8GB、16GBのDDR4 ECC/Non-ECC Unbuffered DIMMを取り付けることができます。

- 容量の異なるメモリーを Channel A / B に取り付けることができます。異なる容量のメモリーをデュアルチャンネル構成で取り付けた場合、アクセス領域はメモリー容量の合計値が小さい方のチャンネルに合わせて割り当てられ、容量の大きなメモリーの超過分に関してはシングルチャンネル用に割り当てられます。
  - CPUの仕様電圧範囲以上の高い電圧を必要とするメモリーを取り付けるとCPUが損傷することがあります。CPUの仕様上の制限を超過しないメモリーをご使用ください。
  - 同じCASレイテンシを持つメモリーを取り付けてください。またメモリーは同じベンダーの同じ製造週の製品を取り付けることをお勧めします。

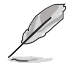

- メモリーの動作周波数はSerial Presence Detect (SPD) に依存しており、デフォルト設定では標準のSPD設定が優先されます。
- すべてのスロットにメモリーモジュールを取り付ける場合やオーバークロックを行なう場合は、安定した動作のために適切な冷却システムをご使用ください。
- 最新のメモリー対応状況について、詳しくはASUSオフィシャルサイトをご覧ください。 (http://www.asus.com)

# 1.1.5 拡張スロット

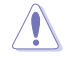

拡張カードの増設や取り外しを行なう際は、必ず電源をオフにし、電源ケーブルを抜いてから 行なってください。電源ケーブルを接続したまま作業をすると、負傷やマザーボードコンポーネ ントの損傷の原因となります。

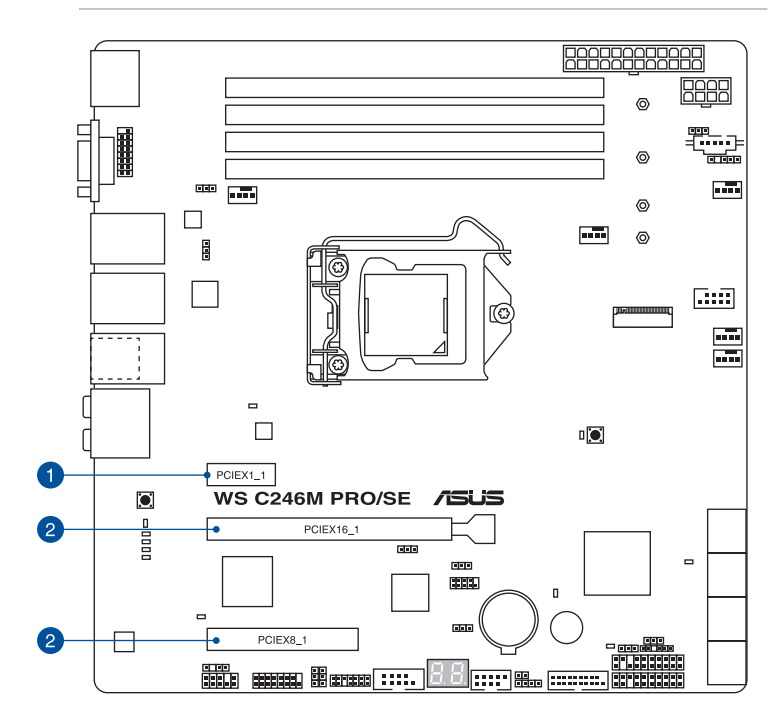

| スロットNo. | スロット説明         |
|---------|----------------|
| 1       | PCIEX1_1 スロット  |
| 2       | PCIEX16_1 スロット |
| 3       | PCIEX8_1 スロット  |

|                | PCI Express 3.0 動作モード |
|----------------|-----------------------|
| VGA / PCle 構成  | シングル VGA / PCle カード   |
| PCle 3.0 x1_1  | X1                    |
| PCle 3.0 x16_1 | X16                   |
| PCle 3.0 x8_1  | Х4                    |

### 1.1.6 オンボードボタン/スイッチ

マザーボード上に搭載されているボタンやスイッチは、バラック状態での作業や特定機能の オン/オフを容易に行なうことができるように設計されています。

#### 1. 電源ボタン (PWR\_SW)

本製品には電源ボタンが搭載されており、別途電源ボタンを接続することなくシステムの 電源をオンにすることができます。電源ボタンはシステムに電力が供給されている場合に 点灯します。拡張カードなどの取り付けや取り外しを行なう際は、電源ケーブルを抜くなど して電源ボタンが消灯した事を確認してから行なってください。

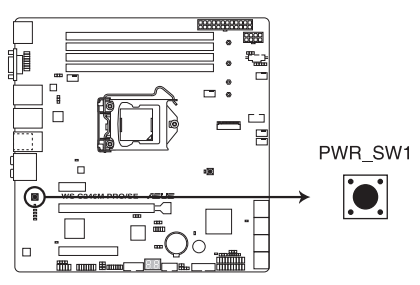

WS C246M PRO/SE Power on button

# 1.1.7 ジャンパー

#### 1. CMOS クリアジャンパー (3ピン CLRTC1)

CMOS クリアヘッダーは、CMOSのリアルタイムクロック(RTC) RAMを消去するためのものです。CMOS RTC RAMを消去することにより、システム時計、システムパスワード、および設定パラメータを工場出荷時の状態に戻すことができます。システムパスワードなどのシステム情報を含むCMOS RAM データの維持は、マザーボード上のボタン型電池により行われています。

#### CMOS RTC RAMを消去する手順

- 1. コンピューターの電源をオフにし電源ケーブルをコンセントから抜きます。
- ジャンパキャップをピン 1-2 (初期設定) からピン 2-3 に移動させショートさせま す。5~10秒ほど待ってから、再びピン 1-2にキャップを戻します。
- 3. 電源ケーブルを差し込み、コンピューターの電源をオンにします。
- 4. POST画面に「**Press F1 to Run SETUP**」と表示されたら<F1>を押してUEFI BIOS Utilityを起動し設定を行ないます。

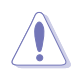

CMOS RTC RAMのデータを消去している場合を除き、CLRTCジャンパをショートさせないでください。システムの起動エラーの原因となります。

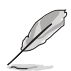

上記の手順を踏んでもCMOS RTC RAMのデータが消去できない場合は、マザーボードのボタン電池を取り外し、再度消去手順を実施してください。

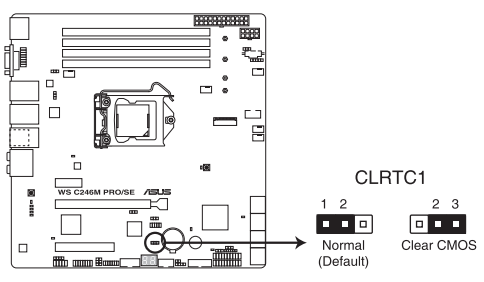

WS C246M PRO/SE Clear RTC RAM

#### 2. LAN コントローラー設定ジャンパー (3ピン LAN\_SW1-2)

オンボード Intel® I219LM ギガビット (LAN\_SW1) LANコントローラーまたは オンボード Intel® I210-AT ギガビット (LAN\_SW2) LANコントローラーの有効/無効を設定することが できます。

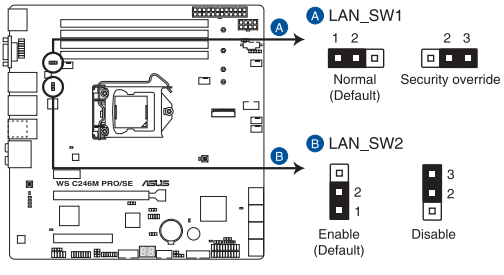

WS C246M PRO/SE LAN setting

3. MEファームウェアリカバリージャンパー (3ピン ME\_RCVR1)

Intel® Management Engineを強制的にリカバリーモードで起動する場合に使用します。 リカバリーモードで起動するにはジャンパーキャップをピン2-3 (ME force update) に取り 付けます。

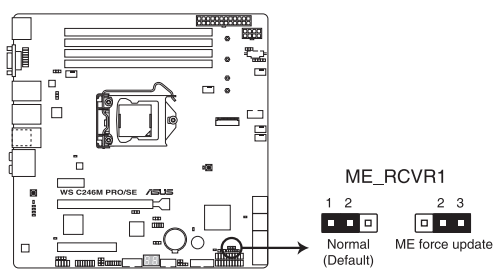

WS C246M PRO/SE ME recovery setting

#### 4. PCH\_MFG1 設定ジャンパー (3ピン PCH\_MFG1)

Management Engine (ME)ファームウェア保護機能の有効/無効を設定することができます。ジャンパーをSecurityoverrideに設定することで、MEファームウェアは書き込み保護されます。

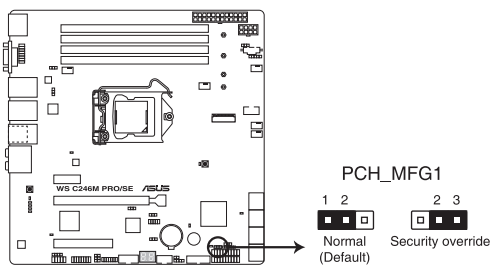

WS C246M PRO/SE PCH\_MFG1 setting

5. Smart Ride Through 設定ジャンパー (3ピン SMART\_PSU1)

Smart Ride Through (SmaRT)機能の有効/無効を設定することができます。SmaRT機能は、AC電源ラインの電圧が低下した際に電源ユニットの負荷を制御し、高負荷時により高い電源効率を提供します。

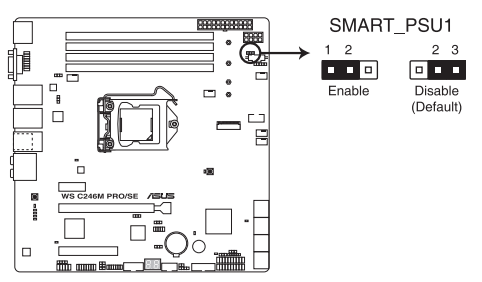

WS C246M PRO/SE Smart Ride Through setting

#### 6. VGA コントローラー設定ジャンパ (3ピン VGA\_SW1)

オンボードVGA機能 (ASpeed AST2500)の有効/無効を設定することができます。

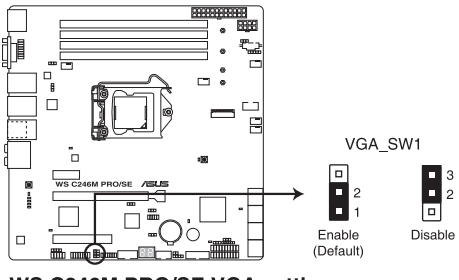

WS C246M PRO/SE VGA setting

#### 7. DMLAN 設定ジャンパー (3ピン DM\_IP\_SEL1)

DMLAN 設定を行ないます。ジャンパーキャップをピン 2-3 にすると、DMLAN IP を強 制的にスタティックモード (IP=10.10.10.10, submask=255.255.255.0) にします。

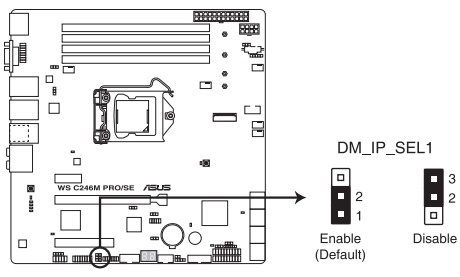

WS C246M PRO/SE DM\_IP\_SEL1 setting

8. ベースボード管理コントローラージャンパー (3ピン BMC\_EN1) ベースボード管理コントローラー(BMC)機能の有効/無効を設定することができます。

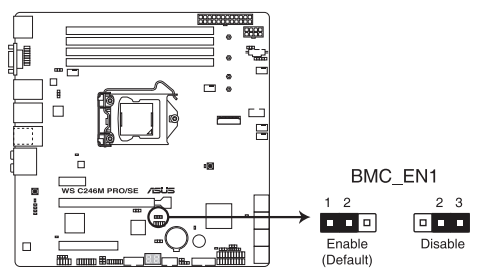

WS C246M PRO/SE BMC\_EN1 setting

# 1.1.8 オンボードLED

#### 1. Q-LED (CPU\_LED, DRAM\_LED, VGA\_LED, BOOT\_DEVICE\_LED)

システムは起動時にPOST (Power-on Self Test)と呼ばれる動作チェックを実行します。Q-LEDは重要なコンポーネント (CPU、メモリー、ビデオカード、起動デバイス)をPOST時に 順番にチェックし、エラーが検出されると該当箇所のLEDを点灯させ問題個所を通知しま す。LEDが点灯している場合、システムは正常に動作することができません。Q-LEDは、素早 く問題個所を発見することができる非常に便利な機能です。

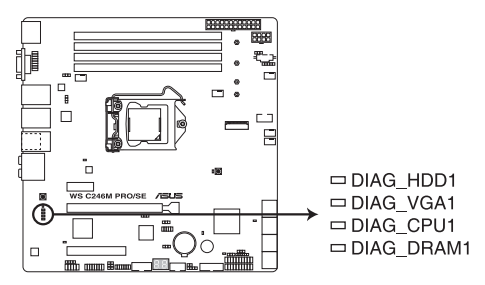

WS C246M PRO/SE Diagnosis LED

Q-LEDはシステムの起動問題が発生している個所の特定を補助するためのものであり、あらゆる状況での問題を正確に特定するものではございません。あくまでも目安としてご利用ください。

#### 2. スタンバイ電源 LED (SBPWR1)

本製品にはスタンバイ電源LEDが搭載されており、電力が供給されている間はこのスタン バイ電源LEDが点灯します(スリープモード、ソフトオフモードも含む)。マザーボードに各 パーツの取り付けや取り外しを行う際は、電源ケーブルを抜くなどしてこのLEDが消灯した 事を確認してから行なってください。

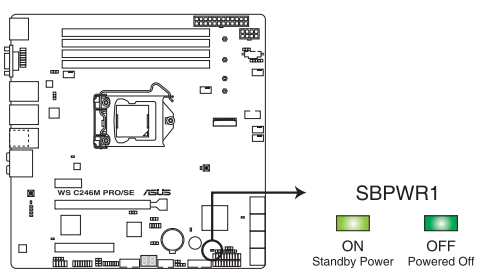

WS C246M PRO/SE Standby Power LED

#### 3. CPU警告LED (ERRCPU1)

CPUの警告LEDは、CPUのエラーまたは不具合が発生すると点灯します。

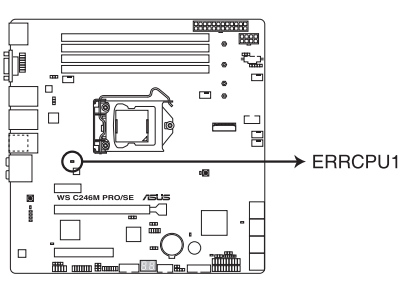

WS C246M PRO/SE ERRCPU1 LED

#### 4. ME LED (MELED1)

ME LEDは、MEが正常に動作しているときに点滅するオンボードLEDです。

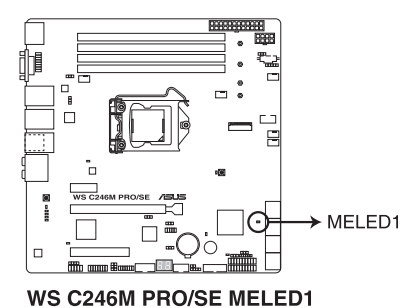

#### 5. CATT ERR LED (CATTERR1)

CAT ERR LEDはシステムに壊滅的なエラーが発生しオペレーションが継続できない場合 に点灯します。

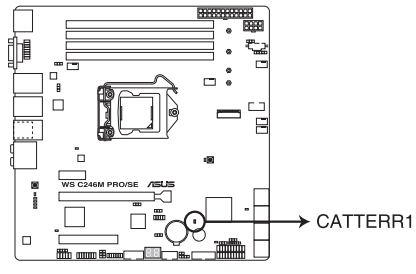

WS C246M PRO/SE CATTERR1 LED

6. USB BIOS Flashback LED (FLBK\_LED) BIOS Flashbackボタンを押すと点滅します。

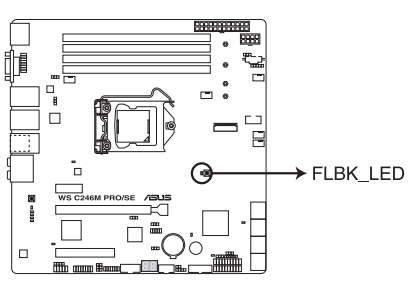

WS C246M PRO/SE FLBK LED

7. メッセージ LED (MLED1)

温度警告またはBMCイベントログが生成されると、このオンボードLEDが赤く点灯します。

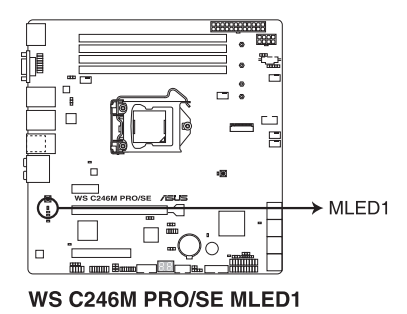

8. ベースボード管理コントローラーLED (BMCLED1)

オンボードBMCが機能しているとき、BMC LEDが点灯します。

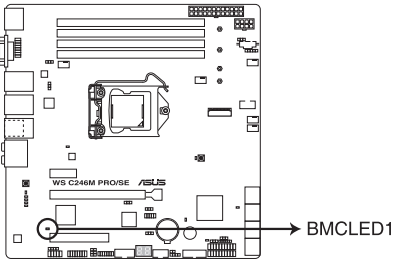

WS C246M PRO/SE BMC LED

#### 9. Q-Code LED (Q\_CODE)

Q-Code LEDは7セグメントLEDディスプレイによってPOSTコードを表示しシステムの起動状態を通知します。コードの詳細については、本書の付録に記載のQ-Code表をご参照ください。

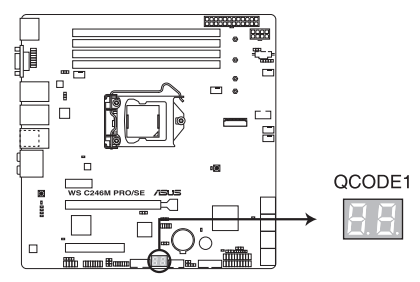

WS C246M PRO/SE Q-Code LED

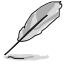

システム起動エラー発生時、Q-Code LEDにはトラブルシューティングのために、可能性が高い POSTエラーコードが表示されます。なお、POSTエラーコードは代表的な原因をもとに表示され ており、実際のエラー原因とは異なる場合があります。

# 1.1.9 内部コネクター/ヘッダー

#### 1. SATA 6Gb/sポート(7ピン SATA6G\_1-8)

Serial ATAストレージデバイスや光学ドライブを接続することができます。これらのポート に接続したストレージドライブを使用してRAIDを構築することができます。

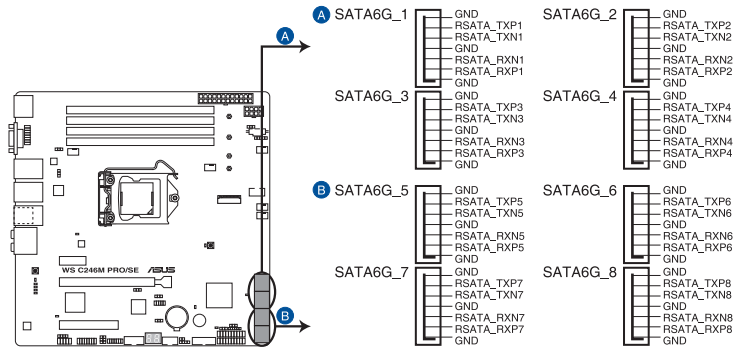

WS C246M PRO/SE Intel® Serial ATA 6 Gb/s connectors

(a)

SATA動作モードはデフォルトでAHCIモードに設定されています。SATA RAIDを構築する場合は、UEFI BIOS Utilityで「SATA Mode Selection」を [RAID] に設定してください。

2. フロントパネルオーディオコネクター (10-1ピン AAFP1)

フロントパネルオーディオ機能用のコネクターです。PCケースなどに付属するフロントパネルオーディオモジュールを接続することができます。

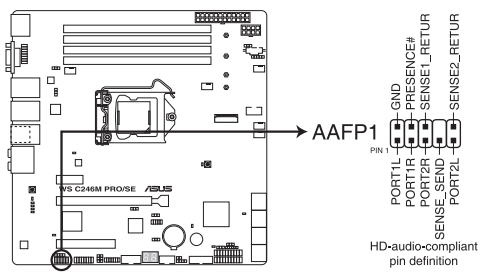

WS C246M PRO/SE Front panel audio connector

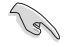

本製品を最高のオーディオパフォーマンスでご使用いただくために、HDオーディオモジュール を使用することをおすすめします。

#### 3. TPMコネクター (14-1ピン TPM1)

TPM (Trusted Platform Module)を接続することができます。TPMはプラットフォームの監視やデータの暗号化、電子証明書を保管といった高度なセキュリティ機能を備えています。

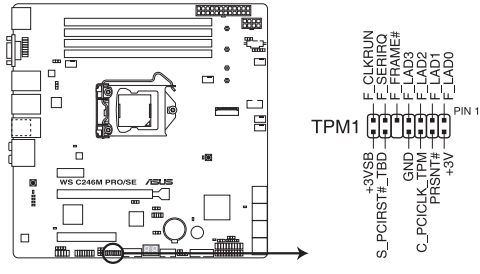

WS C246M PRO/SE TPM connector

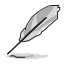

TPMモジュールは別途お買い求めください。

#### 4. シリアルポートコネクター (10-1ピン COM1)

シリアル (COM) ポート拡張用コネクターです。 付属のシリアルポートブラケットを接続する ことができます。

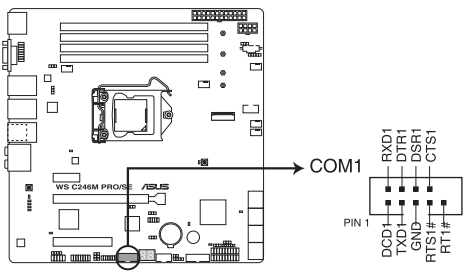

WS C246M PRO/SE Serial port connector

#### 5. USB 3.1 Gen 1 コネクター (20-1ピン USB3\_12)

USB 3.1 Gen 1ポート拡張用コネクターです。USB 3.1 Gen 1増設用ブラケットやフロントパネルの USB 3.1 Gen 1 端子を接続することができます。

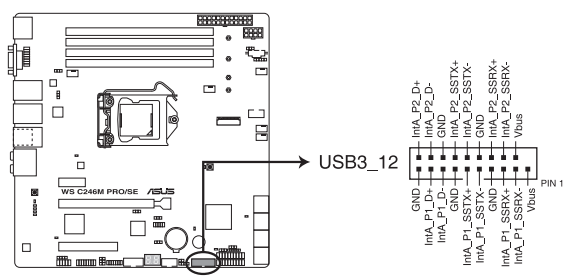

WS C246M PRO/SE USB 3.1 Gen 1 connector

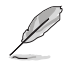

USB 3.1 Gen 1モジュールは別途お買い求めください。

#### 6. USB 2.0 コネクター (10-1ピン USB34、USB78)

USB 2.0 ポート拡張用コネクターです。USB 2.0 増設用ブラケットやフロントパネルのUSB 2.0 端子を接続することができます。

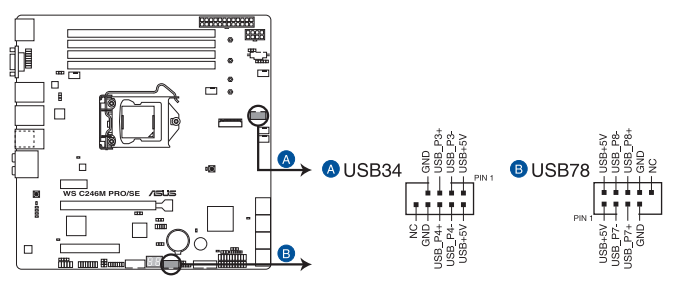

WS C246M PRO/SE USB 2.0 connectors

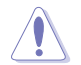

IEEE 1394用ケーブルをUSBコネクターに接続しないでください。マザーボードが損傷する原因となります。

#### 7. ストレージデバイスアクティブLEDコネクター (4ピン HDLED1)

SATA/SAS拡張カードに接続しているストレージドライブ用のLED用コネクターです。ハードディスクアクティブLEDは、SATA/SASストレージドライブがデータの読み書きを行なっている状態の時に点灯または点滅します。

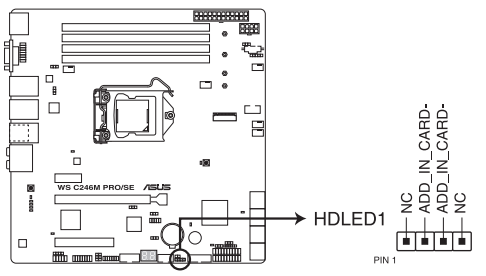

WS C246M PRO/SE Storage device activity LED connector

8. ファンコネクター (4ピン CPU\_FAN1、4ピン FRNT\_FAN1-3、4ピン REAR\_FAN1) 冷却ファン用コネクターです。冷却ファンのケーブルをこのコネクターに接続します。

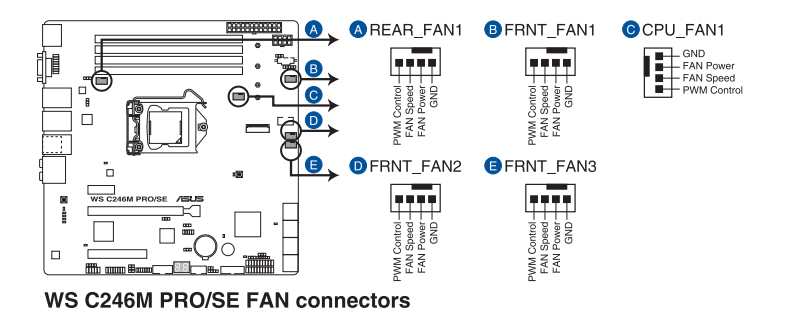

- PCケース内に十分な空気の流れがないと、マザーボードやコンポーネントが損傷する恐れがあります。組み立ての際にはシステムの冷却ファン(吸/排気ファン)を必ず搭載してください。
- ファンコネクターはジャンパーではありません。ファンコネクターにジャンパーキャップを 取り付けないでください。

# 9. デジタルオーディオコネクター (4-1ピン SPDIF\_OUT1)

デジタルオーディオ拡張用コネクターです。デジタルオーディオ拡張ブラケット (S/PDIFモ ジュール) を接続することができます。

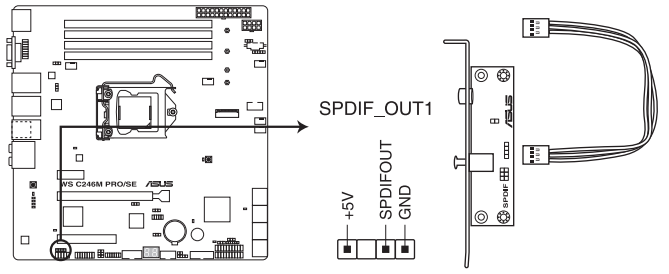

WS C246M PRO/SE Digital audio connector

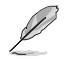

S/PDIFモジュールは別途お買い求めください。

10. 温度センサーケーブルコネクター (3ピン TR1)

温度センサーケーブルを接続することで、任意の場所やデバイスの温度をモニターすることができます。

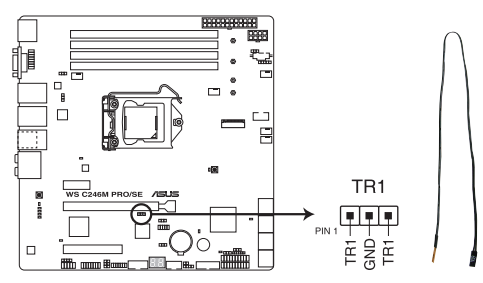

#### WS C246M PRO/SE Thermal sensor cable connector

#### 11. システムパネルコネクター (20-1ピン PANEL1)

PCケースのボタンやLEDケーブル、ビープスピーカーなどを取り付けることができます。

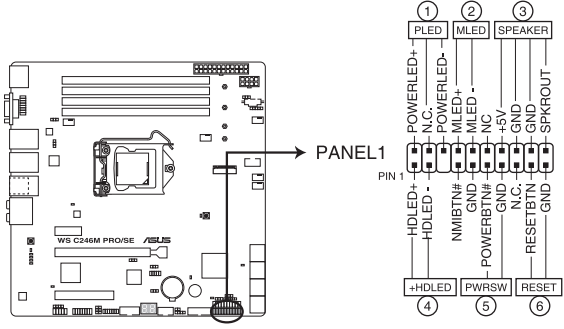

WS C246M PRO/SE System panel connector

#### システム電源LED (3ピン PLED)

システム電源LED用3ピンコネクターです。PCケースなどの電源LEDケーブルを接続します。 このLEDはシステムの電源をオンにすると点灯し、システムがスリープ状態に入ると点滅 します。

#### メッセージLED (2ピン MLED)

メッセージLED用2ピンコネクターです。メッセージLEDはハードウェアモニターによって制御されており、システムに異常が発生すると点灯して異常を通知します。

#### ・ ビープスピーカーコネクター (4ピン SPEAKER)

システム警告スピーカー用4ピンコネクターです。スピーカーはその鳴り方でシステムの不 具合を報告し、警告を発します。

#### • ハードディスクドライブアクティビティ LED (2ピン +HDLED)

ハードディスクドライブアクティビティLED用2ピンコネクターです。マザーボード上のSATA ポートに接続しているストレージドライブがデータの読み書きを行なっている状態の時に 点灯または点滅します。

#### ・ 電源ボタン/ソフトオフボタン (2ピン PWRSW)

システムの電源ボタン用2ピンコネクターです。電源ボタンを押すとシステムの電源がオン になります。OSが起動している状態で、電源スイッチを押してから4秒以内に離すと、シス テムはOSの設定に従いスリープモード、または休止状態、シャットダウンに移行します。電 源スイッチを4秒以上押すと、システムはOSの設定に関わらず強制的にオフになります。

#### ・ リセットボタン (2ピン RESET)

リセットボタン用2ピンコネクターです。リセットボタンを押すとシステムは強制的に再起動 が実行されます。保存されていない作業中のデータは削除されてしまいます。
#### 12. 補助パネルコネクター (20-2ピン AUX\_PANEL1)

サーバーラックのボタンやLEDなどのフロントパネル機能を取り付けることができます。

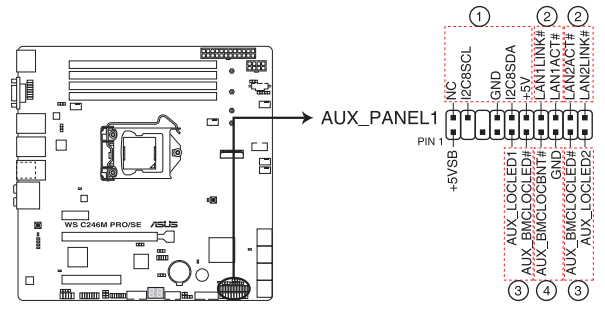

WS C246M PRO/SE Auxiliary panel connector

フロントパネル SMB (6-1ピン FPSMB)

システム管理通信 (SMBus) デバイス用6-1ピンコネクターです。 フロントパネル側のSMBus デバイスを接続することができます。

#### ・ LAN アクティブ LED (2ピン LAN1\_LED、LAN2\_LED)

LANアクティブLED用2ピンコネクターです。マザーボード上のイーサネットポートがデータの送受信を行なっている状態の時に点灯または点滅します。

#### ・ ロケーター LED (2ピン LOCATORLED1、2ピン LOCATORLED2)

ロケーターLED用2ピンコネクターです。ロケーターLEDはサーバー上のロケーターボタンが押されるか、システム管理ソフトウェアからのトリガーを受信した際に点灯します。

#### ・ ロケーターボタン (2ピン LOCATORBTN)

システムロケーター用2ピンコネクターです。フロントパネル側のロケーターボタンを接続することができます。

13. VGAコネクター (16-1ピンVGA\_HDR1-2)

VGAブラケット用コネクターです。専用のVGAブラケットを取り付けることができます。

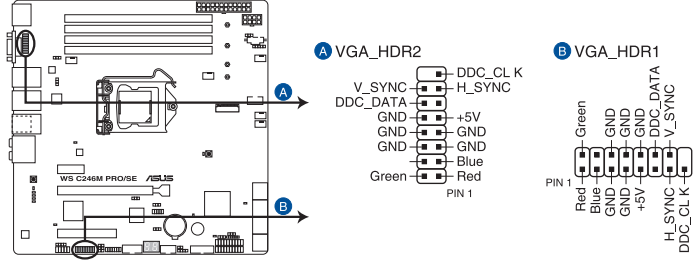

WS C246M PRO/SE Internal VGA connectors

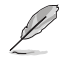

弊社の専用プロジェクト用途の為、対応VGAブラケットの配布や販売はございません。

#### 14. ATX電源コネクター (24ピン EATXPWR1、8ピン EATX12V1)

電源ユニット用コネクターです。電源ユニットのメインコネクターやCPU補助電源を接続します。電源ケーブルとコネクターにはツメがあるので、お互いがかみ合う方向に正しく接続してください。

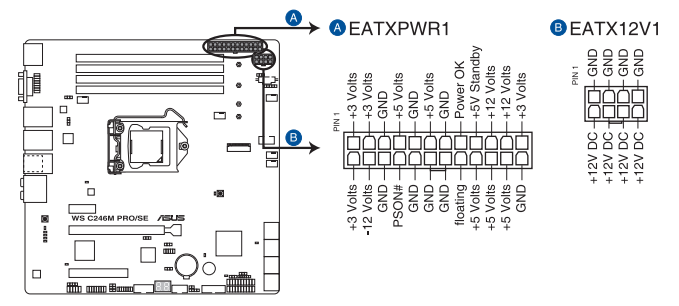

WS C246M PRO/SE ATX power connectors

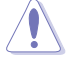

CPU補助電源は8ピンEPS12V(8ピン)を接続してください。

- ATX12V version 2.4 またはそれ以降の規格に準拠した電源ユニットをご使用ください。
- ・ EATX12Vコネクターには必ず電源ユニットのCPU補助電源ケーブルを接続してください。
- 大量に電力を消費するデバイスを使用する場合は、高出力の電源ユニットの使用をお勧めします。電源ユニットの能力が不十分だと、システムが不安定になる、またはシステムが起動できなくなる等の問題が発生する場合があります。

#### 15. シリアル汎用入出力コネクター (6-1ピン SGPIO1)

このコネクターは、LEDパターン生成、デバイス情報、通常使用のデータを制御するIntel® Rapid Storage Technology enterprise (Intel® RSTe) のSerial General Purpose IO (SGPIO) インターフェース用に使用します。

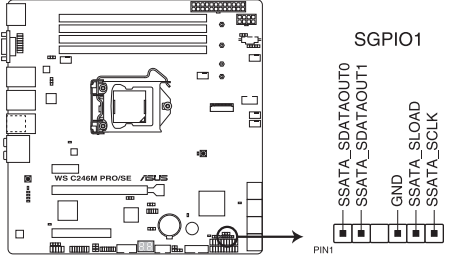

WS C246M PRO/SE SGPIO1 connector

#### 16. 電源SMBus コネクター (5ピン PSUSMB1)

電源用システムマネジメントバス (SMBus) コネクターです。お使いの電源ユニットがSMBus 機能をサポートしている場合、5ピン Server Signal コネクターを接続することでサーバー 管理モジュールを介して電源のデータを収集することができます。

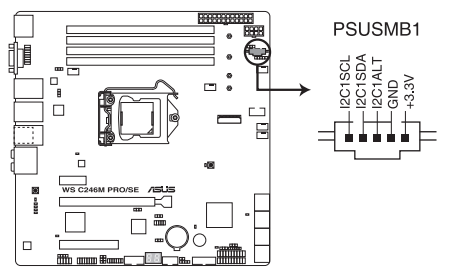

WS C246M PRO/SE Power supply SMBus connector

#### 17. シャーシ侵入検出ヘッダー (2ピン INTRUSION1)

シャーシ侵入検出センサーやスイッチを接続するためのヘッダーです。センサーケーブルまたはスイッチケーブルを接続してください。システムコンポーネントの取り外しや交換のときにケースを開けると、ケース開閉検出センサーまたはスイッチはこのコネクターに信号を送信します。信号はその後、ケース開閉検出イベントを発行します。

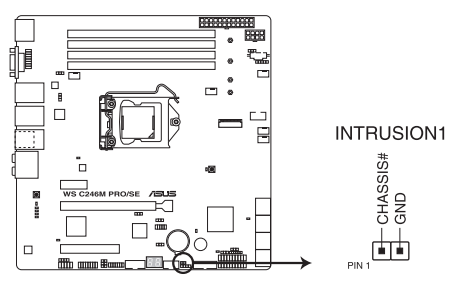

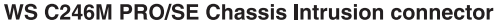

#### 18. システムマネジメントバスコネクター (5-1ピン SMBUS1)

Intel® Volume Management Device (VMD) 機能とセンサー読み取りに使用されます。

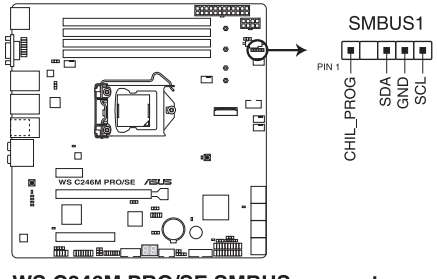

WS C246M PRO/SE SMBUS connector

#### 19. M.2 (NGFF) コネクター (NGFF1)

M.2 socket 3 (Key M) 規格のSSDを取り付けることができます。

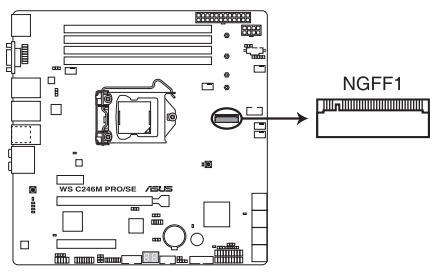

WS C246M PRO/SE NGFF connector

• Key M、Type 2242 / 2260 / 2280 / 22110、SATA / PCI Express 3.0 x4 接続対応

- NGFF1コネクターがSATAモードで動作している場合、SATAコネクター8 (SATA 6 Gbps\_8) は無効になります。
- 本製品のM.2 Socket 3 スロットは、IRST (Intel® Rapid Storage Technology) 対応です。

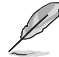

M.2規格のSSDは別途お買い求めください。

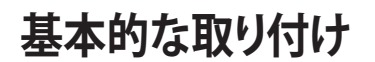

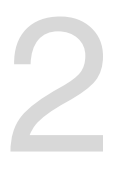

- 2.1 コンピューターを組み立てる
- 2.1.1 CPUを取り付ける

- LGA1151パッケージ用CPUソケットに対応のCPUパッケージを取り付けてください。その 他のCPUパッケージを取り付けることはできません。
  - ・ CPUを取り付ける際は、必ず電源ケーブルをコンセントから抜いて行なってください。
  - CPUは取付方向が決まっています。取付方向を間違えないようにしてください。間違えて 取り付けた場合、故障の原因となります。

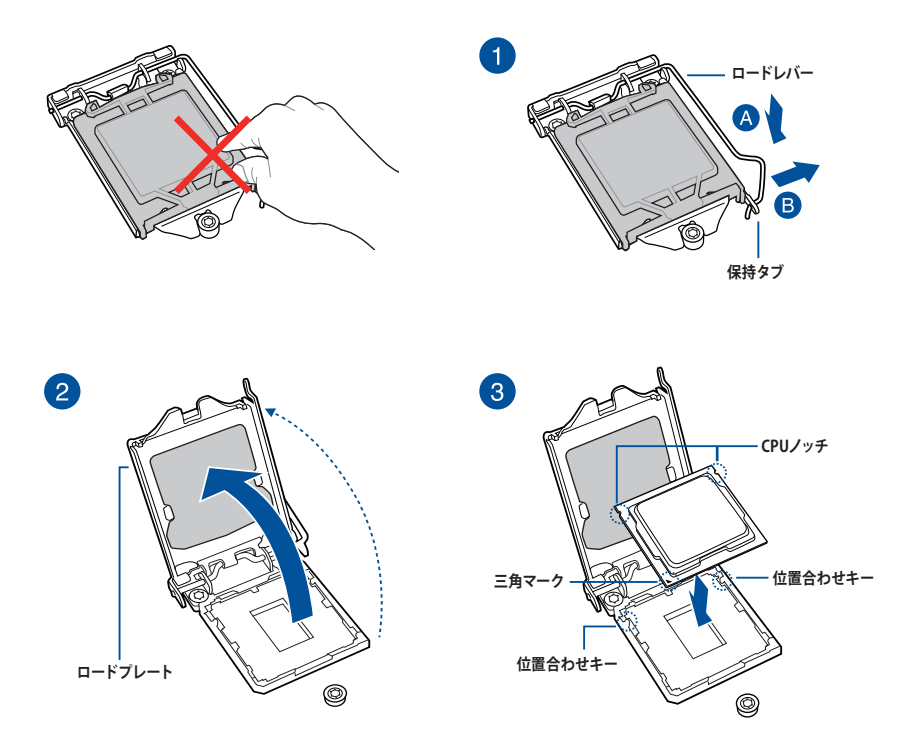

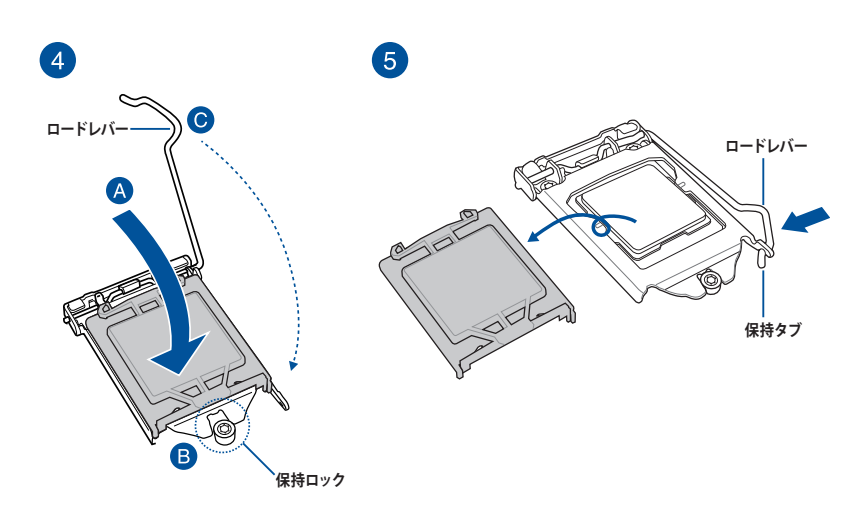

2.1.2 CPUクーラーを取り付ける

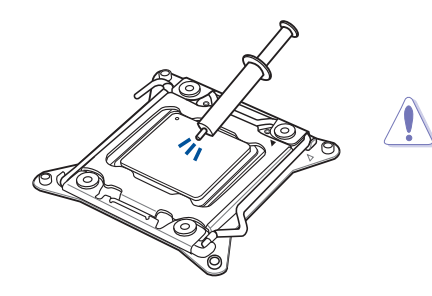

CPUクーラーを取り付ける前に、必ずCPUに サーマルグリス (シリコングリス) を塗布して ください。CPUクーラーによって、サーマルグ リスや熱伝導体シートなどが購入時から塗 付されているものがあります。

#### 手順

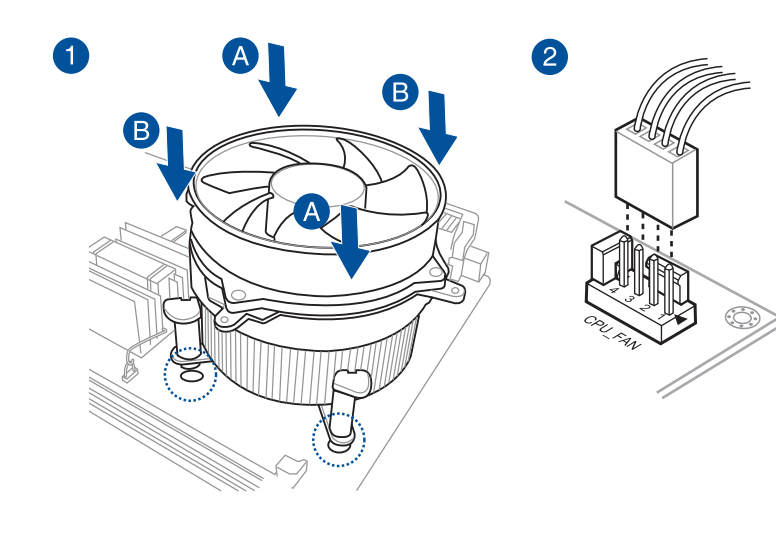

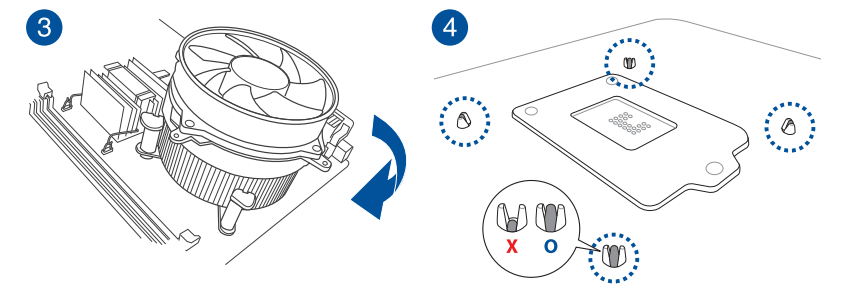

# 2.1.3 マザーボードを取り付ける

1. PCケースにI/Oシールドとマザーボード設置用のスペーサーを取り付けます。

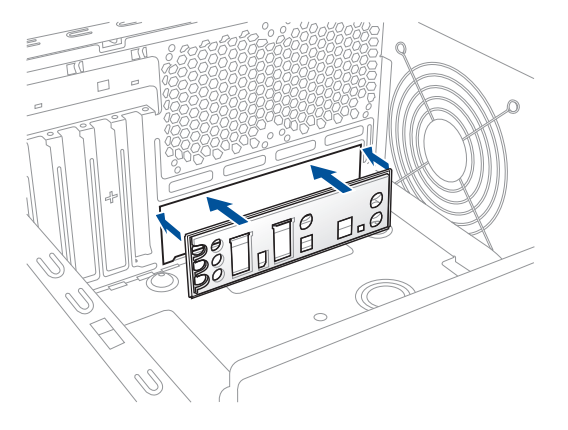

2. I/Oシールドとマザーボードのバックパネルの位置が合っていることを確認し、スペーサー とマザーボードのネジ穴を合わせるように正しい位置に設置します。

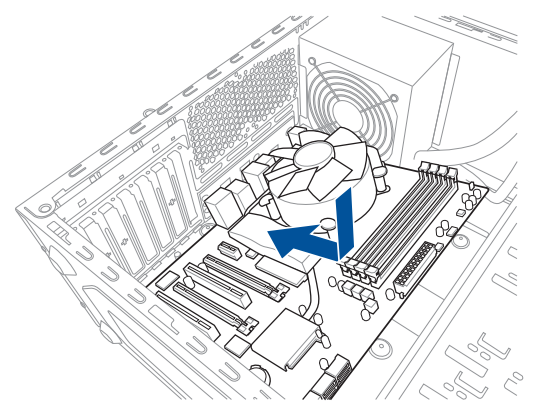

3. 下図を参考に、取り付けるネジをすべて仮止めし、対角線上に少しずつ締めていきます。

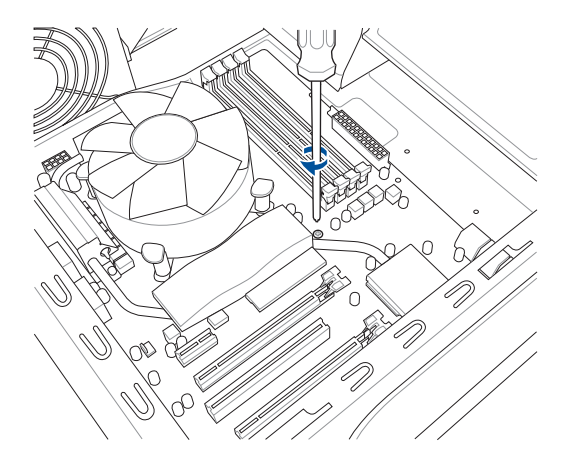

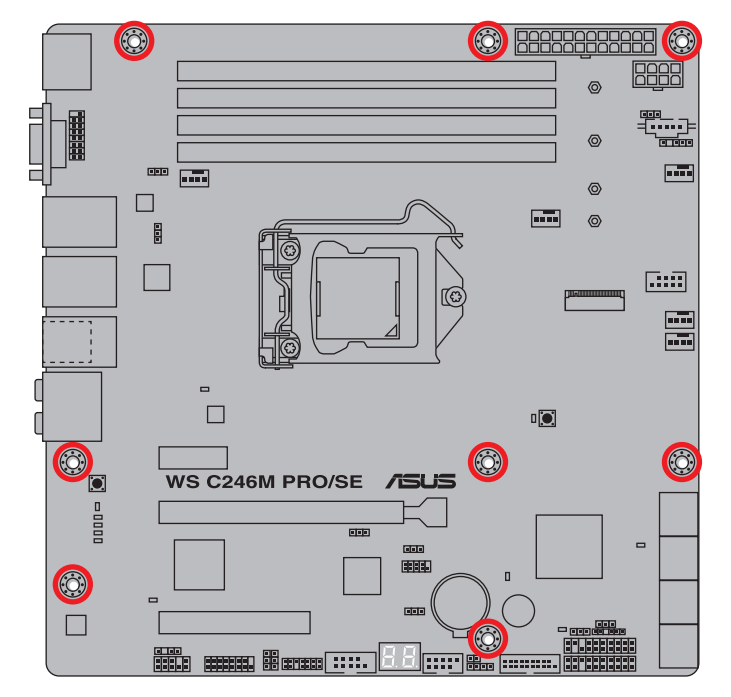

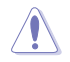

ネジはきつく締めすぎないように注意してください。

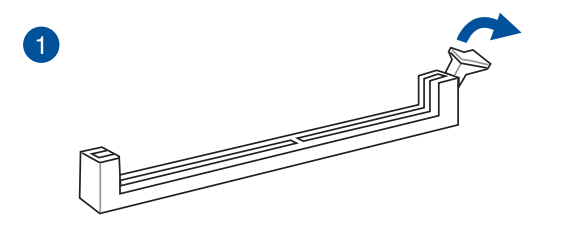

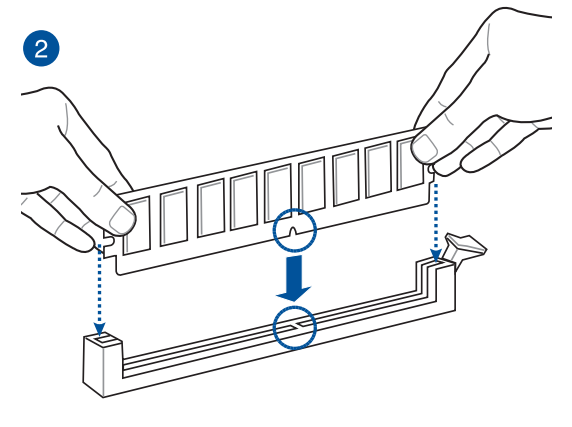

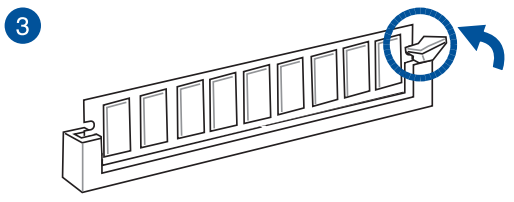

メモリーを取り外す

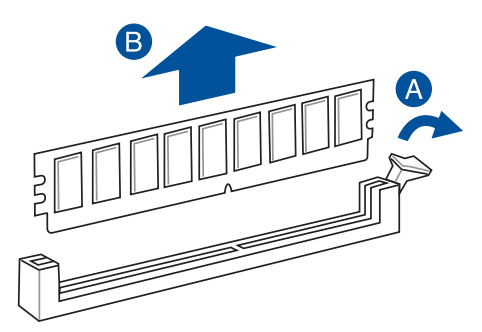

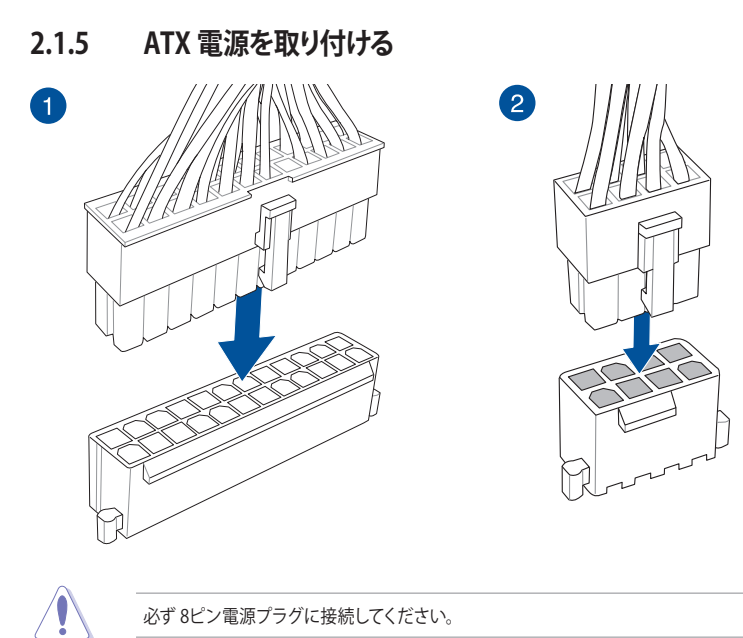

# 2.1.6 SATAデバイスを取り付ける

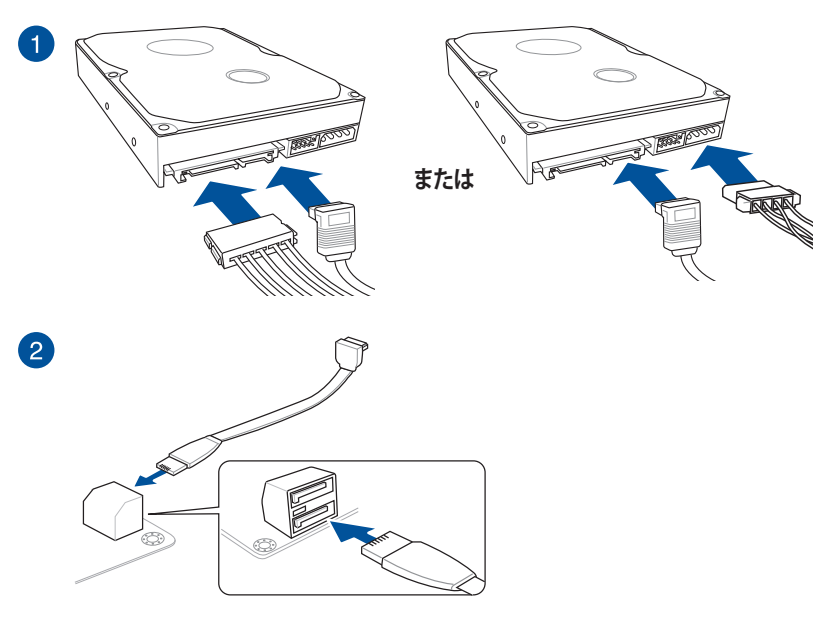

2.1.7 フロント I/O コネクターを取り付ける Q-Connector(システムパネルコネクター) フロントパネルオーディオコネクター

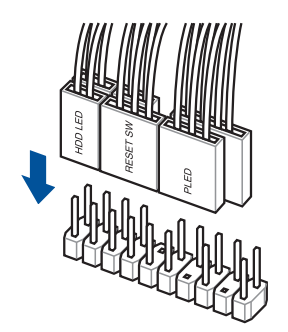

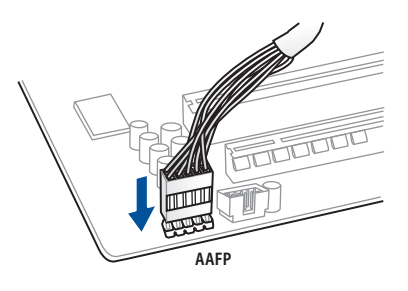

USB 3.1 Gen 1 コネクター

USB 2.0 コネクター

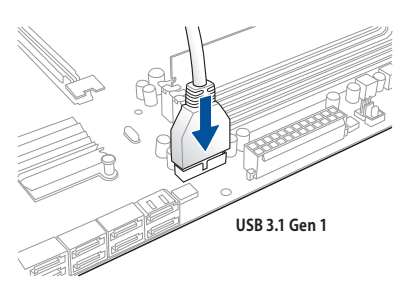

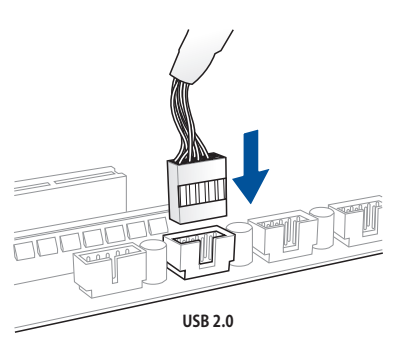

# 2.1.8 拡張カードを取り付ける

PCI Express x16 カード

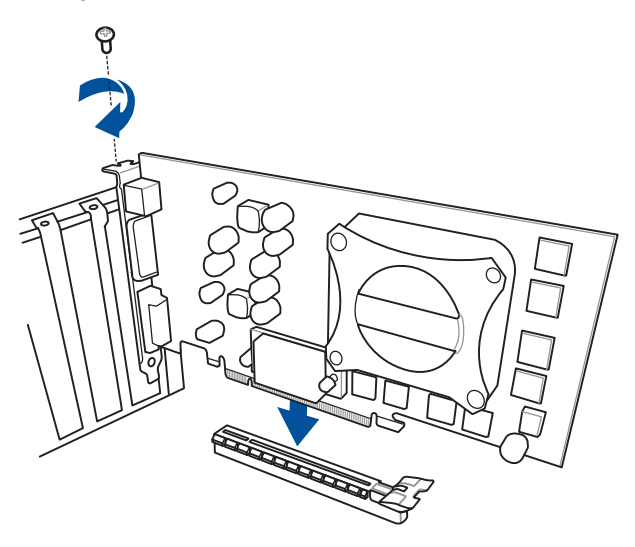

PCI Express x1 カード

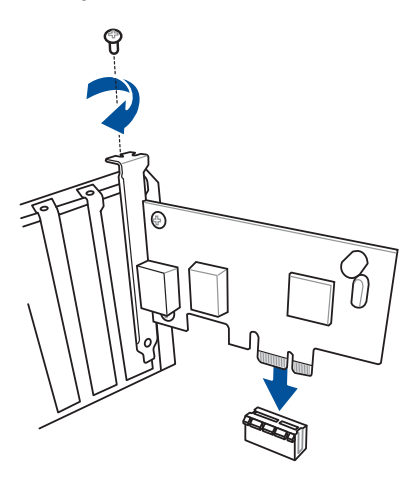

2.1.9 M.2 SSD を取り付ける

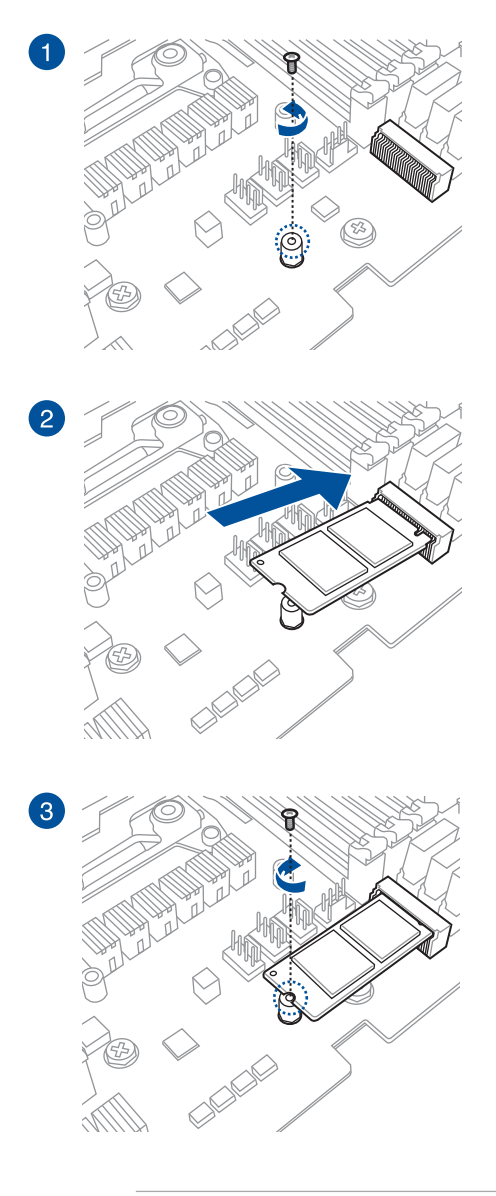

M.2 SSI

M.2 SSD は必ず付属の M.2 固定用ネジで固定してください。

サーマルパッド保護フィルムの剥がし忘れが無いようにご注意ください。

# 2.2 UEFI BIOSを更新する

# **USB BIOS Flashback**

USB BIOS Flashback はこれまでのBIOS更新ツールとはまったく違う、とても便利なUEFI BIOSの 更新手段です。UEFI BIOS Utility やOSを起動することなく、簡単にUEFI BIOSを更新することがで きます。CPUやメモリーの取り付けは不要で、特定のUSBポートにBIOSイメージファイルを保存し たUSBメモリーを接続し、USB BIOS Flashback ボタンを数秒間押すだけで、スタンバイ電源で自 動的にUEFI BIOSの更新を行なうことができます。

#### 手順:

- 1. ASUS オフィシャルサイトからBIOS イメージファイルをダウンロードし、ダウンロードした ファイルを展開します。
- 2. 展開によって出現したBIOS ファイルの名前を「WSC246MP.CAP」に変更します。
- 3. BIOS イメージファイルをUSB メモリーのルートディレクトリにコピーします。
- 4. コンピューターをシャットダウンし、BIOSイメージファイルを入れたUSBメモリーをUSB BIOS Flashback に対応するUSB ポートに接続します。
- 5. USB BIOS Flashback ボタンが点滅を始めるまで、USB BIOS Flashback ボタンを約3秒ほど 長押しします。

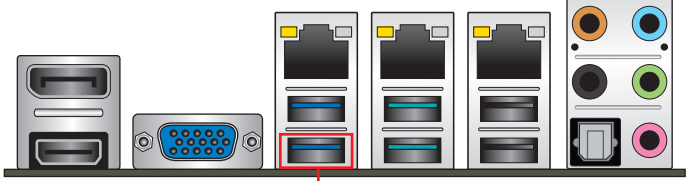

USB BIOS Flashback ポート

Flashback LEDの詳細は、セクション「1.1.8 オンボードLED」をご覧ください。

 USB BIOS Flashbackが完了するとLEDは消灯します。LEDが完全に消灯したことを確認して システムを起動し、UEFI BIOS Utilityを確認します。

Ø

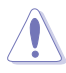

UEFIBIOS更新中はUSBメモリーを取り外す、電源プラグを抜く、オンボードスイッチを押す、 ジャンパスイッチの位置を変更するなど一切の行為を行わないようご注意ください。BIOS 更新中に他の行為を行なった場合、BIOS\_FLBK ボタンを再び3秒ほど押し、再度実行し てください。

 USB BIOS Flashback LEDが5秒ほど点滅したあとで点灯状態となる場合は、USB BIOS Flashback 機能が正常に動作していないことを示しています。

#### 以下の項目をチェックしてみてください。

- USBドライブはシングルパーティションである必要があります。
- USBドライブはFAT32、FAT16、NTFSファイルシステムにフォマットされている必要 があります。
- BIOSファイル名に誤りがなく、USBドライブのルートフォルダー内に保存されている 必要があります。
- それでも問題が解決しない場合は、USBドライブは互換性の問題が発生している恐れがあります。他の製造元/モデルのUSBドライブを使用してください。

以上の項目をチェックした後、BIOS Flashback ボタンを3秒ほど押して再度実行してください。

 UEFI BIOSのアップデートにはリスクが伴います。UEFI BIOSのアップデートに失敗すると、UEFI BIOSが破損、損傷しシステムを起動することができなくなる恐れがあります。UEFI BIOSのアッ プデートに伴う不具合、動作不良、破損等に関しましては保証の対象外となります。

- 2.3 バックパネルとオーディオ接続
- 2.3.1 バックパネルコネクター

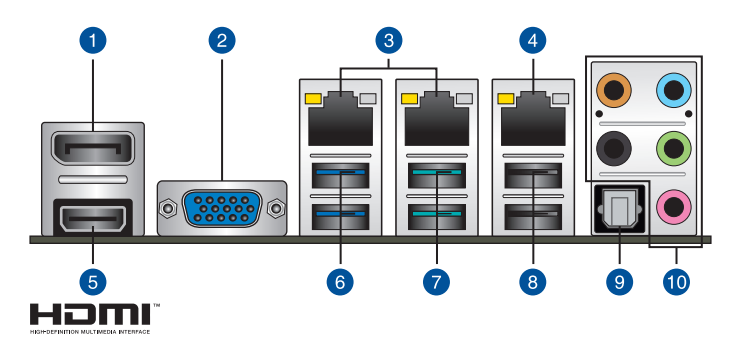

| バックパネルコネクター |                                   |     |                   |  |
|-------------|-----------------------------------|-----|-------------------|--|
| 1.          | DisplayPort 出力ポート                 | 6.  | USB 3.1 Gen 1 ポート |  |
| 2.          | VGA 出力ポート                         | 7.  | USB 3.1 Gen 2 ポート |  |
| 3.          | LAN ポート1 & 2 (I219-LM & I210-AT)* | 8.  | USB 2.0 ポート       |  |
| 4.          | 管理LANポート*                         | 9.  | 光デジタルS/PDIF 出力ポート |  |
| 5.          | HDMI 出力ポート                        | 10. | オーディオ I/O ポート**   |  |

\* / \*\*: LEDの点灯内容、及びオーディオ I/O ポートの構成は次のページでご確認ください。

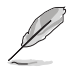

USB BIOS Flashback 対応のUSBポートはI/Oシールドの印字も併せてご覧ください。

### \*LANポート

| アクティブ             | リンク LED     | スピー  | ۴ LED    | アクティン | ブリンクLED |   |
|-------------------|-------------|------|----------|-------|---------|---|
| 状態                | 説明          | 状態   | 説明       |       | スピードLE  | D |
| 消灯                | 未確立         | 消灯   | 10 Mbps  |       |         |   |
| オレンジ(点灯)          | リンク確立       | オレンジ | 100 Mbps |       |         |   |
| オレンジ (点滅)         | データ送受信中     | グリーン | 1 Gbps   |       | LANポート  |   |
| オレンジ<br>(一定間隔で点滅) | S5から起動可能な状態 |      |          |       |         |   |

S

LANコントローラーはUEFI BIOS Utilityで無効にすることができますが、LAN ポートのLEDは 無効状態でも点灯/点滅する場合があります。

## 管理LANポート (DM\_LAN1)

| アクティブ     | リンク LED | スピード LED |          |  |
|-----------|---------|----------|----------|--|
| 状態        | 説明      | 状態       | 説明       |  |
| 消灯        | 未確立     | 消灯       | 10 Mbps  |  |
| オレンジ      | リンク確立   | オレンジ     | 100 Mbps |  |
| オレンジ (点滅) | データ送受信中 | グリーン     | 1 Gbps   |  |

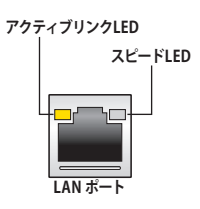

### \*\* オーディオ構成表

| ポート    | ヘッドセット<br>2.1チャンネル | 4.1チャンネル        | 5.1チャンネル        | 7.1チャンネル        |
|--------|--------------------|-----------------|-----------------|-----------------|
| ライトブルー | ライン入力              | ライン入力           | ライン入力           | サイドスピーカー出力      |
| ライム    | ライン出力              | フロント<br>スピーカー出力 | フロント<br>スピーカー出力 | フロント<br>スピーカー出力 |
| ピンク    | マイク入力              | マイク入力           | マイク入力           | マイク入力           |
| オレンジ   | -                  | _               | センター/<br>サブウーファ | センター/<br>サブウーファ |
| ブラック   | -                  | リア<br>スピーカー出力   | リア<br>スピーカー出力   | リア<br>スピーカー出力   |

# 2.3.2 オーディオ I/O接続

オーディオ 1/0 ポート

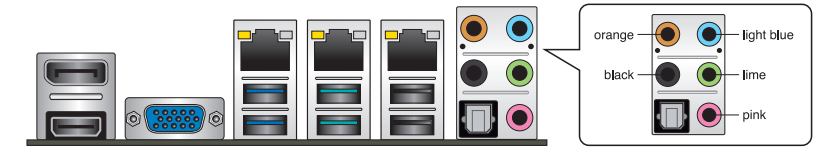

ヘッドホンとマイクを接続

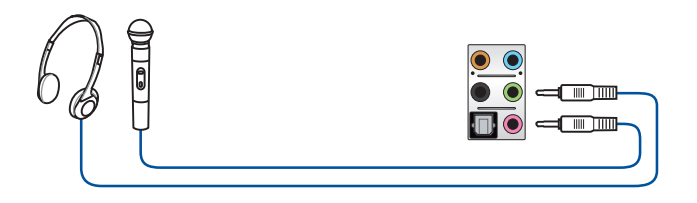

ステレオスピーカーに接続

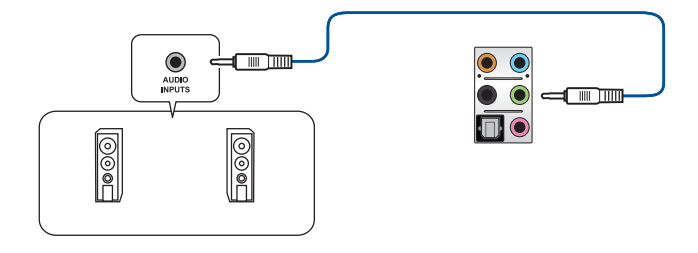

## 2.1 チャンネルスピーカーに接続

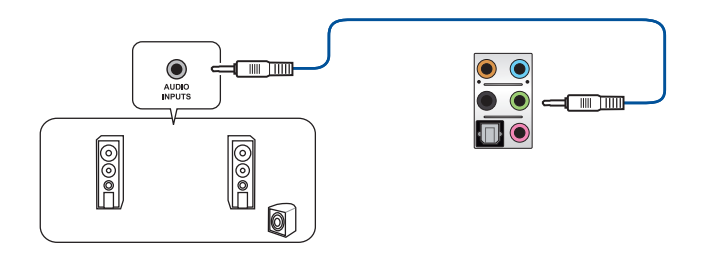

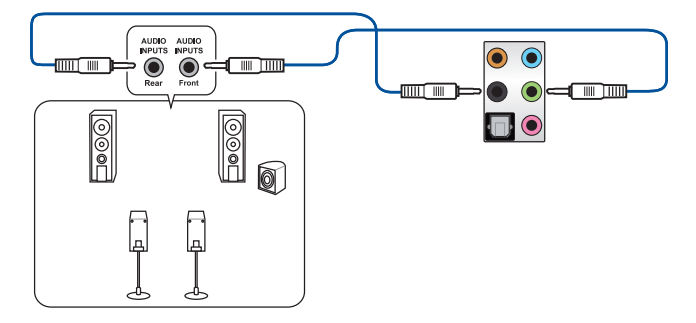

5.1 チャンネルスピーカーに接続

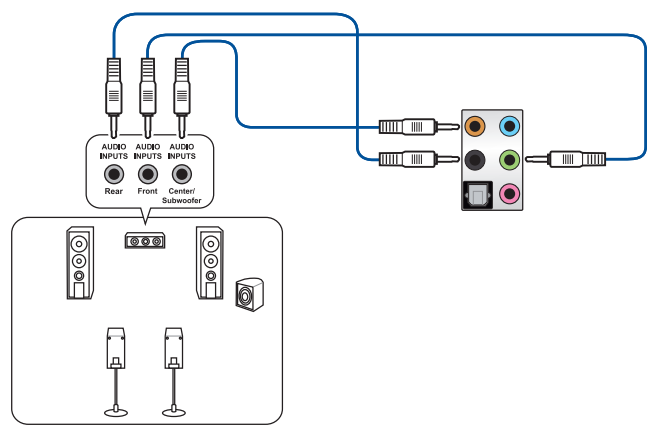

7.1 チャンネルスピーカーに接続

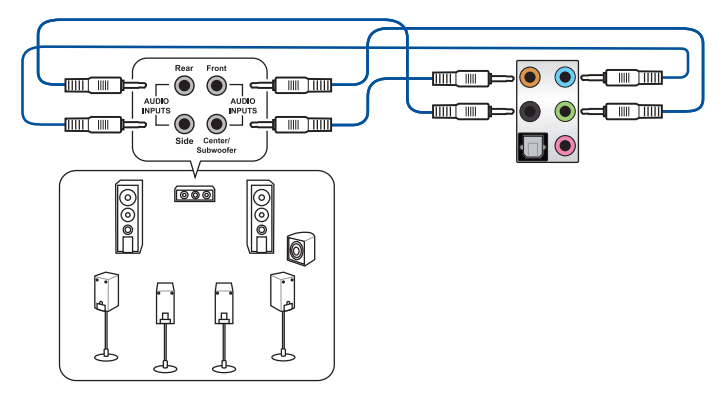

## 2.4 初めて起動する

- 1. すべてのコンポーネントやデバイスの取り付けが完了したら、PCケースのカバーを取り付けます。
- 2. すべてのスイッチをがオフになっていることを確認します。
- 3. 電源コードをPCケース背面の電源ユニットのコネクターに接続します。
- 4. 電源コードをコンセントに接続します。
- 5. 以下の順番でデバイスの電源をオンにします。
  - a. モニター/ディスプレイ
  - b. 外部デバイス類(デイジーチェーンの最後のデバイスから)
  - c. システム電源
- 6. 電源ユニットにスイッチがある場合はスイッチをオン状態にします。次にPCケースの電源 ボタンを押してシステムの電源をオンにします。正常に電源がオンになるとシステム電源 LEDが点灯します。また、ディスプレイがスタンバイ状態の場合、システムの電源をオンにす るとディスプレイは自動的にスタンバイ状態から復帰します。

次に、システムはPOST(Power On Self Test)と呼ばれる起動時の自己診断テストを実行します。このPOST時に問題が確認された場合はBIOSによりビープ音が発せられるか、ディスプレイ画面上にエラーメッセージが表示されます。

システムの電源をオンにしてから30秒以上経過してもディスプレイ画面になにも表示されない場合は、電源オンテストに失敗した可能性があります。ジャンパー設定や取り付けたデバイスの状態を確認し、問題が解決しない場合は各メーカーや販売店にご相談ください。次の表はビープ音が示すエラーの内容です。

| UEFI BIOS ビープ             | 説明                                                      |
|---------------------------|---------------------------------------------------------|
| 短いビープ1回                   | グラフィックスカードの検出(正常起動)<br>クイックブート設定が無効(正常起動)<br>キーボード検出エラー |
| 長いビープ1回+短いビープ2回<br>(繰り返し) | メモリー検出エラー                                               |
| 長いビープ1回+短いビープ3回           | グラフィックスカード検出エラー                                         |
| 長いビープ1回+短いビープ4回           | ハードウェアエラー                                               |

 POST中にキーボードの<F2>または<Delete>を押すとUEFI BIOS Utilityを起動することが できます。UEFI BIOS Utilityの設定について、詳細はChapter 3 をご参照ください。

# 2.5 システムの電源をオフにする

OSが起動している状態で、電源スイッチを押してから4秒以内に離すと、システムはOS の設定に従いスリープモード、または休止状態、シャットダウンに移行します。電源スイッ チを4秒以上押すと、システムはOSの設定に関わらず強制的にオフになります。この機能 は、OSやシステムがハングアップ(ロック)して、通常のシステム終了作業が行えない場合に のみご使用ください。強制終了は各コンポーネントに負担をかけます。万一の場合を除き 頻繁に強制終了をしないようご注意ください。

BIOS設定

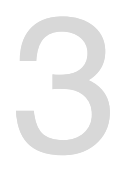

# 3.1 BIOSの管理と更新

本製品では、次のユーティリティを使用してBIOSの管理や更新を行うことができます。

- 1. **ASUS CrashFree BIOS 3:** BIOSイメージに破損やエラーが発生した際、USBメモリーを使用 してBIOSイメージを復旧することができます。
- 2. EzFlash Utility: GUIベースのツールを使用して、USBメモリーからBIOSイメージを更新する ことができます。
- 3. BIOS Updater (Bupdater Utility): DOS環境からBIOSを更新することができます。
- USB BIOS Flashback: CPUやメモリーの取り付けは不要で、BIOSやOSを起動することなく、 簡単にBIOSを更新することができます。

## 3.1.1 ASUS CrashFree BIOS 3

ASUS CrashFree BIOS 3 はBIOSを復旧することができるツールです。更新時などに破損したBIOS をサポートDVDまたはUSBメモリーを使用して復旧することができます。

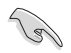

最新のBIOSイメージファイルは、ASUSオフィシャルサイト(http://www.asus.com)からダウ ンロードすることができます。

#### **BIOSを復旧する**

手順

- 1. BIOSイメージファイルを保存したUSBメモリーまたはサポートDVDをシステムにセットします。
- 2. システムの電源をオンにします。
- USBメモリーまたはサポートDVDのBIOSイメージファイルが検出されると、BIOSイメージフ アイルを読み込み自動的にBIOSの復旧を開始します。
- 4. BIOSの復旧が完了したら、BIOS Setup UtilityでRestore Defaultsを実行して設定を初期設 定値に戻します。

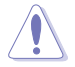

BIOSの更新中にシステムのシャットダウンやリセットを行わないでください。BIOSが破損、損 傷しシステムを起動することができなくなる恐れがあります。BIOSの更新に伴う不具合、動作 不良、破損等に関しましては保証の対象外となります。

# 3.1.2 ASUS EzFlash Utility

ASUS EzFlash Utilityは、GUIベースのツールを使用してUSBメモリーからBIOSイメージを更新 することができるツールです。

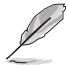

最新のBIOSイメージファイルは、ASUSオフィシャルサイト (http://www.asus.com) からダウ ンロードすることができます。

手順

- 1. BIOSイメージファイルを保存したUSBメモリーをシステムにセットします。
- BIOSセットアップユーティリティを起動して「Tool」-「Start EzFlash」の順に進み、ASUS EzFlash Utilityを起動します。

| ASUS Tek. EzFlash Utility                                                                                                    |  |  |  |  |
|----------------------------------------------------------------------------------------------------|--|--|--|--|
| Current PlatformNew PlatformPlatform : WS C246M PRO<br>Version : 0201Platform : WS C246M PRO<br>Version : 0204Build Date :04/20/2018Build Date :05/24/2018 |  |  |  |  |
| Build Date :05/24/2018<br>FS0 System Volume Information VIR> CDIR> Vindows CDIR> CDIR>                                                                     |  |  |  |  |
| [Up/Down/Left/Right]:Switch [Enter]:Choose [q]:Exit                                                                                                    |  |  |  |  |

- DriveフィールドでBIOSイメージファイルが保存されているUSBメモリーを選択し<Enter>を押します。
- 4. Folderフィールドで更新に使用するBIOSイメージファイルを選択し<Enter>を押します。
- 5. 読み込まれたBIOSイメージファイルが正しいことを確認し、BIOSの更新を開始します。
- 6. BIOSの更新が完了したら、「OK」ボタンを押してシステムを再起動します。
- $\triangle$
- 安全性及び信頼性を確保するため、USB 2.0規格のFAT32/16ファイルシステムをもつシングルパーティションのUSBメモリーをご使用ください。
- BIOSの更新中にシステムのシャットダウンやリセットを行わないでください。BIOSが破損、損 傷しシステムを起動することができなくなる恐れがあります。BIOSの更新に伴う不具合、動作 不良、破損等に関しましては保証の対象外となります。

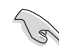

安全性及び信頼性を確保するため、BIOSの更新後はBIOS Setup Utilityの初期設定値をロー ドすることをおすすめします。

# 3.1.3 BIOS Updater (Bupdater Utility)

BIOS Updater (Bupdater Utility) では、DOS環境からBIOSイメージを更新することができます。

### DOS環境でシステムを起動する

手順

- 1. 最新のBIOSイメージファイルとBIOS Updater (Bupdater Utility)を保存したUSBメモリーを USBポートに接続します。
- 2. システムを起動し、POST中に<F8>を押して起動デバイスの選択画面を表示します。
- 3. 続いて起動デバイスの選択画面が表示されたらサポートDVDを光学ドライブに挿入し、カ ーソルキーで光学ドライブを選択しくEnter>を押します。
- 4. 画面に「ISOLINUX 3.20 2006-08-26...」と表示されたら、5秒以内に<Enter>を押しサポートDVDから起動します。
- 5. Create Driver Diskette Menuで「FreeDOS command prompt」を選択するか、<ESC>を押 してFreeDOSモードを起動します。
- FreeDOSプロンプトで「d:」と入力した後<Enter>を押してドライブをDrive C(光学ドライブ) からDrive D(USBメモリー)へ移動します。システムに他のストレージデバイスが接続されている場合、ドライブパスが異なる場合があります。
- 7. FreeDOSプロンプトで、「**BUPDATER /i[BIOSイメージファイル名].CAP**」と入力し実行します。

D:\>BUPDATER /i[file name].CAP

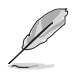

BIOS イメージファイルの名は短縮されている場合があります。DIRコマンドでディレクトリ内のファイル名を確認し、同一の名称を入力してください。

8. EzFlash Utilityが起動しBIOSイメージファイルのチェックが開始されます。BIOSイメージファ イルのチェックが正常に終了するとシステムは自動的にBIOSイメージの更新を開始します。

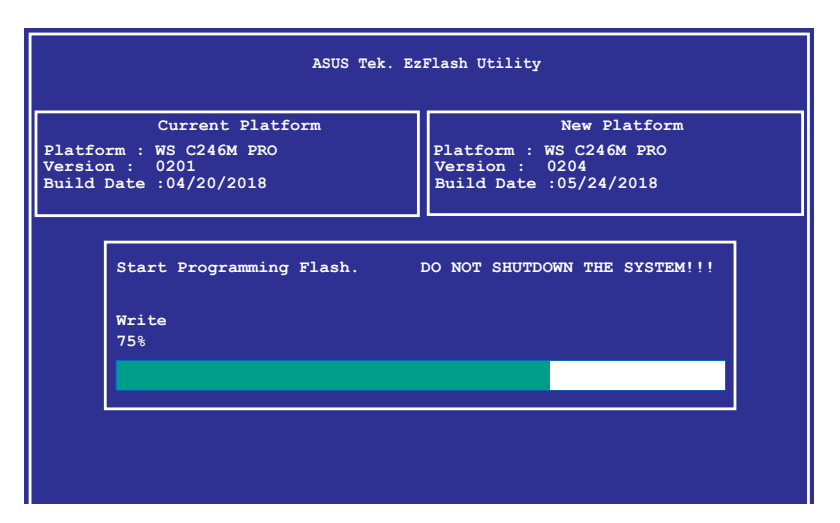

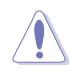

BIOSイメージの更新中にシステムのシャットダウンやリセットを行わないでください。BIOSイメ ージが破損、損傷しシステムを起動することができなくなる恐れがあります。BIOSイメージの 更新に伴う不具合、動作不良、破損等に関しましては保証の対象外となります。

9. BIOSイメージの更新が完了するとEzFlash Utilityは自動的に閉じられFreeDOSプロンプト画面に戻ります。電源ボタンを押してシステムを再起動し更新作業を完了します。

The BIOS update is finished! Please restart your system. C:\>

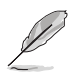

互換性と安定性の観点から、BIOSイメージの更新後はBIOSセットアップユーティリティの初期 設定値をロードすることをおすすめします。

# 3.2 BIOS Setup Utility

(a)

BIOS (Basic Input and Output System)とは、マザーボードに接続されたコンポーネント・デバイ スを制御するシステムプログラムです。コンピューターの起動時に最初に起動するプログラムで、 記憶装置の構成、オーバークロック設定、電源の管理、起動デバイス設定などのシステムハードウ ェアの設定をすることができます。

BIOSの設定はマザーボードのCMOS RAM (CMOS RTC RAM) に保存されています。通常、BIOS Setup Utilityの初期設定値は多くの環境で最適なパフォーマンスを実現できるように設定されています。

BIOS Setup Utilityでは各種パラメーターの調整や各種機能の有効/無効、BIOSイメージの更新な どを行うことができます。

システムは起動時にPOST(Power On Self Test)と呼ばれる起動時の自己診断テストを実行します。このPOST中に<Delete>を押すことでBIOSセットアップユーティリティを起動することができます。

BIOS Setup Utilityの操作方法は、画面右下に表示される操作説明をご覧ください。

- 本マニュアルで使用されているイラストや画面は実際のものと異なる場合があります。
- 設定を変更した後システムが不安定になる場合は、デフォルト設定をロードしてください。デフォルト設定に戻すには、<F5>を押すか Exitメニューの「Restore Defaults」を選択します。
- 設定を変更した後システムが起動しなくなった場合は、CMOSクリアを実行し、マザーボードのリセットを行なってください。CMOSクリアジャンパーの位置は「1.1.7 ジャンパー」をご参照ください。
- BIOS Setup UtilityはBluetooth デバイスには対応しておりません。
- BIOS Setup Utility上で、キーボードは英語配列キーボードとして認識されます。
- BIOS Setup Utilityの各項目の名称、設定値、デフォルト設定値は、ご利用のモデルやBIOS バージョン、取り付けたハードウェアにより異なる場合があります。予めご了承ください。

# 3.2.1 メニュー画面

| メニュー メインメニュ                                                                                                    | ーバー 構成フィールド                                                                                                    | ヘルプ                                                                                                    |
|----------------------------------------------------------------------------------------------------|----------------------------------------------------------------------------------------------------|----------------------------------------------------------------------------------------------------|
| Aptio Setup Ut <mark>ility</mark><br>Main Advanced Chipset Security                                                                                  | – Copyright (C) 2018 Ameri<br>Boot Monitor Tool Eve                                                               | <b>can Megatrends, Inc.</b><br>nt Logs Server Mgmt Save & Exit                                                                                                    |
| Type<br>Speed<br>ID<br>Stepping<br>Number of Processors<br>Microcode Revision<br>Memory RC Version                                                   | Intel(R) Xeon(R)<br>E-2126G CPU @ 3.30GHz<br>3300 MHz<br>0x906EA<br>U0<br>6Core(s) / 6Thread(s)<br>84<br>0.7.1.64 | ▲ Set the Time. Use Tab to<br>switch between Time elements.                                                                                                    |
| Total Memory<br>Memory Frequency                                                                                                    | 16384 MB<br>2133 MHz                                                                                              |                                                                                                    |
| PCH Information<br>Name<br>PCH SKU<br>Stepping<br>Hsio Revision<br>ME Reported Chipset Init CRC<br>TXT Capability of Platform/PCH<br>Production Type | CNL PCH-H<br>C246<br>B0<br>7<br>F4AB<br>Supported<br>Production                                                   | ++: Select Screen<br>11: Select Item<br>Enter: Select<br>+/-: Change Opt.<br>F1: General Help<br>F2: Previous Values<br>F5: Optimized Defaults<br>E10: Science Screet |
| System Language<br>System Date<br>System Time                                                                                                    | [English]<br>[Thu 06/21/2018]<br>[17:27:34]                                                                       | Flu: Save & Reset<br>Flu: Print Screen<br>ESC: Exit                                                                                                    |
| Version 2.20.1271.                                                                                                    | Copyright (C) 2018 America                                                                                        | n Megatrends, Inc.                                                                                                    |

操作説明

3.2.2 メインメニューバー 画面上部のメインメニューバーには次の項目が表示されます。

| Main        | 基本システムの設定                |
|-------------|--------------------------|
| Advanced    | システムの詳細設定                |
| Chipset     | チップセットの設定                |
| Security    | セキュリティの設定                |
| Boot        | システム起動設定                 |
| Monitor     | システム温度/電力状態の表示、およびファンの設定 |
| Tool        | 各種ユーティリティ                |
| Event Logs  | イベントログの設定                |
| Server Mgmt | サーバー管理状態の確認および設定         |
| Save & Exit | 終了メニュー、および初期設定値のロード      |
|             |                          |

メインメニュー間の移動はキーボードの左右カーソルキーを使用します。

# 3.2.3 メニュー

設定可能なアイテムまたは各種情報のタイトルが表示されます。設定の変更は、カーソルキーで 項目に移動し<Enter>を押して選択します。

## 3.2.4 サブメニュー

サブメニューが含まれる項目には矢印マークが表示されています。サブメニューを開くには、カー ソルキーで項目に移動し<Enter>を押します。

| Aptio Setup Utility                                                                                                    | ) – Copyright (C) 2018 American | Megatrends, Inc.             |
|----------------------------------------------------------------------------------------------------|---------------------------------|------------------------------|
| Main Advanced Chipset Securi                                                                                                    | y Boot Monitor Tool Event N     | Logs Server Mgmt Save & Exit |
| <ul> <li>CPU Configuration</li> <li>Power &amp; Performance</li> <li>Server ME Configuration</li> <li>Trusted Computing</li> <li>ACPI Settings</li> </ul> |                                 | CPU Configuration Parameters |

# 3.2.5 操作説明

BIOSセットアップユーティリティ画面の右下には、BIOSセットアップユーティリティを操作するための操作説明が表示されています。

# 3.2.6 ヘルプ

現在選択している項目の説明や注意書きが表示されます。

# 3.2.7 構成フィールド

現在設定されている値または各種情報の詳細が表示されます。 ユーザーが設定をすることがで きない項目はカーソルキーで移動することはできません。

# 3.2.8 ポップアップウィンドウ

選択された項目の設定オプションはポップアップウィンドウに表示されます。上下カーソルキーで変更したい値を選択し<Enter>で決定します。

# 3.2.9 スクロールバー

スクロールすることで画面の外に隠れているコンテンツを表示することができます。キーボードの <Page Up> <Page Down>にも対応しています。

# 3.3 Main

Advanced Modeのメインメニューでは、マザーボード、CPU、メモリーの基本的な情報を表示する他に、表示言語やセキュリティの設定を行うことができます。

| Aptio Setup Utility -<br>Main Advanced Chipset Security | Copyright (C) 2018 Americar<br>Boot Monitor Tool Event | n <b>Megatrends, Inc.</b><br>Logs Server Mgmt Save & Exit |
|---------------------------------------------------------|--------------------------------------------------------|-----------------------------------------------------------|
| Туре                                                    | Intel(R) Xeon(R)                                       | Set the Time. Use Tab to                                  |
| Speed                                                   | 3300 MHz                                               |                                                           |
| ID                                                      | 0x906EA                                                |                                                           |
| Stepping                                                | UO                                                     |                                                           |
| Number of Processors                                    | 6Core(s) / 6Thread(s)                                  |                                                           |
| Microcode Revision                                      | 84                                                     |                                                           |
| Memory RC Version                                       | 0.7.1.64                                               |                                                           |
| Total Memory                                            | 16384 MB                                               |                                                           |
| Memory Frequency                                        | 2133 MHz                                               |                                                           |
| PCH Information                                         |                                                        | ······                                                    |
| Name                                                    | CNL PCH-H                                              | ++: Select Screen                                         |
| PCH SKU                                                 | C246                                                   | f∔: Select Item                                           |
| Stepping                                                | BO                                                     | Enter: Select                                             |
| Hsio Revision                                           | 7                                                      | +/-: Change Opt.                                          |
| ME Reported Chipset Init CRC                            | F4AB                                                   | F1: General Help                                          |
| TXT Capability of Platform/PCH                          | Supported                                              | F2: Previous Values                                       |
| Production Type                                         | Production                                             | F5: Uptimized Defaults                                    |
| Suctom Landuada                                         | [Englich]                                              | F10. adve a nesel<br>E12: Print Schoon                    |
| System Language                                         | (Elig1150)                                             | ESC: Exit                                                 |
| System Date                                             | [Thu 06/21/2018]                                       |                                                           |
|                                                         | [17:27:34]                                             |                                                           |
|                                                         |                                                        |                                                           |
| Version 2 20 1271 C                                     | opupidht (C) 2018 American M                           | Vogatnande Inc                                            |

画面の2番目のページに移動して、このメニューの残りの項目を上または下矢印キーを押して表示 します。

Ja

素早く2ページ目の最後の項目に移動するには、<Page Down>ボタンを押します。<Page Up> ボタンを押すと、最初のページの最初の項目に戻ります。

### System Date [Day MM/DD/YYYY]

システムの日付を設定します。

### System Time [HH:MM:SS]

システムの時間を設定します。

# 3.4 Advanced

CPUやチップセット、オンボードデバイスが備える機能の設定をすることができます。

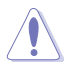

アドバンスドメニューの設定変更は、システムの誤動作の原因となることがあります。設定の 変更は十分にご注意ください。

| Aptio Setup Utility<br>Main Advanced Chipset Securit                                                                                                    | – Copyrig<br>y Boot M | ht (C) 20<br>onitor To | 18 American<br>Dol Event L | Megatrends,<br>Logs Server                                                                                                    | Inc.<br>Mgmt                                                                         | Save & Exit               |
|----------------------------------------------------------------------------------------------------|-----------------------|------------------------|----------------------------|----------------------------------------------------------------------------------------------------|--------------------------------------------------------------------------------------|---------------------------|
| Main         Advanced         Chipset         Securit           • CPU Configuration           • Power & Performance           • Server ME Configuration           • Trusted Computing           • ACPI Settings           • ARM Configuration           • Runtime Error Logging Settings           • Onboard LAN Configuration           • Serial Port Console Redirection           • Intel TXT Information           • PCI Subsystem Settings           • USB Configuration           • Destorfiguration           • Network Stack Configuration           • SMC Configuration           • NWHE Configuration           • TIS Auth Configuration           • TIS Auth Configuration | <u>j Boot M</u>       | onitor T               | ool Event (                | ++: Select :<br>++: Select :<br>11: Select<br>Enter: Select<br>F1: General<br>F2: Previou:<br>F1: General<br>F2: Previou:<br>F10: Save &<br>F10: Save & | Mgmt<br>ration<br>Screen<br>Item<br>ot<br>Opt.<br>Help<br>s Value<br>Reset<br>Screen | Save & Exit<br>Parameters |
|                                                                                                    |                       |                        |                            |                                                                                                    |                                                                                      |                           |
| Version 2.20.1271.                                                                                                    | Copyright             |                        | American Me                | egatrends, I                                                                                                    | nc.                                                                                  |                           |

# 3.4.1 CPU Configuration

| Aptio Setup Utility -<br>Advanced | - Copyright (C) 2018 American    | Megatrends, Inc.              |
|-----------------------------------|----------------------------------|-------------------------------|
| CPU Configuration                 | 1                                | Enable/Disable moving of DRAM |
| Туре                              | Intel(R) Xeon(R)                 | CPU is in C6 state            |
| TD                                | E-2126G CPU @ 3.30GHz<br>0x906FA |                               |
| Speed                             | 3300 MHz                         |                               |
| L1 Data Cache                     | 32 KB X 6                        |                               |
| L1 Instruction Cache              | 32 KB x 6                        |                               |
| L2 Cache                          | 256 KB X 6<br>12 MB              |                               |
| L4 Cache                          | NZA                              |                               |
| VMX                               | Supported                        |                               |
| SMX/TXT                           | Supported                        |                               |
|                                   | [Enabled]                        | f↓: Select Item               |
| Software Guard Extensions (SGX)   | [Software Controlled]            | Enter: Select                 |
| Select Owner EPOCH input type     | [No Change in Owner              | +/-: Change Opt.              |
| SGV Launch Control Policu         | EPOCHSJ                          | F1: General Help              |
| CPU Flex Ratio Override           | [Disabled]                       | F5: Optimized Defaults        |
| CPU Flex Ratio Settings           | 33                               | F10: Save & Reset             |
| Hardware Prefetcher               | [Enabled]                        | F12: Print Screen             |
| Adjacent Cache Line Prefetch      | [Enabled]                        | ESU: EXIT                     |
| Technology                        | [Endbrod]                        |                               |
|                                   |                                  |                               |
|                                   |                                  |                               |

Version 2.20.1271. Copyright (C) 2018 American Megatrends, Inc

### C6DRAM [Enabled]

CPUがC6ステートのときに、DRAMの内容をPRMメモリーに移動する機能の有効/無効を設定します。

設定オプション: [Disabled] [Enabled]

#### Software Guard Extensions (SGX) [Software Controlled]

Software Guard Extensions (SGX) の動作を選択します。 設定オプション: [Software Controlled] [Disabled] [Enabled]

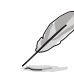

次の項目は「Software Guard Extensions (SGX)」を [Enabled] or [Software Controlled] にすると表示されます。

#### Select Owner EPOCH input type [No change in Owner EPOCHs]

EPOCH入力タイプの動作を選択します。 設定オプション: [No change in Owner EPOCHs] [Change to New Random EPOCHs] [Manual User Defined Owner EPOCHs]

#### SGX Launch Control Policy [Unlocked]

SGX Launch Control Policyの動作を選択します。 設定オプション: [Intel Locked] [Unlocked] [Locked]

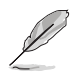

次の項目は「SGX Launch Control Policy」を [Locked] にすると表示されます。

#### SGX LE Public Key Hash 0-3 [0]

Software Guard Éxtensions (SGX) Launch Enclave Public Key Hashのバイト 数を設定します。

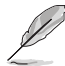

次の項目は「Software Guard Extensions (SGX)」を [Enabled] にすると表示されます。

### PRMRR Size [128MB]

PRMMRのサイズを設定します。 設定オプション: [32MB] [64MB] [128MB]

### CPU Flex Ratio Override [Disabled]

CPU Flex Ratio Overrideの有効/無効を設定します。 設定オプション: [Disabled] [Enabled]

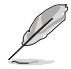

次の項目は「CPU Flex Ratio Override」を [Enabled] にすると表示されます。

### CPU Flex Ratio Settings [33]

CPU Flex Ratioを設定します。

この数値は、Hardware (HFW) により設定されるMaximum non-turbo ratio とMax Efficiency Ratio (LFM) の範囲内である必要があります。

#### Hardware Prefetcher [Enabled]

メインメモリーからCPUの2次キャッシュに先読みを行い、効率化を図るハードウェアプリフェッ チ機能の有効/無効を設定します。 設定オプション: [Disabled] [Enabled]

### Adjacent Cache Prefetch [Enabled]

メインメモリーからCPUの2次キャッシュに先読みを行う際に、隣接したキャッシュラインのデー タを先読みを行う機能の有効/無効を設定します。 設定オプション: [Disabled] [Enabled]

### Intel (VMX) Virtualization Technology [Enabled]

この項目を有効にすると、Vanderpool Technologyが提供する追加のハードウェア機能をVMM が利用できるようになります。 設定オプション: [Disabled] [Enabled]

### Active Processor Cores [All]

この項目では、各プロセッサーパッケージで有効にするコアの数を設定します。 設定オプション: [All] [1] [2] [3] [4] [5]

### BIST [Disabled]

リセット時のBIST (Built-In Self Test) の有効/無効を設定します。 設定オプション: [Disabled] [Enabled]

### AES [Enabled]

AES (Advanced Encryption Standard) の有効/無効を設定します。 設定オプション: [Disabled] [Enabled]

## Intel Trusted Execution Technology [Disabled]

Intel (R) Trusted Execution Technologyが提供する追加のハードウェア機能使用有効/無効を 設定します。変更を適用するには、完全な電源サイクルが必要です。 設定オプション: [Disabled] [Enabled]

# 3.4.2 Power & Performance

|   | Aptio Setup Utility – Copyright (C) 2018 American<br>Advanced | Megatrends, Inc.               |
|---|---------------------------------------------------------------|--------------------------------|
| Г |                                                               |                                |
|   | Power & Performance                                           | CPU – Power Management Control |
|   |                                                               | Options                        |
| P | CPU – Power Management Control                                |                                |
| Þ | GT – Power Management Control                                 |                                |
|   |                                                               |                                |

### **CPU - Power Management Control**

#### Boot performance mode [Max Non-Turbo Performance]

BIOSが起動してからOSに制御が渡されるまでのCPU動作モードを設定します。

| [Max Non-Turbo Performance] | CPUの仕様に基づき、最大動作倍率で動作します。 |
|-----------------------------|--------------------------|
| [Max Battery]               | CPUの仕様に基づき、最小動作倍率で動作します。 |
| [Turbo Performance]         | CPUは性能を最優先にし動作します。       |

### Intel(R) SpeedStep(tm) [Enabled]

CPUの負荷に応じて動作周波数や電圧を段階的に変化させることで消費電力と発熱を抑える、拡張版 Intel SpeedStep テクノロジー(EIST)の有効/無効を設定します。

[Disabled] CPUは定格速度で動作します。

[Enabled] OSが自動的にCPUの電圧とコア周波数を調節します。これにより電力消費と 発熱量を抑えることができます。

### Race To Halt (RTH) [Enabled]

Race To Halt 機能の有効/無効を設定します。RTHはCPUの周波数を動的に増加させて、pkg C ステートに素早く移行し、全体の電力消費を削減します。RTHはMSR 1FC bit 20を通じて制御さ れます。

設定オプション: [Disabled] [Enabled]

### Intel(R) Speed Shift Technology [Disabled]

Intel (R) Speed Shift Technologyサポートの有効/無効を設定します。有効にするとCPPC v2イン ターフェースが公開され、ハードウェア制御のP-Stateが可能になります。 設定オプション: [Disabled] [Enabled]

### HDC Control [Enabled]

[Disabled]HDCを無効にします。[Enabled]OS ネイティブサポートが利用可能な場合、OSにより有効にすることができます。

### Turbo Mode [Enabled]

この設定を有効にすることで、CPUにかかる負荷や発熱の状況に応じて動作クロックを変 化させる、Intel®Turbo Boost Technologyを使用することができます。 [Enabled] CPUにかかる負荷や発熱の状況に応じて動作クロックを変化させ る、Intel® Turbo Boost Technologyを有効にします。 [Disabled] この機能を無効にします。

## C-States [Enabled]

CPUの省電力機能Cステートの設定をします。 設定オプション: [Disabled] [Enabled]

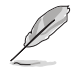

次の項目は「CPU C States」を [Enabled] にすると表示されます。

### Enhanced C-States [Enabled]

アイドル状態にあるCPUを休止状態にして電力消費を抑える拡張C1ステート(C1E)の有効/ 無効を設定します。 設定オプション: [Disabled] [Enabled]

#### C-State Auto Demotion [C1 and C3]

Cステートの動作方法を設定します。 設定オプション: [Disabled] [C1] [C3] [C1 and C3]

#### C-State Un-demotion [C1 and C3]

Cステートの動作方法を設定します。 設定オプション: [Disabled] [C1] [C3] [C1 and C3]

#### Package C-State Demotion [Disabled]

Intel®が仕様を定める省電力機能パッケージCステートの動作方法を設定します。 設定オプション: [Disabled] [Enabled]

#### Package C-State Un-demotion [Disabled]

Intel®が仕様を定める省電力機能パッケージCステートの動作方法を設定します。 設定オプション: [Disabled] [Enabled]

#### Package C-state Limit [Auto]

最大パッケージCステートの制限設定を選択します。 設定オプション: [C0/C1] [C2] [C3] [C6] [C7] [C7S] [C8] [C9] [C10] [CPU Default] [Auto]

#### **Thermal Monitor [Enabled]**

温度監視の有効/無効を設定します。 設定オプション: [Disabled] [Enabled]

#### **GT** - Power Management Control

#### RC6(Render Standby) [Enabled]

スタンバイのサポートの有効/無効を設定します。 設定オプション: [Disabled] [Enabled]

#### Maximum GT frequency [Default Max Frequency]

GT周波数の最大制限値を設定します。設定範囲は350MHz (RPN) ~ 1150 MHz (RPO) です。範囲 を超える値は、SKUでサポートされている最小/最大値に制限されます。 設定オプション: [Default Max Frequency] [100Mhz]-[1200Mhz]

#### Disable Turbo GT Frequency [Disabled]

[Enabled] Turbo GT 周波数を無効にします。

[Disabled] GT 周波数は制限されません。

# 3.4.3 Server ME Configuration

| Aptio Setup Utility -<br>Advanced                                                                                                    | Copyright (C) 2018 American                                                                                               | Megatrends, Inc.                                                                                                    |
|----------------------------------------------------------------------------------------------------|----------------------------------------------------------------------------------------------------|----------------------------------------------------------------------------------------------------|
| Server ME Configuration<br>Operational Firmware Version<br>Backup Firmware Version<br>Recovery Firmware Version<br>ME Firmware Features<br>ME Firmware Status #1<br>ME Firmware Status #2<br>Current State<br>Error Code<br>TPM Device Selection | 00:12.0.2.1088<br>00:12.0.2.1088<br>00:12.0.2.1088<br>N/A<br>0x90000255<br>0x8610810E<br>Operational<br>No Error<br>[PTT] | Selects TPM device: PTT or<br>dTPM. PTT - Enables PTT in<br>SkuMgr dTPM 1.2 - Disables PTT<br>in SkuMgr Marning ! PTT/dTPM<br>will be disabled and all data<br>saved on it will be lost.              |
|                                                                                                    |                                                                                                    | ++: Select Screen<br>t1: Select Item<br>Enter: Select<br>+/-: Change Opt.<br>F1: General Help<br>F2: Previous Values<br>F5: Optimized Defaults<br>F10: Save & Reset<br>F12: Print Screen<br>ESC: Exit |

### **TPM Device Selection [PTT]**

TPMデバイスを選択します。 設定オプション: [PTT] [dTPM]

# 3.4.4 Trusted Computing

| Aptio Setup Uti<br>Advanced                                        | lity – Copyright (C) 2018 Am             | erican Megatrends, Inc.                                                                                                 |
|--------------------------------------------------------------------|------------------------------------------|----------------------------------------------------------------------------------------------------|
| TPM2O Device Found<br>Firmware Version:<br>Vendor:                 | 402.1<br>INTC                            | Enables or Disables BIOS<br>support for security device.<br>O.S. will not show Security<br>Device. TCG EFI protocol and |
| Security Device Support<br>Active PCR banks<br>Available PCR banks | [Enable]<br>SHA-1,SHA256<br>SHA-1,SHA256 | INT1A interface will not be<br>available.                                                                               |

## Security Device Support [Enabled]

セキュリティデバイスサポートの有効/無効を設定します。 設定オプション: [Disabled] [Enabled]
## 3.4.5 ACPI Settings

| Aptio Setup Utility – Copyright (C) 2018 American Megatrends, Inc.<br>Advanced |                                                  |                               |  |
|--------------------------------------------------------------------------------|--------------------------------------------------|-------------------------------|--|
| ACPI Settings                                                                  |                                                  | Enables or Disables BIOS ACPI |  |
| Enable ACPI Auto Configuration                                                 |                                                  | Huto configuration.           |  |
| Enable Hibernation<br>ACPI Sleep State<br>Lock Legacy Resources                | [Enabled]<br>[S3 (Suspend to RAM)]<br>[Disabled] |                               |  |

## Enable ACPI Auto Configuration [Disabled]

BIOS ACPI Auto Configurationの有効/無効を設定します。 設定オプション: [Disabled] [Enabled]

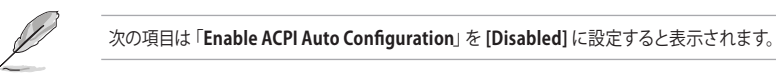

#### Enable Hibernation [Enabled]

システム休止状態 (0S/S4 スリープステート) の有効/無効を設定します。この選択肢は、一 部OSでは使用できません。 設定オプション: [Disabled] [Enabled]

設定オノンヨノ: [Disabled] [Enar

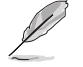

対応はOSにより異なります。

### ACPI Sleep State [S3 (Suspend to RAM)]

サスペンドが実施された際にシステムがACPIスリープステートに入る機能の有効/無効を 設定します。

設定オプション: [Suspend Disabled] [S3 (Suspend to RAM)]

#### Lock Legacy Resources [Disabled]

Lock of Legacy Resourcesの有効/無効を設定します。 設定オプション: [Disabled] [Enabled]

## 3.4.6 APM Configuration

|     | Aptio Setup Utility – Copyright (C) 2018 America<br>Advanced | n Megatrends, Inc. |
|-----|--------------------------------------------------------------|--------------------|
| ErP | [Enable(S5)]                                                 | ErP                |

## ErP [Disabled]

ErP (Energy-related Products) の条件を満たすよう、S4+S5 または S5状態になるとBIOSが 特定の電源をオフにすることを許可します。この項目を有効に設定すると、、他のすべての PME(Power ManagementEvent)オプションは無効になります。 設定オプション: [Disabled] [Enable (S4+S5)] [Enable (s5)]

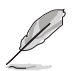

次の項目は「ErP」を [Disabled] に設定すると表示されます。

## Restore AC Power Loss [Last State]

停電などによりコンピューターへの電力が突然遮断されたしまった場合、または電源ユニットからの電源供給が完全に停止した場合、再度通電した際の動作を設定します。 設定オプション: [Power Off] [Power On] [Last State]

## Power On By PCI-E/PCI [Disabled]

[Disabled] この機能を無効にします。

[Enabled] オンボードLANデバイスおよびPCI Expressデバイスで起動信号を受信した際のWake-On-LAN機能を有効にします。

## Power On By RTC [Disabled]

[Disabled] RTCによるウェイクアップ機能を無効にします。

[Enabled] 「RTC Alarm Date (Days)」と「Hour/Minute/Second」がユーザー設定可能になります。

## 3.4.7 Runtime Error Logging Settings

| Aptio Setup Utility — (<br>Advanced      | Copyright (C) 2018 American | Megatrends, Inc.             |
|------------------------------------------|-----------------------------|------------------------------|
| Runtime Error Logging Settings           |                             | Runtime Error Logging System |
| Runtime Error Logging System<br>Enabling |                             | EUGDIEADISODIE               |

## Runtime Error Logging System Enabling [Enabled]

Runtime Error Logging Systemの有効/無効を設定します。 設定オプション: [Disabled] [Enabled]

## 3.4.8 Onboard LAN Configuration

|   | Aptio Setup Utility – Copyright (C) 20<br>Advanced                   | )18 American Megatrends, Inc.   |
|---|----------------------------------------------------------------------|---------------------------------|
| ſ | ▶ Onboard I210 LAN Configuration<br>▶ Onboard I219 LAN Configuration | Onboard I210 LAN Enable/Disable |

## **Onboard I210 LAN Configuration**

## Intel I210 LAN1

## LAN Enable [Enabled]

Intel 製LANコントローラーの有効/無効を設定します。 設定オプション: [Disabled] [Enabled]

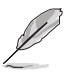

次の項目は「LAN Enable」を [Enabled] にすると表示されます。

#### Intel LAN ROM Type [PXE]

Intel LAN コントローラー1のROMタイプを選択します。 設定オプション: [Disabled] [PXE] [iSCSI]

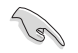

Intelの制限のため、[PXE] または [iSCSI] を選択した場合、両方のIntel LAN ROM Typeオプションは同じものになります。

## Intel I219 LAN Configuration

## LAN Enable [Enabled]

Intel LAN コントローラー1の有効/無効を設定します。 設定オプション: [Disabled] [Enabled]

## 3.4.9 Serial Port Console Redirection

|   | Aptio Setup Utility – (<br>Advanced                                                                                                   | Copyright (C) 2018 American  | Megatrends, Inc.                                                          |
|---|----------------------------------------------------------------------------------------------------|------------------------------|---------------------------------------------------------------------------|
| ▶ | COM1<br>Console Redirection<br>Console Redirection Settings                                                                           | [Disabled]                   | Console Redirection Enable or<br>Disable.                                 |
| • | COM2<br>Console Redirection<br>Console Redirection Settings                                                                           | [Disabled]                   |                                                                           |
| • | Legacy Console Redirection<br>Legacy Console Redirection Settings                                                                     |                              |                                                                           |
|   | Serial Port for Out-of-Band Managemen<br>Windows Emergency Management Services<br>Console Redirection<br>Console Redirection Settings | nt∕<br>s (EMS)<br>[Disabled] | ++: Select Screen<br>fl: Select Item<br>Enter: Select<br>+/-: Change Opt. |

## COM1/COM2

## **Console Redirection [Disabled]**

POST中に、シリアルポートをコンソールリダイレクションに使用できるようにする機能の有効/無効を設定します。

設定オプション: [Disabled] [Enabled]

次の項目は「Console Redirection」を [Enabled] に設定すると表示されます。

#### **Console Redirection Settings**

ホストコンピューターとリモートコンピューター間のデータ交換方式の設定をすることができます。データ交換を行うコンピューターは互いに同一または互換性のある設定にする必要があります。

#### Terminal Type [VT-UTF8]

 コンソールリダイレクションに使用される文字フォーマットのタイプを選択します。

 [VT100]
 サポートされているVT100ビデオ端末とその文字セットが使用されます。

 [VT100+]
 サポートされているVT100+ビデオ端末とその文字セットが使用されます。

 [VT100+]
 サポートされているVT100+ビデオ端末との文字セットが使用されます。

 [VT-UTF8]
 UTF-8文字セットのビデオ端末が使用されます。

 [ANSI]
 ANSI 端末フォントが使用されます。

#### Bits per second [57600]

シリアルポートの伝送速度として使用されるボーレートを選択します。「Console Redirection」を [Disabled] に設定した場合、このオプションは使用できません。 設定オプション: [9600] [19200] [38400] [57600] [115200]

#### Data Bits [8]

設定オプション: [7] [8]

#### Parity [None]

転送データのチェック (パリティ チェック)のタイプを設定します。

 [None]
 チェックしません。

 [Even]
 データビットとパリティビットの合計が 1s の偶数になります。

 [Odd]
 データビットとパリティビットの合計が 1s の奇数になります。

 [Mark]
 パリティ ビットは常に 1 です。

 [Space]
 パリティ ビットは常に 0 です。

#### Stop Bits [1]

パケット通信の終了を確認するストップビットのサイズを設定します。 設定オプション: [1] [2]

## Flow Control [Hardware RTS/CTS]

フロー制御にハンドシェイク プロトコルを使用するかどうかを設定します。送信要求/クリアツー センド (RTS/CTS) を使用すると、隠れた端末問題が原因で発生する可能性があるフレームコリジョンを減らすことができます。 設定オプション: [None] [Hardware RTS/CTS]

#### VT -UTF8 Combo Key Support [Enabled]

ANSI/VT100端末用のVT-UTF8コンビネーションキーの有効/無効を設定します。 設定オプション: [Disabled] [Enabled]

#### Recorder Mode [Disabled]

テキストのみを送信し端末データを捕捉する機能の有効/無効を設定します。 設定オプション: [Disabled] [Enabled]

#### Resolution 100x31 [Disabled]

これにより、拡張した端末の解像度の有効/無効を設定します。 設定オプション: [Disabled] [Enabled]

#### Putty Keypad [VT100]

PuTTYファンクションキーおよびテンキーの最上段のキーのアクションを変更します。 設定オプション: [VT100] [LINUX] [XTERMR6] [SCO] [ESCN] [VT400]

## Legacy Console Redirection Settings

## Legacy Console Redirection Port [COM1]

レガシーOSとレガシーOPROMメッセージのリダイレクトを表示するシリアルポートを選択します。 歌会ナプションル「COM11」COM21

設定オプション: [COM1] [COM2]

## Resolution [80x24]

サポートされているリダイレクトので行数と列数を選択します。 設定オプション: [80x24] [80x25]

## Redirect After POST [Always Enable]

POST後のリダイレクトを選択します。 設定オプション: [Always Enable] [BootLoader]

# Serial Port for Out-of-Band Management/Windows Emergency Management Services (EMS)

## Console Redirection [Disabled]

コンソールリダイレクション機能の有効/無効を設定します。 設定オプション: [Disabled] [Enabled]

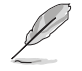

次の項目は「Console Redirection」を [Enabled] に設定すると表示されます。

## **Console Redirection Settings**

## Out-of-Band Mgmt Port [COM1]

Microsoft Windows Emergency Management Services (EMS) により、シリアルポートを 介したWindows Server OSのリモート管理が可能です。 設定オプション: [COM1] [COM2]

## Terminal Type [VT-UTF8]

コンソールリダイレクションに使用される文字フォーマットのタイプを選択します。 設定オプション: [VT100] [VT100+] [VT-UTF8] [ANSI]

## Bits per second [115200]

シリアルポートの伝送速度として使用されるボーレートを選択します。 設定オプション: [9600] [19200] [57600] [115200]

## Flow Control [None]

フロー制御にハンドシェイク プロトコルを使用するかどうかを設定します。送信要求/クリア ツー センド (RTS/CTS) を使用すると、隠れた端末問題が原因で発生する可能性があるフ レームコリジョンを減らすことができます。 設定オプション: [None] [Hardware RTS/CTS] [Software Xon/Xoff]

## 3.4.10 Intel TXT Information

Intel TXTに関する情報が表示されます。

| Aptio Setup Utilit<br>Advanced                                                                       | y – Copyright (C) 2018 American                                                   | Megatrends, Inc. |
|----------------------------------------------------------------------------------------------------|-----------------------------------------------------------------------------------|------------------|
| Intel TXT Information                                                                                |                                                                                   |                  |
| Chipset<br>BiosAcm<br>Chipset Txt<br>Cou Txt<br>Error Code<br>Class Code<br>Major Code<br>Minor Code | Production Fused<br>Production Fused<br>Supported<br>None<br>None<br>None<br>None |                  |

## 3.4.11 PCI Subsystem Settings

PCI、PCI-X、およびPCI Expressの設定をすることができます。

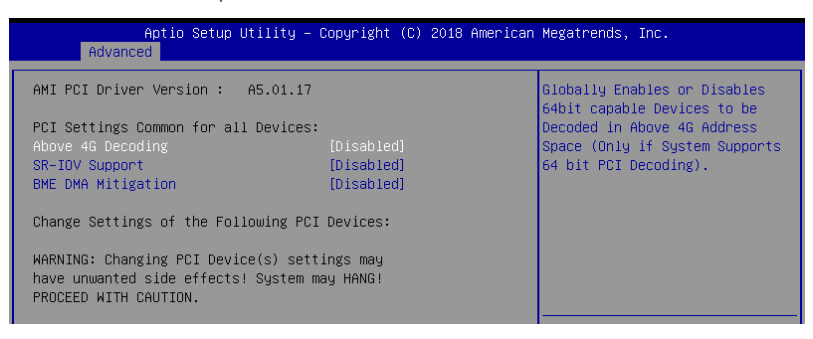

## Above 4G Decoding [Disabled]

64bit 対応デバイスで4GBを超えるアドレス空間へデコードする機能の有効/無効を設定します。 システムが64bit PCI デコーディングをサポートしている場合のみ、この設定を利用することができます。

設定オプション: [Disabled] [Enabled]

## SR-IOV Support [Disabled]

SR-IOV (Single Root IO Virtualization)サポートの有効/無効を設定します。 設定オプション: [Disabled] [Enabled]

## **BME DMA Mitigation [Disabled]**

SMMがロックされた後のPCIブリッジのPCI列挙中にBus Master Attribute を再度有効にする機能の有効/無効を設定します。 設定オプション: [Disabled] [Enabled]

## 3.4.12 USB Configuration

| Aptio Setup Utility -<br>Advanced  | Copyright (C) 2018 American | Megatrends, Inc.                                                |
|------------------------------------|-----------------------------|-----------------------------------------------------------------|
| USB Configuration                  |                             | Enables Legacy USB support.<br>AUTO option disables legacy      |
| USB Module Version                 | 20                          | support if no USB devices are<br>connected. DISABLE option will |
| USB Controllers:                   |                             | keep USB devices available                                      |
| 1 XHCI                             |                             | only for EFI applications.                                      |
| USB Devices:                       |                             |                                                                 |
| 2 Drives, 1 Keyboard, 1 Mouse      |                             |                                                                 |
| Legacy USB Support                 | [Enabled]                   |                                                                 |
| XHCI Hand-off                      | [Enabled]                   |                                                                 |
| USB Mass Storage Driver Support    | [Enabled]                   |                                                                 |
| Port 60/64 Emulation               | [Enabled]                   |                                                                 |
|                                    |                             | ++: Select Screen                                               |
| USB hardware delays and time-outs: |                             | T∔: Select Item                                                 |
| USB transfer time-out              | [20 sec]                    | Enter: Select                                                   |
| Device reset time-out              | [20 sec]                    | +/−: Change Opt.                                                |
| Device power-up delay              | [Auto]                      | F1: General Help                                                |
|                                    |                             | F2: Previous Values                                             |
| Mass Storage Devices:              |                             | F5: Optimized Defaults                                          |
| Generic-Multi-Card 1.00            | [Auto]                      | F10: Save & Reset                                               |
| JetFlashTranscend 4GB 8.07         | [Auto]                      | F12: Print Screen                                               |
|                                    |                             | ESC: Exit                                                       |

## Legacy USB Support [Enabled]

[Enabled] レガシーOS用にUSBデバイスのサポートを有効にします。

[Disabled] USBデバイスはBIOS Setup Utilityでのみ使用できます。

[Auto] 起動時にUSBデバイスを検出します。USBデバイスが検出されると、USBコント ローラーのレガシーモードが有効になり、検出されないとレガシーUSBのサポ ートは無効になります。

## XHCI Hand-off [Enabled]

[Enabled] xHCIハンドオフ機能に対応していないOSでも問題なく動作させることができます。 [Disabled] この機能を無効にします。

## USB Mass Storage Driver Support [Enabled]

USBマスストレージドライバーサポートの有効/無効を設定します。 設定オプション: [Disabled] [Enabled]

#### Port 60/64 Emulation [Enabled]

I/Oポートの60h/64hエミュレーションのサポートの有効/無効を設定します。有効に設定することで、USBを正式にサポートしていないOSでUSBキーボードやマウスのレガシーサポートすることができます。 設定オプション: [Disabled] [Enabled]

### USB hardware delays and time-outs

#### USB transfer time-out [20 sec]

コントロール、バルク、割り込み転送のタイムアウト時間を設定します。 設定オプション: [1 sec] [5 sec] [10 sec] [20 sec]

## Device reset time-out [20 sec]

USBマスストレージデバイスのStart Unitコマンドのタイムアウト時間を設定します。 設定オプション: [10 sec] 20 sec] [30 sec] [40 sec]

## Device power-up delay [Auto]

ホストコントローラーにデバイスがリポートするまでの最長所要時間を設定します。[Auto] では 初期設定値を適用します。ルートポートは100ms、ハブポートの遅延はハブディスクリプターに基 づく時間です。

設定オプション: [Auto] [Manual]

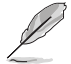

次の項目は「Device power-up delay」を [Manual] に設定すると表示されます。

### Device power-up delay in seconds [5]

この数値を秒単位で設定します。 設定範囲は1~40です。

## **Mass Storage Devices**

大容量記憶デバイスのエミュレーションタイプを選択することができます。 Mass Storage Devices は、USBストレージデバイスが接続されている場合にのみ表示されます。 設定オプション: [Auto] [Floppy] [Forced FDD] [Hard Disk] [CD-ROM]

#### **Network Stack Configuration** 3.4.13

ネットワークスタックに関する設定をすることができます。

| Apt<br>Advanced | tio Setup Utility – Copyright (C) 2018 American Megatrends, I | inc.            |
|-----------------|---------------------------------------------------------------|-----------------|
|                 |                                                               |                 |
|                 | [Disabled] Enable/Disabl                                      | e UEFI Network. |

## Network Stack [Disabled]

PXE (Pre-Boot eXecution Environment) によるUEFI ネットワーク・スタックの有効/無効を設定 します。

設定オプション: [Disabled] [Enabled]

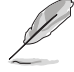

次の項目は「Network Stack」を [Enabled] に設定すると表示されます。

## Ipv4 PXE Support [Disabled]

IPv4を使用したPXEによるネットワークブートの有効/無効を設定します。 設定オプション: [Disabled] [Enabled]

## Ipv4 HTTP Support [Disabled]

Ipv4 HTTPブートサポートの有効/無効を設定します。無効にすると、Ipv4 PXEブートオプシ ョンは作成されません。 設定オプション: [Disabled] [Enabled]

## Ipv6 PXE Support [Disabled]

IPv6を使用したPXEによるネットワークブートの有効/無効を設定します。 設定オプション: [Disabled] [Enabled]

## Ipv6 HTTP Support [Disabled]

Ipv6 HTTPブートサポートの有効/無効を設定します。無効にすると、Ipv6 PXEブートオプシ ョンは作成されません。 設定オプション: [Disabled] [Enabled]

#### **IPSEC Certificate [Enabled]**

IPSEC証明書のサポートの有効/無効を設定します。 設定オプション: [Disabled] [Enabled]

#### PXE boot wait time [0]

<Esc>を押してPXEによるネットワークブート処理を中止することができる待機時間を設定します。 設定範囲は0~5です。

#### Media detect count [1]

メディアを検出する待機時間(秒)を設定します。 設定範囲は1~50です。

## 3.4.14 CSM Configuration

Aptio Setup Utility - Copyright (C) 2018 American Megatrends, Inc. Advanced
Compatibility Support Module Configuration
Enable/Disable CSM Support.
CSM Support

## CSM Support [Disabled]

CSMの有効/無効を設定します。 設定オプション: [Disabled] [Enabled]

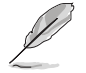

次の項目は「CSM Support」を [Enabled] にすると表示されます。

## GateA20 Active [Upon Request]

GATE A20 (GA20)の有効/無効を設定します。

 [UPON REQUEST]
 BIOSサービスを使用してGA20を無効にすることができます。

 [ALWAYS]
 GA20の無効を許可しません。このオプションは、あらゆるRTコードが1MB以上で実行される場合に使用可能です。

#### **Option ROM Messages [Force BIOS]**

オプションROMのディスプレイモードを設定します。 [Force BIOS] サードパーティのROMメッセージをブートシーケンス時に強制的に 表示させます。 [Keep Current] アドオンデバイスの設定に従い、サードパーティROMメッセージを 表示させます。

#### INT19 Trap Response [Immediate]

複数の拡張カードにオプションROMが搭載されている場合の割り込み信号通知のタイミ ングを設定します。 [Immediate] INT19のトラップを即座に実行します。 [Postponed] レガシーブート時にトラップを実行します。

#### HDD Connection Order [Adjust]

このオプションでは、HDDの接続順序を選択します。OSによっては、HDDハンドルを調整 する必要があります。 設定オプション: [Adjust] [Keep]

#### Boot Option filter [Legacy only]

起動に使用するデバイスを設定します。 設定オプション: [UEFI and Legacy] [Legacy only] [UEFI only]

### Network / Storage / Video [Legacy]

UEFIとレガシーPXEオプションROMの実行ポリシーを設定します。 設定オプション: [UEFI] [Legacy]

### Other PCI devices [Legacy]

ネットワーク、ストレージ、ビデオカード以外のPCIデバイスにおけるUEFIとレガシーPXEオ プションROMの実行ポリシーを設定します。 設定オプション: [UEFI] [Legacy]

## 3.4.15 NVMe Configuration

NVMeデバイスが接続されている場合は、NVMeコントローラーとドライブ情報を表示することができます。

| Advanc        | Aptio Setup Utility –<br>ed | Copyright (C) 2018 | American Megatrends | Inc. |
|---------------|-----------------------------|--------------------|---------------------|------|
| NVMe Configur | ation                       |                    |                     |      |
| No NVME Devic | e Found                     |                    |                     |      |

## 3.4.16 WHEA Configuration

| Apti<br>Advanced | o Setup Utility – Copyright. | (C) 2018 American | ) Megatrends, Inc.                                        |
|------------------|------------------------------|-------------------|-----------------------------------------------------------|
| WHEA Support     | [Enabled]                    | ]                 | Enable or disable Windows<br>Hardware Error Architecture. |

## Whea Support [Enabled]

WHEA サポートの有効/無効を設定します。 設定オプション: [Disabled] [Enabled]

## 3.4.17 Tls Auth Configuration

Tls Authに関する設定をすることができます。

|          | Aptio Setup Utility – Copyright (C) 2018 American<br>Advanced | Megatrends, Inc.                                        |
|----------|---------------------------------------------------------------|---------------------------------------------------------|
| ▶ Server | · CA Configuration                                            | Press <enter≻ configure<br="" to="">Server CA.</enter≻> |
| ▶ Clien† | Cert Configuration                                            |                                                         |

## 3.4.18 iSCSI Configuration

Internet Small Computer System Interface (iSCSI) に関する設定をすることができます。

| Aptio Setup Utility – Copyright (C) 2018 American<br>Advanced | Megatrends, Inc.             |
|---------------------------------------------------------------|------------------------------|
| iSCSI Initiator Name                                          | The worldwide unique name of |
| ▶ Add an Attempt                                              | format is accepted. Range is |
| ▶ Delete Attempts                                             |                              |
| ▶ Change Attempt Order                                        |                              |

## 3.5 Chipset

チップセットに関する設定をすることができます。

|   |                  | Ap                     | tio Setup         | Utility - | Copyr | ight (C) | 2018 A | merican | Mega | trends, | Inc.   |             |
|---|------------------|------------------------|-------------------|-----------|-------|----------|--------|---------|------|---------|--------|-------------|
|   | Main             | Advanced               | Chipset           | Security  | Boot  | Monitor  | Tool   | Event   | Logs | Server  | Mgmt   | Save & Exit |
| _ |                  |                        |                   |           |       |          |        |         |      |         |        |             |
|   | System<br>PCH-IO | Agent (SA<br>Configura | ) Configu<br>tion |           |       |          |        |         | Syst | em Agen | t (SA) | Parameters  |

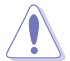

本メニュー項目の設定を変更する際は、十分ご注意ください。 誤ったフィールド値を設定する と、システム誤動作の原因となる恐れがあります。

## 3.5.1 System Agent (SA) Configuration

| tion Parameters |
|-----------------|
|                 |
|                 |
|                 |
|                 |
|                 |
|                 |
|                 |

## **Memory Configuration**

#### Memory Test on Warm Boot [Enabled]

ウォームブート時のベースメモリーテストの有効/無効を設定します。 設定オプション: [Disabled] [Enabled]

#### Maximum Memory Frequency [Auto]

最大メモリー周波数の設定をします。 設定オプション: [Auto] [2133] [2400] [2667]

#### ECC Support [Enabled]

ECCサポートの有効/無効を設定します。 設定オプション: [Disabled] [Enabled]

#### Memory Scrambler [Enabled]

メモリースクランブラー(周波数帯変換機)の有効/無効を設定します。 設定オプション: [Disabled] [Enabled]

#### Fast Boot [Disabled]

Fast Bootの有効/無効を設定します。 設定オプション: [Disabled] [Enabled]

### **PEG Port Configuration**

PEG 0:1:0

#### Max Link Speed [Auto]

最大速度を設定します。 設定オプション: [Auto] [Gen1] [Gen2] [Gen3]

#### PEG0 Slot Power Limit Value [75]

スロットにより供給される電力の上限を設定します。 設定範囲は0~255です。

#### PEG0 Slot Power Limit Scale [1.0x]

スロットパワーリミット値のスケールを選択します。 設定オプション: [1.0x] [0.1x] [0.01x] [0.001x]

#### PEG0 Physical Slot Number [1]

このポートに接続されている物理スロット番号を設定します。番号は、ケース内で重複して はなりません。 設定範囲は0~8191です。

#### PEG 0:1:1

#### Max Link Speed [Auto]

最大速度を設定します。 設定オプション: [Auto] [Gen1] [Gen2] [Gen3]

#### PEG1 Slot Power Limit Value [75]

スロットにより供給される電力の上限を設定します。 設定範囲は0~255です。

#### PEG1 Slot Power Limit Scale [1.0x]

スロットパワーリミット値のスケールを選択します。 設定オプション: [1.0x] [0.1x] [0.01x] [0.001x]

#### PEG1 Physical Slot Number [2]

このポートに接続されている物理スロット番号を設定します。番号は、ケース内で重複して はなりません。 設定範囲は0~8191です。

#### PEG 0:1:2

#### Max Link Speed [Auto]

最大速度を設定します。 設定オプション: [Auto] [Gen1] [Gen2] [Gen3]

#### PEG2 Slot Power Limit Value [75]

スロットにより供給される電力の上限を設定します。 設定範囲は0~255です。

#### PEG2 Slot Power Limit Scale [1.0x]

スロットパワーリミット値のスケールを選択します。 設定オプション: [1.0x] [0.1x] [0.01x] [0.001x]

#### PEG2 Physical Slot Number [3]

このポートに接続されている物理スロット番号を設定します。番号は、ケース内で重複して はなりません。 設定範囲は 0~ 8191です。

#### PEG3 Slot Power Limit Value [75]

スロットにより供給される電力の上限を設定します。 設定範囲は 0~255です。

#### PEG3 Slot Power Limit Scale [1.0x]

スロットパワーリミット値のスケールを選択します。 設定オプション: [1.0x] [0.1x] [0.01x] [0.001x]

#### PEG3 Physical Slot Number [3]

このポートに接続されている物理スロット番号を設定します。番号は、ケース内で重複して はなりません。 設定範囲は 0~ 8191です。

## VT-d [Enabled]

Intelが開発したCPUによる仮想化支援技術Intel® Virtualization Technologyの有効/無効を設定 します。仮想環境を使用する場合、この項目を有効に設定する必要があります。 設定オプション: [Disabled] [Enabled]

## CRID Support [Disabled]

Intel SIPPのCRID制御の有効/無効を設定します。 設定オプション: [Disabled] [Enabled]

## Above 4GB MMIO BIOS Assignment [Disabled]

64bit 対応デバイスで4GBを超えるアドレス空間へデコードする機能の有効/無効を設定します。 システムが64bit PCI デコーディングをサポートしている場合のみ、この設定を利用することがで きます。アパーチャサイズが2048MB以上に設定されている場合、この機能は自動的に無効にな ります。 ジェニオプションな (Disabled) [Evabled]

設定オプション: [Disabled] [Enabled]

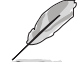

「VT-d」を [Enabled] にすると設定可能になります。

## X2APIC Opt Out [Disabled]

X2APIC Opt Out の有効/無効を設定します。 設定オプション: [Disabled] [Enabled]

## 3.5.2 PCH-IO Configuration

| Aptio Setup Utility — (<br>Chipset                       | Copyright (C) 2018 American | Megatrends, Inc.          |
|----------------------------------------------------------|-----------------------------|---------------------------|
| PCH-IO Configuration                                     |                             | PCI Express Configuration |
| PCI Express Configuration<br>SATA And RSTe Configuration |                             |                           |
| HD Audio Configuration                                   | [Frebled]                   |                           |
| SLP_LAN# Low on DC Power                                 | [Enabled]                   |                           |
| Disqualify GBE Disconnect And                            | [Enabled]                   |                           |

## PCI Express Configuration

#### PCI Express Clock Gating [Enabled]

各ルートポートのPCI Express Clock Gatingの有効/無効を設定します。 設定オプション: [Disabled] [Enabled]

#### DMI Link ASPM Control [Auto]

システムエージェント側とPCH側のASPMによる制御の設定をします。 設定オプション: [Disabled] [L0s] [L1] [L0sL1] [Auto]

#### Port8xh Decode [Disabled]

PCI Expressポート8xhデコードを有効にします。 設定オプション: [Disabled] [Enabled]

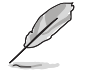

次の項目は「Port8xh Decode」を [Enabled] にすると表示されます。

#### Port8xh Decode Port# [0]

PCI Express Port8xh Decode Root Port を選択します。ユーザーがポートが利 用可能かを確認します。 設定オプション: [0] - [23]

## SATA And RST Configuration

#### SATA Controller(s) [Enabled]

SATAコントローラーの有効/無効を設定します。 設定オプション: [Disabled] [Enabled]

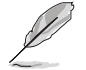

次の項目は「SATA Controller(s)」を [Enabled] にすると表示されます。

## SATA Mode Selection [AHCI]

SATA Serial ATAコントローラーの動作モードを設定します。 設定オプション: [AHCI] [RAID]

Serial ATA Port 0-5

#### Port 0-7 [Enabled]

SATAポートの有効/無効を設定します。 設定オプション: [Disabled] [Enabled]

#### Hot Plug [Enabled]

ホットプラグの有効/無効を設定します。 設定オプション: [Disabled] [Enabled]

#### Spin Up Device [Disabled]

Spin Up Device の有効/無効を設定します。 設定オプション: [Disabled] [Enabled]

#### SATA Device Type [Hard Disk Drive]

SATAポートがSSDまたはHDDに接続されていることを識別します。 設定オプション: [Hard Disk Drive] [Solid State Drive]

## **HD Audio Configuration**

#### HD Audio [Enabled]

HDオーディオデバイスの制御検出機能の設定をします。 設定オプション: [Disabled] [Enabled]

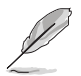

次の項目は「HD Audio」を [Enabled] にすると表示されます。

### Audio DSP [Disabled]

Audio DSPの有効/無効を設定します。 設定オプション: [Disabled] [Enabled]

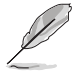

次の項目は「Audio DSP」を [Enabled] にすると表示されます。

#### Audio DSP Compliance Mode [Non-UAA (IntelSST)]

DSP対応のシステムコンプライアンスを指定します。 [Non-UAA (IntelSST)] IntelSSTドライバーのサポートのみです。 [UAA (HDA Inbox/IntelSST)] HD Audio Inbox またはIntelSST ドライバーを サポートします。

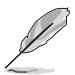

NHLT (DMIC / BT / I2S設定)は、非UAAのみに公開されます。

## Audio Link Mode [HD Audio Link]

オーディオリンクモードを選択します。 設定オプション: [HD Audio Link] [SSP (I2S)] [Soundwire] [Advanced Link Config]

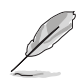

次の項目は「Audio Link Mode」を [Advanced Link Config] にすると表示されます。

**HDA Link [Enabled]** 設定オプション: [Disabled] [Enabled]

**DMIC #0 [Enabled]** 設定オプション: [Disabled] [Enabled]

**DMIC #1 [Enabled]** 設定オプション: [Disabled] [Enabled]

SSP #0 [Disabled] 設定オプション: [Disabled] [Enabled]

SSP #1 [Enabled] 設定オプション: [Disabled] [Enabled]

SSP #2 [Enabled] 設定オプション: [Disabled] [Enabled]

SNDW #1 [Disabled] 設定オプション: [Disabled] [Enabled]

SNDW #2 [Enabled] 設定オプション: [Disabled] [Enabled]

SNDW #3 [Disabled] 設定オプション: [Disabled] [Enabled]

SNDW #4 [Disabled] 設定オプション: [Disabled] [Enabled]

#### HDA-Link Codec Select [Platform Onboard]

HDA-Link Codec を選択します。 設定オプション: [Platform Onboard] [External Kit]

#### HD Audio Advanced Configuration

#### iDisplay Audio Disconnect [Disabled]

iDisplay Audio Disconnect の有効/無効を設定します。 設定オプション: [Disabled] [Enabled]

#### Codec Sx Wake Capability [Disabled]

Codec Sx Wake Capability の有効/無効を設定します。 設定オプション: [Disabled] [Enabled]

### PME Enable [Disabled]

POST中でのHDオーディオコントローラーのPMEウェイク機能の有効/無効を 設定します。 設定オプション: [Disabled] [Enabled]

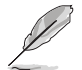

次の項目は「Audio Link Mode」を [Soundwire] にすると設定可能になります。

## Soundwire Buffer RCOMP Setting [Non-ACT Topology]

Soundwire Buffer RCOMP Setting を選択します。 設定オプション: [Non-ACT Topology] [ACT Topology]

HD Audio Link Frequency [24 MHz] HD Audio Link Frequency を選択します。 設定オプション: [6 MHz] [12 MHz] [24 MHz]

i**Display Audio Link Frequency [96 MHz]** iDisplay Audio Link Frequency を選択します。 設定オプション: [48 MHz] [96 MHz]

i**Display Audio Link T-Mode [2T Mode]** iDisplay Audio Link T-Mode を選択します。 設定オプション: [1T Mode][2T Mode]

## LAN Wake from DeepSx [Enabled]

LAN\_WAKE#ピンのアサートによってDeepSxからのウェイクを有効にします。 設定オプション: [Disabled] [Enabled]

## SLP\_LAN# Low on DC Power [Enabled]

DC電源でのSLP\_LAN#Lowの有効/無効を設定します。 設定オプション:[Disabled] [Enabled]

## Disqualify GBE Disconnect And ModPhy PG [Enabled]

Disqualify GBE Disconnect およびModPhy PGの有効/無効を設定します。 設定オプション:[Disabled] [Enabled]

## 3.6 Security

システムのセキュリティに関する設定をすることができます。パスワードを設定すると、OSの起動やBIOSセットアップユーティリティを起動する際にパスワードの入力が必要となり、第三者によるシステムの不正使用を防止することができます。

| Aptio Setup U<br>Main Advanced Chipset S                                                                                                    | tility – Copyright (C) 2018<br>ecurity Boot Monitor Too                                                                     | 8 American Megatrends, Inc.<br>ol Event Logs Server Mgmt Save & Exit |   |
|----------------------------------------------------------------------------------------------------|----------------------------------------------------------------------------------------------------|----------------------------------------------------------------------|---|
| Password Description                                                                                                    |                                                                                                    | Set Administrator Password                                           | 1 |
| If ONLY the Administrator's<br>then this only limits acces<br>only asked for when enterin<br>If ONLY the User's password<br>is a power on password and<br>boot or enter Setup. In Set<br>have Administrator rights.<br>The password length must be<br>in the following range:<br>Minimum length<br>Maximum length | password is set,<br>s to Setup and is<br>g Setup.<br>is set, then this<br>must be entered to<br>up the User will<br>3<br>20 |                                                                      |   |
| Maximum length                                                                                                    | 20                                                                                                    | ++: Select Screen                                                    |   |
|                                                                                                    |                                                                                                    | ↑↓: Select Item                                                      |   |
| User Password                                                                                                    |                                                                                                    | Enter: Select                                                        |   |
|                                                                                                    |                                                                                                    | +/-: Change Opt.                                                     |   |
| Secure Boot                                                                                                    |                                                                                                    | F1: General Help                                                     |   |
|                                                                                                    |                                                                                                    | F2: Previous Values                                                  |   |

## **Administrator Password**

管理者パスワードを設定した場合は、システムにアクセスする際に管理者パスワードの入力を 要求するように設定することをお勧めします。

## 管理者パスワードの設定手順

- 1. 「Administrator Password」を選択します。
- 2. 「Create New Password」ボックスにパスワードを入力し、<Enter>を押します。
- パスワードの確認のため、「Confirm New Password」 ボックスに先ほど入力したパスワードと同じパスワードを入力し、[OK] ボタンをクリックします。

## 管理者パスワードの変更手順

- 1. 「Administrator Password」を選択します。
- 2. 「Enter Current Password」ボックスに現在のパスワードを入力し、<Enter>を押します。
- 3. 「Create New Password」 ボックスに新しいパスワードを入力し、 <Enter>を押します。
- 4. パスワードの確認のため、「Confirm New Password」 ボックスに先ほど入力したパスワードと同じパスワードを入力し、[OK] ボタンをクリックします。

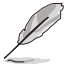

管理者パスワードの消去も、管理者パスワードの変更時と同じ手順で行いますが、パスワードの作成/確認を要求された後、なにも入力せずに<Enter>を押します。パスワード消去後は、「Administrator Password」には「Not Installed」と表示されます。

## **User Password**

ユーザーパスワードを設定した場合、システムにアクセスするときにユーザーパスワードを入力す る必要があります。

#### ユーザーパスワードの設定手順

- 1. 「User Password」を選択します。
- 2. 「**Create New Password**」にパスワードを入力し、<Enter>を押します。
- パスワードの確認のため、「Confirm New Password」 ボックスに先ほど入力したパスワードと同じパスワードを入力し、[OK] ボタンをクリックします。

#### ユーザーパスワードの変更手順

- 1. 「User Password」を選択します。
- 2. 「Enter Current Password」に現在のパスワードを入力し、<Enter>を押します。
- 3. 「Create New Password」に新しいパスワードを入力し、<Enter>を押します。
- 4. パスワードの確認のため、「Confirm New Password」 ボックスに先ほど入力したパスワードと同じパスワードを入力し、[OK] ボタンをクリックします。

#### ユーザーパスワードの消去手順

- 1. 「Clear User Password」を選択します。
- 2. 警告メッセージで「Yes」を選択し、<Enter>を押します。

#### Secure Boot

セキュアブートに関する設定をすることができます。

| Aptio Setup                                                         | Utility – Copyright (C) 2018 An<br>Security | merican Megatrends, Inc.                                                                    |
|---------------------------------------------------------------------|---------------------------------------------|---------------------------------------------------------------------------------------------|
| System Mode                                                         | Setup                                       | Secure Boot feature is Active if Secure Boot is Enabled.                                    |
| Secure Boot                                                         | [Disabled]<br>Not Active                    | Platform Key(PK) is enrolled<br>and the System is in User mode.<br>The mode change requires |
| Secure Boot Mode<br>▶ Restore Factory Keys<br>▶ Reset To Setup Mode | [Custom]                                    | platform reset                                                                              |
| ▶ Key Management                                                    |                                             |                                                                                             |

## Secure Boot [Disabled]

セキュアブート機能の有効/無効を設定します。 設定オプション: [Disabled] [Enabled]

### Secure Boot Mode [Custom]

セキュアブートの動作モードを設定します。 設定オプション: [Custom] [Standard]

## **Restore Factory Keys**

システムを強制的にユーザーモードにし、出荷時のデフォルトのセキュアブートキーデータベース をインストールします。

### **Reset to Setup Mode**

すべてのセキュアブートキーデータベースをNVRAMから削除します。

#### **Key Management**

「Secure Boot Mode」を [Custom] にすると表示されます。セキュアブート変数の変更、Key Management ページの設定が可能です。

| Aptio Se                                                                                                    | tup Utility<br>Securit | – Copyright (C) 2018 Ar<br>y | merican Megatrends, Inc.                                       |
|----------------------------------------------------------------------------------------------------|------------------------|------------------------------|----------------------------------------------------------------|
| Vendor Keys                                                                                                    |                        | Valid                        | Install factory default Secure<br>Boot keys after the platform |
| Factory Key Provision<br>► Restore Factory Keys<br>► Reset To Setup Mode<br>► Export Secure Boot var<br>► Enroll Efi Image | iables                 |                              | reset and while the System is<br>in Setup mode                 |
| Device Guard Ready<br>▶ Remove 'UEFI CA' from<br>▶ Restore DB defaults                                                     | DB                     |                              |                                                                |
| Secure Boot variable                                                                                                    | Size  Keys             | Key Source                   |                                                                |
| <ul> <li>Platform Key(PK)</li> <li>Key Evenements</li> </ul>                                                               |                        | I NO KEYS                    | the Colort Item                                                |
| <ul> <li>Key Exchange Keys</li> <li>Authorized Cigrotures</li> </ul>                                                       |                        | I NO KEYS                    | T+: Select Item                                                |
| <ul> <li>Forbiddon Signatures</li> </ul>                                                                                   |                        | I No Keys                    | Enter: Select                                                  |
| <ul> <li>Authorized TimeStamps</li> </ul>                                                                                  |                        | I No Keys                    | E1: Ceneral Heln                                               |
| <ul> <li>OsRecovery Signatures</li> </ul>                                                                                  | 0  0                   | No Keys                      | F2: Previous Values<br>F5: Octimized Defaults                  |

#### Factory Key Provision [Disabled]

システムがSetup Modeになっているときに工場出荷時のセキュアブートキーを供給します。

設定オプション: [Disabled] [Enabled]

#### **Restore Factory keys**

すべての工場出荷時のデフォルトキーをインストールします。

#### **Reset to Setup Mode**

この項目は、デフォルトのセキュアブートキーを読み込むと表示されます。 デフォルトのセキュアブートキーをすべて消去することができます。

#### **Export Secure Boot Variables**

すべてのセキュアブート変数を保存するかどうかを選択します。すべてのセキュアブート変数を保存したい場合は、[Yes]を選択します。

#### Enroll Efi Image

イメージがセキュアブートモードで実行できるよにします。 設定オプション: [Set New] [Append]

#### **Enroll Efi Image**

イメージがセキュアブートモードで実行できるよにします。 設定オプション: [Set New] [Append]

#### **Device Guard Ready**

Remove 'UEFI CA' from DB Secure Boot DBからMicrosoft UEFI CAを削除します。

#### **Restore DB defaults**

DB変数を工場出荷時のデフォルト値に戻します。

#### Platform Key (PK)

設定オプション: [Details] [Export] [Update] [Delete]

Key Exchange Keys (KEK) / Authorized Signatures (DB) / Forbidden Signatures (DBX) 設定オプション: [Details] [Export] [Update] [Append] [Delete]

Authorized TimeStamps (DBT) / OsRecovery Signatures

#### 記字ナプション: [Undate] [Append]

設定オプション: [Update] [Append]

## 3.7 Boot

システム起動に関する設定を行うことができます。

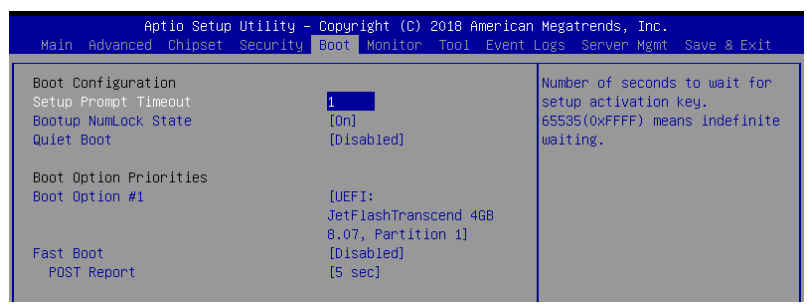

## Setup Prompt Timeout [1]

元のデフォルトブートの選択を開始する前に、ファームウェアの待機時間を秒単位で設定しま す。65535 (0xFFFF)は無制限に待機することを意味します。

## Bootup NumLock State [On]

システム起動時、キーボードのNumLock 機能の有効/無効を設定します。 設定オプション: [Off] [On]

## Quiet Boot [Disabled]

Quiet Bootオプションの有効/無効を設定します。 設定オプション: [Disabled] [Enabled]

## **Boot Option Priorities**

システムの起動を試みるドライブの優先順位を設定します。画面に表示されるデバイスの数は、 ブート可能なデバイスの数に依存します。

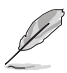

- システム起動中にブートデバイスを選択するには、POST時に<F8>キーを押します。
- Windows<sup>®</sup> OSをセーフモードで起動する方法は、Microsoft<sup>®</sup>のサポート情報をご確認ください。
   http://windows.microsoft.com/ia-ip/windows/support

## Fast Boot [Disabled]

アクティブブートオプションの起動に必要な最小限のデバイスセットの初期化を伴うブートの有効/無効を設定します。なお、BBSブートオプションには影響しません。 設定オプション: [Disabled] [Enabled]

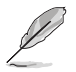

次の項目は「Fast Boot」を [Enabled] にすると表示されます。

#### Sata Support [All Sata Devices]

[Last Boot HDD Only] 最後に起動したHDDデバイスのみがPOSTで使用可能になります。 [All Sata Devices] すべてのSATAデバイスは、OSおよびPOSTで使用可能になります。

#### VGA Support [EFI Driver]

[Auto]

レガシーOSを搭載したレガシーOpRomのみ、ロゴはPOST中に表示 されません。

[EFI Driver] Efi ドライバーがEFI OSとともにインストールされます。

#### USB Support [Full Intial]

[Disabled]OSが起動されるまで、すべてのUSBデバイスは使用できません。[Partial Initial]OSが起動する前は、USBマスストレージと特定のUSBポート/デバイ<br/>スは使用できません。[Full Initial]すべてのUSBデバイスは、OSとPOSTで使用することができます。

#### PS2 Devices Support [Enabled]

このオプションを無効にすると、PS2デバイスはスキップされます。 設定オプション: [Disabled] [Enabled]

## Network Stack Driver Support [Disabled]

このオプションを無効にすると、ネットワークスタックドライバーはスキップされます。 設定オプション: [Disabled] [Enabled]

## **Redirection Support [Disabled]**

このオプションを無効にすると、リダイレクト機能は無効になります。 設定オプション: [Disabled] [Enabled]

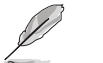

次の項目は「Quiet Boot」を [Disabled] にすると表示されます。

## POST Report [5 sec]

POSTレポート待機時間を1~10秒で設定します。 設定オプション: [1 sec] - [10 sec] [Until Press ESC]

## 3.8 Monitor

システムの温度、電源状態、ファン回転数を確認することができます。また、この項目では 取り付けられたファンの制御を行うことができます。

| Aptio Setup Utility          | y – Copyright (C) 2018 Ame | erican Megatrends, Inc.             |
|------------------------------|----------------------------|-------------------------------------|
| Main Huvanceu Chipset Securi |                            | EVENT LUGS SERVER MgHIL SAVE & EXIL |
| CPU1 Temperature             | : +48°C                    | Auto/Eull/Manual Speed Mode         |
| REAR EAN1 Sneed              | : N/A                      |                                     |
| CPU FAN1 Speed               | • 1564 RPM                 |                                     |
| ERNT FAN1 Sneed              | • 1436 RPM                 |                                     |
| EPNT EANS Speed              | • NZO                      |                                     |
| EPNT EANS Speed              | • NZ H                     |                                     |
| VCODE4                       | • 10/11                    |                                     |
| +VOURE1                      | . +1.040 V                 |                                     |
| +12V                         | : +12.192 V                |                                     |
| +5V                          | : +5.120 V                 |                                     |
| +VDDQ_AB                     | : +1.216 V                 |                                     |
| +VCCIO                       | : +0.960 V                 |                                     |
| +VCCSA                       | : +1.056 V                 |                                     |
| +5VSB                        | : +5.160 V                 |                                     |
| +VCCST                       | : +1.056 V                 | ++: Select Screen                   |
| +3.3V                        | : +3.376 V                 | ↑↓: Select Item                     |
| +3.3VSB                      | : +3.424 V                 | Enter: Select                       |
| VBAT                         | : +3.248 V                 | +/-: Change Opt.                    |
|                              |                            | E1: General Help                    |
| FAN Sneed Control            |                            | E2: Previous Values                 |
|                              |                            | E5: Ontimized Defaults              |

## Fan Speed Control [Generic Mode]

NumLockの電源オン状態を選択します。 設定オプション: [Auto Mode] [Full Speed Mode] [Manual Speed Mode]

次の項目は「Fan Speed Control」を [Manual Speed Mode] にすると表示されます。

## REAR\_FAN1 / CPU\_FAN1 / FRNT\_FAN1-3 Duty% [50]

POST Report 待機時間を1 ~ 10 秒の範囲で設定します。 設定範囲は 10 ~ 100です。

## 3.9 Tool

| Aptio Setup           | Utility – Copyr | right (C) 2018 A | merican Mega | i <mark>trends, Inc.</mark>    |                              |
|-----------------------|-----------------|------------------|--------------|--------------------------------|------------------------------|
| Main Advanced Chipset | Security Boot   | Monitor Tool     | Event Logs   | Server Mgmt                    |                              |
| Start ASUS EzFlash    |                 |                  | Pres<br>to s | s ENTER to ru<br>elect and upo | un the utility<br>date BIOS. |

## Start EzFlash

BIOSイメージ更新ツール「EzFlash Utility」を起動します。

## 3.10 Event Logs

イベントログに関する設定やログを閲覧することができます。

| Main                 | Ap<br>Advanced          | tio Setup<br>Chipset | Utility –<br>Security | Copyr<br>Boot | right (C)<br>Monitor | 2018 A<br>Tool | mericar<br>Event | n <mark>Meg</mark> a<br>Logs | atrends,<br>Server            | Inc.<br>Mgmt   | Save & Exit                  |
|----------------------|-------------------------|----------------------|-----------------------|---------------|----------------------|----------------|------------------|------------------------------|-------------------------------|----------------|------------------------------|
| ▶ Change<br>▶ View S | Smbios Ev<br>nbios Even | ent Log S<br>t Log   | ettings               |               |                      |                |                  | Pres<br>Smbi                 | s <ente<br>ios Even</ente<br> | r> to<br>t Log | change the<br>configuration. |

## 3.10.1 Change Smbios Event Log Settings

System Management BIOS (SMBIOS)のイベントログに関する設定をすることができます。

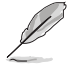

変更内容はシステムの再起動後に適用されます。

## **Enabling/Disabling Options**

## Smbios Event Log [Enabled]

起動時のSMBIOSイベントログ取得機能の有効/無効を設定します。 設定オプション: [Disabled] [Enabled]

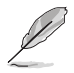

次の項目は「Smbios Event Log」を [Enabled] に設定すると表示されます。

## **Erasing Settings**

## Erase Event Log [No]

SMBIOSイベントログの消去方法を選択します。 設定オプション: [No] [Yes, Next reset] [Yes, Every reset]

## When Log is Full [Do Nothing]

SMBIOSイベントログがいっぱいになった場合の動作を設定します。 設定オプション: [Do Nothing] [Erase Immediately]

## **Smbios Event Log Standard Settings**

## Log System Boot Event [Enabled]

システムブートイベントログ取得の有効/無効を設定します。 設定オプション: [Disabled] [Enabled]

## MECI [1]

MECI (Multiple Event Count Increment) では、ログエントリのマルチイベントカウンターの更新 前に、実行する必要のある重複イベント発生回数を設定します。 設定オプション: [1] - [255]

## METW [60]

METW (Multiple Time Event Window) では、マルチイベントカウンターを利用する重複ログエントリ間を経過する時間を分単位で設定します。 設定オプション: [0] - [99]

## **Custom Options**

## Log EFI Status Code [Enabled]

EFIステータスコードのロギングの有効/無効を設定します。 設定オプション: [Disabled] [Enabled]

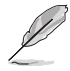

次の項目は「Log EFI Status Code」を [Enabled] にすると表示されます。

## Convert EFI Status Codes to Standard Smbios Type [Disabled]

EFIステータスコードを標準Smbiosタイプへ変換する機能の有効/無効を設定します(全て翻訳 されるわけではありません)。 設定オプション: [Disabled] [Enabled]

## 3.10.2 View Smbios Event Log

取得したSystem Management BIOS (SMBIOS)イベントログを表示することができます。

## 3.11 Server Mgmt

| 2018 American Megatrends, Inc.<br>Tool Event Logs <mark>Server Mgmt </mark> Save & Exit                                                                                                    |
|----------------------------------------------------------------------------------------------------|
| Enable/Disable interfaces to<br>communicate with BMC<br>++: Select Screen<br>11: Select Item<br>Enter: Select<br>+/-: Change Opt.<br>F1: General Help<br>F2: Previous Values<br>F5: Optimized Defaults<br>F10: Save & Reset<br>F12: Print Screen |
|                                                                                                    |

## BMC Support [Enabled]

BMCとの通信用インターフェイスの有効/無効を設定します。 設定オプション: [Disabled] [Enabled]

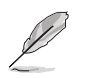

次の項目は「BMC Support」を [Enabled] にすると表示されます。

#### Wait for BMC [Disabled]

指定したタイムアウトの間、BMC応答の待機を有効/無効に設定します。 設定オプション: [Disabled] [Enabled]

#### FRB-2 Timer [Enabled]

FRB-2タイマー (POSTタイマー) の有効/無効を設定します。 設定オプション:[Disabled] [Enabled]

#### FRB-2 Timer timeout [6 minutes]

FRB-2 Timer Expirationの値を選択します。 設定オプション: [3 minutes] [4 minutes] [5 minutes] [6 minutes]

#### FRB-2 Timer Policy [Do Nothing]

FRB-2 Timer失効時の、システムの応答する方法を選択します。 設定オプション: [Do Nothing] [Reset] [Power Down] [Power Cycle]

## OS Watchdog Timer [Disabled]

BIOSが指定されたタイムアウト値でウォッチドッグタイマーをプログラムする機能の有効/ 無効を設定します。 設定オプション: [Disabled] [Enabled]

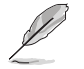

次の項目は「OS Watchdog Timer」を [Enabled] にすると設定可能になります。

#### OS Wtd Timer Timeout [10 minutes]

BIOSでウォッチドッグタイマーの設定に使用されるタイムアウト値を設定します。

設定オプション: [5 minutes] [10 minutes] [15 minutes] [20 minutes]

#### OS Wtd Timer Policy [Reset]

ウォッチドッグタイマーが切れた場合にシステムで実行されるアクションを設定します。

設定オプション: [Do Nothing] [Reset] [Power Down] [Power Cycle]

#### Serial Mux [Disabled]

Serial Mux設定の有効/無効を設定します。 設定オプション: [Disabled] [Enabled]

#### **BMC Warm Reset**

BMCウォームリセットを実行します。

## 3.11.1 System Event Log

システムイベントログに関する設定をすることができます。

| Aptio Setup Utility                                                | – Copyright (C) 2018 American | Megatrends, Inc.<br>Server Mgmt                                                      |
|--------------------------------------------------------------------|-------------------------------|--------------------------------------------------------------------------------------|
| Enabling/Disabling Options<br>SEL Components                       | [Enabled]                     | Change this to enable or<br>disable event logging for<br>error/progress codes during |
| Erasing Settings<br>Erase SEL<br>When SEL is Full                  | [No]<br>[Do Nothing]          | boot.                                                                                |
| Custom EFI Logging Options<br>Log EFI Status Codes                 | [Error code]                  |                                                                                      |
| NOTE: All values changed here do n<br>effect until computer is res | ot take<br>tarted.            |                                                                                      |

## **Enabling/Disabling Options**

## SEL Components [Enabled]

起動時のシステムイベントログ取得機能の有効/無効を設定します。 設定オプション: [No] [Yes, On next reset] [Yes, On every reset]

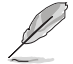

次の項目は「SEL Components」を [Enabled] にすると設定可能になります。

変更内容はシステムの再起動後に適用されます。

#### **Erasing Settings**

#### Erase SEL [No]

システムイベントログの消去方法を選択します。 設定オプション: [No] [Yes, On next reset] [Yes, On every reset]

#### When SEL is Full [Do Nothing]

システムイベントログがいっぱいになった場合の動作を設定します。 設定オプション: [Do Nothing] [Erase Immediately]

#### **Custom EFI Logging Options**

#### Log EFI Status Codes [Error code]

ログを取得するイベントタイプを設定します。 設定オプション: [Disabled] [Both] [Error code] [Progress code]

## 3.11.2 BMC self test log

システムイベントログの設定を変更します。

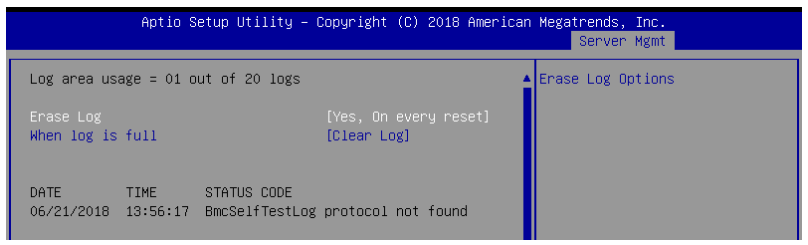

#### Erase Log [Yes, On every reset]

Smbiosイベントログを消去するオプションを選択します。 リセット中にロギングが有効に なる前に消去されます。 設定オプション: [No] [Yes, On every reset]

#### When Log is Full [Clear Log]

SMBIOSイベントログがいっぱいになった場合の動作を設定します。 設定オプション: [Clear Log] [Do not log any more]

## 3.11.3 BMC network configuration

ベースボード管理コントローラー (BMC)に関する設定をすることができます。サーバー管理モジ ュールが取り付けられていない場合、この項目にはなにも表示されません。

| Aptio Setup Utility           | ) – Copyright (C) 2018 Americ | can Megatrends, Inc.<br>Server Mgmt |
|-------------------------------|-------------------------------|-------------------------------------|
| BMC network configuration     |                               | Select to configure LAN             |
| ****                          |                               | channel parameters statically       |
| Configure IPV4 support        |                               | or dynamically(by BIOS or           |
| ****                          |                               | BMC). Unspecified option will       |
| DM LAN1                       |                               | narameters during BIOS phase        |
| Configuration Address source  |                               | parameters dar ing bios prase       |
| Current Configuration Address | DynamicAddressBmcDhcp         |                                     |
| source                        |                               |                                     |
| Station IP address            | 0.0.0.0                       |                                     |
| Subnet mask                   | 0.0.0.0                       |                                     |
| Station MAC address           | 00-e0-18-05-02-c0             |                                     |
| Router IP address             | 0.0.0.0                       |                                     |
| Router MAC address            | 00-00-00-00-00                | ++: Select Screen                   |
|                               |                               | T∔: Select Item                     |
| Shared LAN                    |                               | Enter: Select                       |
| Configuration Address source  | [Unspecified]                 | +/-: Change Opt.                    |
| Current Configuration Address | DynamicAddressBmcDhcp         | F1: General Help                    |
| Source<br>Station ID address  |                               | F2: Previous values                 |
| Station IP address            | 0.0.0.0                       | F5: Uptimized Defaults              |
| Station MAC address           | 0.0.0.0                       | F10. Save & Reset                   |
| Router IP address             | 0.0.0.0                       | FSC: Evit                           |
| Router MAC address            | 00-00-00-00-00                | LOOT EAL                            |

画面の2番目のページに移動して、このメニューの残りの項目を上または下矢印キーを押して表示 します。

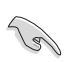

素早く2ページ目の最後の項目に移動するには、<Page Down>ボタンを押します。<Page Up> ボタンを押すと、最初のページの最初の項目に戻ります。

## IPV4

## DM\_LAN1 / Shared LAN

## Configuration Address source [Unspecified]

クライアントコンピューターまたはネットワークデバイスにIPアドレスを割り当てる方法を設定します。

設定オプション: [Unspecified] [Static] [DynamicBmcDhcp] [DynamicBmcNonDhcp]

## IPV6

## DM\_LAN1

## IPV6 Support [Enabled]

LAN1 IPV6 サポートの有効/無効を設定します。 設定オプション: [Disabled] [Enabled]

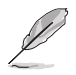

次の項目は「IPV6 Support」を [Enabled] にすると表示されます。

## Configuration Address source [Unspecified]

クライアントコンピューターまたはネットワークデバイスにIPアドレスを割り当てる方法を設定します。

設定オプション: [Unspecified] [Static] [DynamicBmcDhcp]

## Shared LAN

## IPV6 Support [Enabled]

LAN2 IPV6 サポートの有効/無効を設定します。 設定オプション: [Disabled] [Enabled]

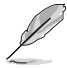

次の項目は「IPV6 Support」を [Enabled] にすると表示されます。

## Configuration Address source [Unspecified]

クライアントコンピューターまたはネットワークデバイスにIPアドレスを割り当てる方法を設定します。 設定オプション: [Unspecified] [Static] [DynamicBmcDhcp]

## 3.11.4 View System Event Log

システムイベントログを表示します。

## 3.11.5 BMC User Settings

この設定のサブ項目では、BMCユーザー設定の追加、削除、または変更を行うことができます。

|   | Aptio Setup Utility – Copyright (C) 2018 American | Megatrends, Inc.<br>Server Mgmt      |
|---|---------------------------------------------------|--------------------------------------|
| Γ | BMC User Settings                                 | Press <enter> to Add a User.</enter> |
| ŀ | Add User                                          |                                      |
| • | Delete User                                       |                                      |
| • | Change User Settings                              |                                      |
| L |                                                   |                                      |

## 3.12 Save & Exit

設定の保存や取り消しのほか、デフォルト設定の読み込みを行うことができます。

| Aptio Setup Utility – Copyright (C) 2018 America                                                                                                    | n Megatrends, Inc.                            |
|----------------------------------------------------------------------------------------------------|-----------------------------------------------|
| Main Advanced Chipset Security Boot Monitor Tool Event                                                                                                    | Logs Server Mgmt Save & Exit                  |
| Save Options<br>Save Changes and Reset<br>Discard Changes and Reset<br>Restore Defaults<br>Boot Overnide<br>UEFI: JetFlashTranscend 46B 8.07, Partition 1 | Reset the system after saving<br>the changes. |

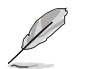

<Esc>を押しても終了メニューを直接閉じることはできません。オプションを1つ選択するか、 レジェンドバーから<F10>を選択してください。

## **Save Changes and Reset**

設定した変更を保存し、システムをリセットします。

## **Discard Changes and Reset**

設定した変更を保存せず、BIOSセットアップユーティリティを終了します。

## **Restore Defaults**

すべての設定を初期設定値(工場出荷状態)に戻します。

## **Boot Override**

起動デバイスを選択し起動します。システムの起動を試みます。

# RAID

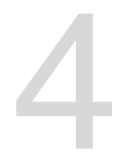

## 4.1 RAID設定

Intel® Rapid Storage Technology Option ROM Utility によるRAID (Redundant Array of Inexpensive Disks) レベル 0、1、5、10 をサポートしています。

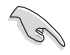

RAIDアレイに組み込まれたSATAストレージデバイスにWindows<sup>®</sup> OSをインストールする場合 は、RAIDドライバーディスクを作成し、OSのインストール時にRAIDドライバーを読み込ませる 必要がある場合があります。

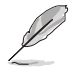

本マニュアルで使用されているイラストや画面は実際とは異なる場合があります。

## 4.1.1 RAID定義

#### RAID 0 (データストライピング):

SATAストレージデバイスに対しパラレル方式でデータを読み/書きします。それぞれのSATAストレージデバイスの役割はシングルドライブと同じですが、転送率はアレイに参加している台数倍に上り、データへのアクセス速度を向上させます。セットアップには、最低2台のSATAストレージデバイス(同じモデル、同容量)が必要です。

#### RAID 1 (データミラーリング):

1台目のドライブから、2台目のドライブに、同じデータイメージをコピーし保存します。ドライブ が1台破損しても、ディスクアレイマネジメントソフトウェアが、アプリケーションを正常なドライ ブに移動することによって、完全なコピーとして残ります。システム全体のデータプロテクションと フォールト・トレランスを向上させます。セットアップには、最低2台の新しいSATAストレージデバ イス、または、既存のドライブと新しいドライブが必要です。既存のドライブを使う場合、新しい ドライブは既存のものと同じサイズかそれ以上である必要があります。

#### RAID 5 (パリティ付きストライピング):

3台以上のSATAストレージデバイス間のデータとパリティ情報をストライピングします。利点は、SATAストレージデバイスのパフォーマンスの向上、フォールト・トレランス、記憶容量の増加です。データのやり取り、相関的なデータベースのアプリケーション、企業内のリソース作成など、ビジネスにおけるシステムの構築に最適です。セットアップには最低3台の同じSATAストレージデバイスが必要です。

#### RAID 10 (ミラーリング + ストライピング):

データストライピングとデータミラーリングをパリティ (冗長データ) なしで結合したもの。RAID 0とRAID1構成のすべての利点が得られます。セットアップには、最低4台のSATAストレージデバイ スが必要です。

## 4.1.2 SATAストレージデバイスを取り付ける

本製品は、SATAストレージデバイスをサポートします。最適なパフォーマンスのため、ディスクアレイを作成する場合は、モデル、容量が同じストレージデバイスをご使用ください。 手順

- 1. SATAストレージデバイスをドライブベイに取り付けます。
- 2. SATA信号ケーブルを接続します。
- 3. SATA電源ケーブルを各ドライブの電源コネクターに接続します。

## 4.1.3 BIOSでRAIDを設定する

RAIDを作成する前にBIOS Setup UtilityでRAIDを設定してください。

- 1. POST実行中にBIOS Setup Utility を起動します。
- 「Chipset」→「PCH-IO Configuration」→「SATA And RST Configuration」を開き、 <Enter>を押します。
- 3. 「SATA Mode Selection」を [RAID] に設定します。
- 4. 設定の変更を保存し、BIOS Setup Utilityを終了します。

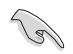

BIOS Setup Utilityの起動方法、設定方法は Chapter 3 をご参照ください。

## 4.1.4 RAID Configuration Utilities

ご使用になるRAIDコネクターによっては、各 RAIDコントローラーに組み込まれているユーティ リティを使用してRAIDセットを作成することができます。例えば、Intel® C246 チップセットが制 御するSATAコネクターにSATAハードディスクドライブを取り付けた場合、Intel® Rapid Storage Technologyを使用します。

詳細は本書の以降の記載をご参照ください。

## 4.2 Intel<sup>®</sup> Rapid Storage Technology Option ROM ユーテ ィリティ

Intel<sup>®</sup> Rapid Storage Technology SATA Option ROM では、Intel<sup>®</sup> チップセットのSATAコントロー ラーが制御するSATAポートに接続されたストレージデバイスでRAIDレベル 0/1/5/10のソフトウ ェアRAIDアレイを構築することができます。

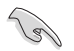

作業を実行する際は、事前にSATAハードディスクドライブを取り付け、BIOS SetupでSATA Mode SelectionをRAIDに設定します。

Intel® Rapid Storage Technology Option ROMユーティリティを開く

- 1. システムを起動します。
- 2. POST時に<Ctrl + I>を押します。

| Intel(R) Rapid Storage Technology - Option - v10.5.1.1070<br>Copyright(C) 2003-14 Intel Corporation. All Rights Reserved.                    |                                                                         |                                                  |                                                                                                    |  |
|----------------------------------------------------------------------------------------------------|-------------------------------------------------------------------------|--------------------------------------------------|----------------------------------------------------------------------------------------------------|--|
| 1. Create RAID<br>2. Delete RAID<br>3. Reset Disks                                                                                           | y Volume Options<br>ation Options                                       |                                                  |                                                                                                    |  |
| RAID Volumes:<br>None defined.<br>Physical Devices:<br>Port Device Model<br>0 ST3160812AS<br>1 ST3160812AS<br>2 ST3160812AS<br>3 ST3160812AS | DISK/VOLUME<br>Serial #<br>9LSOHJA4<br>9LSOF4HL<br>3LSOJYL8<br>9LSOBJ5H | Size<br>149.0GB<br>149.0GB<br>149.0GB<br>149.0GB | Type/Status(Vol ID)<br>Non-RAID Disk<br>Non-RAID Disk<br>Non-RAID Disk<br>Non-RAID Disk<br>Non-RAID Disk |  |
| [↑↓]-Select                                                                                                    | [ESC]-Ex                                                                | kit                                              | [ENTER]-Select Menu                                                                                      |  |

Intel® Rapid Storage Technology Option ROM 画面の下側には、操作説明が表示されています。

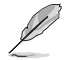

本ユーティリティは最大4台のSATAストレージデバイスをサポートします。

## 4.2.1 RAIDボリュームを作成する

手順

- 1. メインメニューより「**1. Create RAID Volume**」を選択します。
- 2. 「Name」では1~16文字のRAIDボリューム名を入力し、<Enter>を押します。RAID ボリュームの名前はASCII英数字で入力する必要があります。

| Intel(R) Rapid Stora<br>Copyright(C) 2003-14                                                         | ge Technology - (<br>Intel Corporation                                                        | Option - v10.5.1.1070<br>. All Rights Reserved. |  |  |  |
|----------------------------------------------------------------------------------------------------|-----------------------------------------------------------------------------------------------|-------------------------------------------------|--|--|--|
| [CR<br>RAID L<br>Strip<br>Capa                                                                       | EATE VOLUME M<br>Name: Volume (<br>evel:<br>isks:<br>Size:<br>city:<br>Sync:<br>Create volume | ENU]                                            |  |  |  |
| [HELP]<br>Enter a unique volume name that has no special characters<br>and is 16 characters or less. |                                                                                               |                                                 |  |  |  |
| [↑↓]-Select                                                                                          | [ESC]-Exit                                                                                    | [ENTER]-Select Menu                             |  |  |  |

- 3. 「**RAID Level**」ではRAIDレベルを選択し、<Enter>で確定します。
- 「Disks」ではRAIDを構成するSATAストレージデバイスを選択します。カーソルキーでRAID ボリュームに組み込みたいSATAストレージデバイスにカーソルを合わせ<Space>を押しま す。選択されたデバイスの左側にはマークが表示されます。

| Port | Device Model | Serial #    | Size        | Status        |
|------|--------------|-------------|-------------|---------------|
| )    | ST3160812AS  | 9LSOHJA4    | 149.0GB     | Non-RAID Disk |
| -    | ST3160812AS  | 9LSOF4HL    | 149.0GB     | Non-RAID Disk |
|      | ST3160812AS  | 3LS0JYL8    | 149.0GB     | Non-RAID Disk |
|      | ST3160812AS  | 9LSOBJ5H    | 149.0GB     | Non-RAID Disk |
|      | Select 2 to  | 6 to use in | creating th | ne volume.    |

5. RAIDボリュームに使用するドライブを選択したら、<Enter>を押します。

- 6. 「Disks」では必要に応じてストライプサイズを選択し、<Enter>で確定します。
- 7. 「Capacity」ではRAIDボリュームのサイズを入力し、<Enter>で確定します。
- 8. すべての設定が完了したら<Create Volume>を選択し、<Enter>を押します。
- 9. 確認画面が表示されたら<Y>を押してRAIDボリュームの作成を実行します。

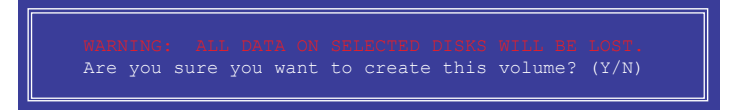

## 4.2.2 RAIDボリュームを削除する

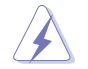

RAIDボリュームを削除すると、そのボリューム上の既存のデータはすべて失われます。大切な データはRAIDボリュームを削除する前に必ずバックアップをお取りください。

手順

- 1. メインメニューより「2. Delete RAID Volume」を選択します。
- 2. カーソルキーで削除するRAIDボリュームを選択し、<Delete>を押します。

|                                                                                                    |                    | = DELETE VO       |                     |                  |                 |
|----------------------------------------------------------------------------------------------------|--------------------|-------------------|---------------------|------------------|-----------------|
| Name<br>Volume0                                                                                                    | Level<br>RAIDO (St | Drives<br>ripe) 2 | Capacity<br>298.0GB | Status<br>Normal | Bootable<br>Yes |
| [HELP]<br>Deleting a volume will reset the disks to non-RAID.<br>WARNING: ALL DISK DATA WILL BE DELETED.<br>(This does not apply to Recovery volumes) |                    |                   |                     |                  |                 |

3. 確認画面が表示されたら<Y>を押してRAIDボリュームの削除を実行します。

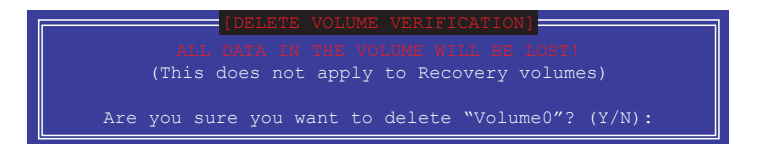
#### 4.2.3 Intel<sup>®</sup> Rapid Storage Technology Option ROM ユーティリ ティを閉じる

手順

- 1. メインメニューより「6. Exit」を選択します。
- 2. 確認画面が表示されたら<Y>を押してオプションROMを閉じます。

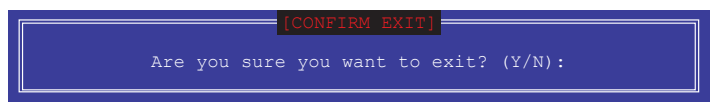

# 4.3 RAIDドライバーをインストールする

構築したRAIDアレイにOSをインストールするには、OSインストール時にRAIDドライバーを読み 込ませる必要がある場合があります。

53

- RAIDドライバーは、付属のサポートDVDに収録されています。
- 最新のドライバーは、ASUSオフィシャルサイトからダウンロードすることができます。 (http://www.asus.com)

#### 4.3.1 Windows<sup>®</sup> OSインストール時にRAIDドライバーをインストー ルする

手順

- 1. Windows®のインストール場所を選択する画面でRAIDドライバーを保存したメディアをシ ステムにセットし、「**ドライバーの読み込み**」をクリックします。
- 2. 「参照」をクリックし、RAIDドライバーが含まれているフォルダーを選択します。
- 3. インストールするドライバーを選択し、「次へ」をクリックします。
- 4. 画面の指示に従い、インストールを完了させます。

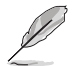

USBメモリーからRAIDドライバーを読み込む場合、別のコンピューターなどでサポートDVDからRAIDドライバーをコピーする必要があります。

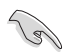

古い光学ドライブの中にはUEFIネイティブインストールに対応していないものがあります。UEFIモードでWindows®OSをインストールする際は、光学ドライブがUEFIネイティブインストールに対応していること、UEFIドライバーが読み込まれていることをご確認ください。

## 4.4 Intel<sup>®</sup> Rapid Storage Technology (Windows<sup>®</sup>)

Intel® Rapid Storage TechnologyはIntel®製のストレージ管理ソフトで、Intel® C612 チップセット が制御するSATAポートに接続されたSATAストレージデバイスのRAIDシステム (ディスクアレイ) を管理することができます。

Intel® Rapid Storage Technologyを起動する

- 1. システム電源を投入し、Windows® OS を起動します。
- スタートボタンをクリックし、「すべてのプログラム」→「インテル」→「インテル® ラピッド・ ストレージ・テクノロジー」を開きます。

| 2 Intell Rapid Sterage Technology enterprise                                                                                                    | _(O) ×                                                                                                    |
|----------------------------------------------------------------------------------------------------|----------------------------------------------------------------------------------------------------|
| Home Protences                                                                                                    | (intel)                                                                                                    |
| Current Status Your system is functioning normally.                                                                                                    |                                                                                                    |
| Same                                                                                                    | ATAPI Device Properties (2)                                                                                              |
| Devices Volumes                                                                                                    | Location: Controller 0, Port 5<br>Location type: Internal<br>Negotiated link rate: 1.5 Gb/s<br>Model: ASUS DVD-E818A77 a |
| W Inst.         Gui Compare           Gui Compare         Gui Compare           Coll Compare         Gui Compare                                                                                                    | Serial number: Not Available<br>Firmware: 1.00                                                                           |
| <ul> <li>≤ ≦45 dok (159 GB)</li> <li>≤ </li> <li>≤ </li> <li>≤ </li> <li>≤ </li> <li>≤ </li> <li></li> <li><!--</th--><th></th></li></ul> |                                                                                                    |
|                                                                                                    |                                                                                                    |
| <ul> <li>Gal Sub Sole, (59-06)</li> <li>Shelty C 2003 annish chipant SATA RADZ Controller</li> </ul>                                                                                                    |                                                                                                    |
| * 🐨 JARA dak (359 08)<br>* 🐨 JARA dak (359 08)                                                                                                    |                                                                                                    |
| - C ( 144, 54, 194 ())                                                                                                    |                                                                                                    |
| Information                                                                                                    |                                                                                                    |
| Your storage system is configured for data protection, increased performance and optimal data storage capacity. You can further optimize your storage system by ceasing additional volu<br>Click any device or volume to display its properties.                                                                                                    | mis. To begin the process, click 'Create Volume'.                                                                        |
| Sa5_Jang_JOSO 🖗<br>• ISICa1_Installing 24 complete                                                                                                    |                                                                                                    |

## 4.4.1 RAIDボリュームの作成

手順

- 1. ホームメニューで [ボリュームの作成] をクリックします。
- 2. コントローラーの選択で正しいコントローラーが選択されていることを確認します。

| 6                                       | Create Volume  | ×                                                                                                    |
|-----------------------------------------|----------------|----------------------------------------------------------------------------------------------------|
| 1. Select<br>2. Configure<br>3. Confirm | Create Volume. | Protection     Protection     Capacity     Combine two disks to create a volume where     such disk sides and copy of the data and     prondes real-time redunduncy. |
|                                         | Next Cancel    | More help on this page                                                                                                    |

- 3. ボリュームタイプの選択で、希望のRAIDレベルをチェックし、[次へ]をクリックします。
- 4. ボリュームの設定ででRAIDボリュームを構成するSATAストレージデバイス (アレイディスク) をチェックします。
- 5. 「ボリュームサイズ」タブでRAIDボリュームに割り当てるサイズを設定し、[次へ]をクリックします。

| 2.6.5        | Literation and                                       |               |
|--------------|------------------------------------------------------|---------------|
| 2. Configure | Name: volume_0000                                    | New Array     |
| 3. Confirm   | Select the array disks (minimum selection required): | 🔮 Volume_0000 |
|              |                                                      |               |
|              |                                                      |               |

- 選択したSATAストレージデバイスにパーティションやデータが残っている可能性があるデ バイスが含まれていると、「選択したディスクの1つからデータを保持しますか?」が表示 されます。
- 「詳細設定」タブでは、「データストライプサイズ」「ボリュームのライトバックキャッシュ を有効にする」「ボリュームの初期化」を実行することができます。

6. ボリューム作成の確認が表示されます。構成に問題がなければ [**ボリュームの作成**] をクリックし、RAIDボリュームの作成を実行します。

| 🕐 Create Volume                         |                                                                                                    | ×                                            |
|-----------------------------------------|----------------------------------------------------------------------------------------------------|----------------------------------------------|
| 1. Select<br>2. Configure<br>3. Confirm | Confirm Volume Creation<br>Review the selected configuration.<br>This process could take a while depending on the number and size of the<br>disk. You can continue using other applications during this time. | Proposed Configuration New Array Yolume_0000 |
|                                         |                                                                                                    |                                              |
|                                         |                                                                                                    |                                              |
|                                         | Ext. Criste Volume Cancel                                                                                                    | More help on this page                       |
| ボリューム                                   | <b>作成の完了</b> 」と表示された[ <b>OK</b> ]をクリ                                                                                                    | ックします。                                       |
| The volume wa                           | omplete<br>s created successfully.                                                                                                    | ×                                            |
| You still need<br>any data.             | to partition your new volume using Windows Disk Manage                                                                                                    | ement* before adding                         |
| More help                               |                                                                                                    | OK                                           |

イン 作業が完了するとホーム画面に作成されたRAIDボリュームが表示されます。画面右側の「**ボリュ** 

作業が完了するとホーム画面に作成されたRAIDホリュームが表示されます。画面右側の「**ホリュ** ームプロパティ」では、ボリュームのタイプ、サイズ、データストライプサイズなどの詳細情報を確 認することができます。

ください。

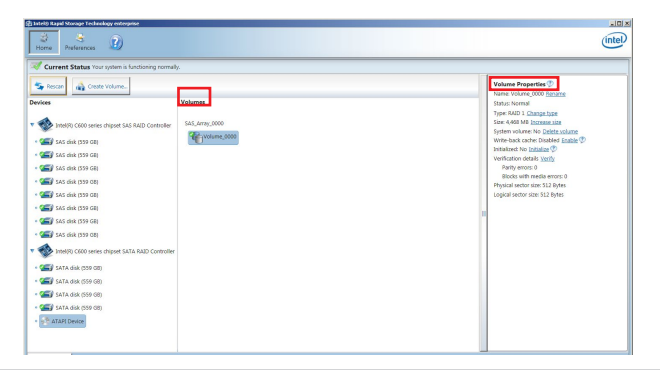

#### 4.4.2 RAIDタイプの変更

手順

- 1. ホーム画面でタイプを変更するRAIDボリュームをクリックします。
- 2 「ボリュームプロパティ」に表示される「タイプ」欄にある[タイプの変更]をクリックします。

| logy enterprise               |                           |                                                                                                    | (intel) |
|-------------------------------|---------------------------|----------------------------------------------------------------------------------------------------|---------|
| r system is functioning norma | lly.                      | Volume Properties 🅐                                                                                                    |         |
| chipset SAS RAID Controller   | Volumes<br>SAS_Array_0000 | <br>Name Volume_0000 Rename<br>Satus Normal<br>Type: 8415 Change Ipps<br>Sate: 4468 MB Ioranas ator<br>Sate: 4468 MB Ioranas ator<br>System volume No Dathat solume<br>Write stack cache: Databled Enable<br>System Volume Normalize<br>Verification details Yenty<br>Party enrors: 0<br>Blocks with media errors: 0<br>Physical sector size: 512 Bytes |         |

- 3. 新しいボリュームタイプを選択します。
- 4. 必要に応じて、データストライプサイズを選択し、[OK] をクリックします。

|                                                                                                    | lume type:                                                                                                    |
|----------------------------------------------------------------------------------------------------|----------------------------------------------------------------------------------------------------|
| Optimized disk                                                                                                    | performance (BAID 0)                                                                                                    |
| O Efficient data ho                                                                                                    | sting and protection (RAID 5)                                                                                                    |
| The new volume v                                                                                                    | will automatically include the disks that are part of the existing volume.                                                                                                    |
|                                                                                                    |                                                                                                    |
| Select additional                                                                                                    | disks to include in the new volume: 🂯                                                                                                    |
| SAS disk on Cor                                                                                                    | ntroller 1, Phy 4                                                                                                    |
| SAS disk on Con                                                                                                    | ntroller 1, Phy 6                                                                                                    |
|                                                                                                    |                                                                                                    |
|                                                                                                    |                                                                                                    |
|                                                                                                    |                                                                                                    |
| Data stripe size: 64                                                                                                    | кв 💌 🗭                                                                                                    |
| Data stripe size: 64                                                                                                    | кв 💌 🔊                                                                                                    |
| Data stripe size: 64                                                                                                    | KB 💌 👽                                                                                                    |
| Data stripe size: 64<br>WARNING: Comp<br>on the disks to be                                                              | KB<br>V<br>V<br>V<br>V<br>V<br>V<br>V<br>V<br>V                                                                                                    |
| Data stripe size: 64<br>WARNING: Comp<br>on the disks to be<br>before continuing                                         | KB<br>Point of the volume will immediately start the volume migration process. Any da<br>added to the volume will be permanently lost and should be backed up<br>Volume data will be preserved. Performing a driver upgrade or downgrade                                                                           |
| Data stripe size: 64<br>WARNING: Comp<br>on the disks to be<br>before continuing<br>while a volume m<br>incompatibility. | KB<br>Volume data will immediately start the volume migration process. Any da<br>added to the volume will be permanently lost and should be backed up<br>Volume data will be preserved. Performing a driver upgrade or downgrade<br>igration is in progress may make the volume inaccessible due to driver         |
| Data stripe size: 64<br>WARNING: Comp<br>on the disks to be<br>before continuing<br>while a volume m<br>incompatibility. | KB<br>Veling this action will immediately start the volume migration process. Any da<br>added to the volume will be preserved. Performing a driver upgrade or downgrade<br>igration is in progress may make the volume inaccessible due to driver                                                                  |
| Data stripe size: 64<br>WARNING: Comp<br>on the disks to be<br>before continuing<br>while a volume m<br>incompatibility. | KB<br>Netting this action will immediately start the volume migration process. Any da<br>added to the volume will be permanently lost and should be backed up<br>Volume data will be preserved. Performing a driver upgrade or downgrade<br>igration is in progress may make the volume inaccessible due to driver |

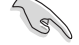

RAIDタイプの変更は、冗長性のあるRAIDタイプからのみ変更することが可能です。

#### 4.4.3 ボリュームの削除

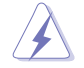

RAIDボリュームを削除すると、そのボリューム上の既存のデータはすべて失われます。大切なデータはRAIDボリュームを削除する前に必ずバックアップをお取りください。

手順

1. ホーム画面で削除するRAIDボリュームをクリックします。

| logy enterprise                |                |                                                                                                    | _ 8 × |
|--------------------------------|----------------|----------------------------------------------------------------------------------------------------|-------|
|                                |                | Ć                                                                                                    | ntel  |
| r system is functioning normal | ly.            |                                                                                                    |       |
| t Volume                       | SAS_Array_0000 | Volume Properties<br>Name: Volume, 0000 Reame<br>Status: Normal<br>Type: RAD 1: Change type<br>Size: 446 MB (Increase size<br>System volume: No Caleta: volume<br>Winte back cache: Osabled Catable<br>Winterback cache: Osabled Catable<br>Winterback cachee: Osabled Cata |       |

- 2. 「**ボリュームプロパティ**」に表示される「システムボリューム」欄にある[ボリュームの削除] をクリックします。
- 3. ボリュームの削除に関する警告が表示されます。内容を確認し[はい] をクリックしてボリュ ームの削除を実行します。

| elete Volume                                                                             | ×                                         |
|------------------------------------------------------------------------------------------|-------------------------------------------|
| Are you sure you want to delete this volume?                                             |                                           |
| WARNING: Completing this action will permanently dele<br>Back up data before continuing. | ete existing data on the selected volume. |
| More help                                                                                | Yes No                                    |

#### 4.4.4 プリファレンス

#### システム

システム設定のカスタマイズをすることができます。システムのプリファレンスでは、通知領域ア イコンを表示するかどうかを選択できます。さらに、ストレージシステムの警告やエラーなどの受 信する通知のタイプを選択して、アプリケーションを閉じているときに報告されたすべての問題 の通知を受け取ることができます。

| Intel® Rapid Storage Technology | enterprise                                                                                                    | _ @ ×                  |
|---------------------------------|----------------------------------------------------------------------------------------------------|------------------------|
| Home Preferences                |                                                                                                    | (intel)                |
| (System)<br>E-mail              | System Preferences Show the notification area icon Show the holiding netifications: 4 Storage type information 4 Storage system earnors 5 Storage system earnors |                        |
|                                 |                                                                                                    | More help on this page |

#### 電子メール

電子メールの設定のカスタマイズをすることができます。サーバーと電子メールを設定することに より、ストレージシステム通知を電子メールで受信するように選択できます。さらに、報告を受け たらすぐに送信する通知のタイプを選択できます。

| g Intel® Rapid Storage Technol | agy enterprise                                                                                                    | X                      |
|--------------------------------|----------------------------------------------------------------------------------------------------|------------------------|
| Home Preferences               |                                                                                                    | (intel)                |
| System<br>E-mail               | E-mail Preferences Notify ne by e-mail of the following events: Correspondent working Correspondent working Correspondent working Correspondent Correspondent Corresponde |                        |
|                                | Apply Changes Discard Changes                                                                                                    | More help on this page |

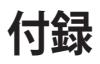

# WS C246M PRO/SE ブロックダイアグラム

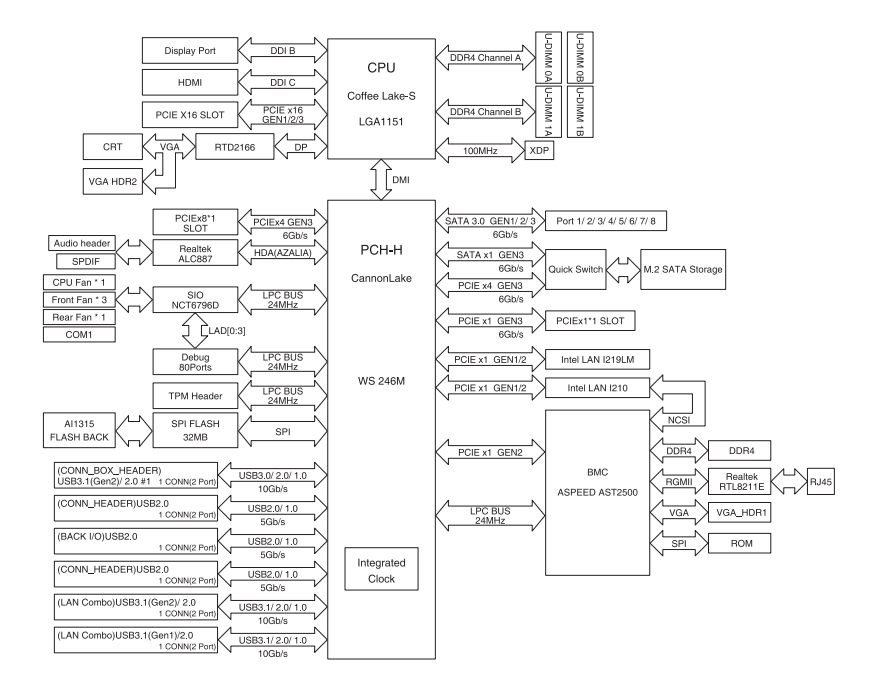

# Q-Code 表

| コード       |                                                 |
|-----------|-------------------------------------------------|
| 00        | 未使用                                             |
| 02        | マイクロコードロード前の AP 初期化                             |
| 03        | キャッシュ有効                                         |
| 04        | マイクロコードロード前の PCH 初期化                            |
| 06        | マイクロコードロード                                      |
| 10        | PEI コア起動                                        |
| 11 – 14   | プリメモリーCPU 初期化を開始                                |
| 15 – 18   | プリメモリーシステムエージェント初期化の開始                          |
| 19 – 1C   | プリメモリーPCH 初期化を開始                                |
| 2B – 2F   | メモリー初期化                                         |
| 30        | ASL用に予約                                         |
| 31        | メモリー装着済み                                        |
| 32 – 36   | CPUポストメモリー初期化                                   |
| 37 – 3A   | ポストメモリーシステムエージェント初期化の開始                         |
| 3B – 3E   | ポストメモリーPCH 初期化の開始                               |
| 4F        | DXE IPLを開始                                      |
| 50 – 53   | メモリーの初期化エラー<br>無効なメモリータイプまたは互換性のないメモリー速度        |
| 54        | 未指定のメモリー初期化エラー                                  |
| 55        | メモリーが取り付けられていない                                 |
| 56        | 無効な CPU タイプまたは速度                                |
| 57        | CPUの不一致                                         |
| 58        | CPU 自己診断が失敗したか、CPU キャッシュエラーの可能性                 |
| 59        | CPU マイクロコードが見つからないか、マイクロコードの更新が失敗               |
| 5A        | 内部 CPU エラー                                      |
| 5B        | リセット PPI が使用不可                                  |
| 5C – 5F   | 将来の AMI エラーコードのために予約済み                          |
| E0        | S3 再開が開始される (S3 再開 PPI が DXE IPL によって呼び出される)    |
| E1        | S3 ブートスクリプト実行                                   |
| E2        | ビデオ再投稿                                          |
| E3        | OS S3 ウェークベクトルコール                               |
| E4 – E7   | 将来の AMI 進行状況コードのために予約済み                         |
| <u>E8</u> | S3 再開が失敗                                        |
| <u>E9</u> | S3 再開 PPI が見つからない                               |
| EA        | S3 再開ブートスクリプトエラー                                |
| EB        | S3 OS ウェークエラー                                   |
| EC – EF   | 将来のAMIエラーコードのために予約済み                            |
| F0        | ファームウェアによって引き起こされた復旧状態(自動復旧)                    |
| FI        | ユーザーによって引き起こされた復旧状態(強制復旧)                       |
| F2        | 復旧ノロセス開始<br>を回って、 たい、 ごじ日の いりました                |
| F3        | 復旧ノアームワェアイメージか見つかりました                           |
| F4        | 復旧ノアームリエアイメーンかロートされる<br>「坂本の ANU 先行は辺っ」「のたちにまた」 |
| F5-F/     | 付米のAIMI 進行状況コートのにのに予約済み                         |
| F8        | 後回 FFI が使用个可<br>を回去ずたいよりつからたい                   |
| F9        | 後ロハノセルが見つからない                                   |

| コード       | 説明                                     |
|-----------|----------------------------------------|
| FA        | 無効な復旧カプセル                              |
| FB – FF   | 将来の AMI エラーコードのために予約済み                 |
| 60        | DXE コアが起動                              |
| 61        | NVRAM の初期化                             |
| 62        | PCH ランタイムサービスのインストール                   |
| 63 – 67   | CPU DXE 初期化                            |
| 68        | PCIホストブリッジ初期化                          |
| 69        | システムエージェントDXE 初期化開始                    |
| 6A        | システムエージェントDXE SMM 初期化開始                |
| 6B – 6F   | システムエージェントDXE 初期化 (システムエージェント モジュール固有) |
| 70        | PCH DXE 初期化開始                          |
| 71        | PCH DXE SMM 初期化開始                      |
| 72        | PCH デバイス初期化                            |
| 73 – 77   | PCH DXE 初期化 (PCH モジュール用)               |
| 78        | ACPIモジュール初期化                           |
| 79        | CSM 初期化                                |
| 7A – 7F   | 将来の AMI DXE コードのために予約済み                |
| 90        | ブートデバイス選択 (BDS) フェーズが開始                |
| 91        | ドライバー接続開始                              |
| 92        | PCIバス初期化開始                             |
| 93        | PCIバスホットプラグコントローラー初期化                  |
| 94        | PCIバス列挙型                               |
| 95        | PCIバスリクエストリソース                         |
| 96        | PCIバス割当リソース                            |
| 97        | コンソール出力デバイス接続                          |
| 98        | コンソール入力デバイス接続                          |
| 99        | スーパーIO 初期化                             |
| <u>9A</u> | USB 初期化開始                              |
| <u>98</u> | USB リセット                               |
| 90        | USB 検出                                 |
| <u>9D</u> | USB 有効                                 |
| 9E – 9F   | 将来の AMI コードのために予約済み将来の AMI コードのために予約済み |
| <u>A0</u> | IDE 初期化開始                              |
| <u>A1</u> | IDE リセット                               |
| <u>A2</u> | IDE 検出                                 |
| <u>A3</u> | IDE 有効                                 |
| <u>A4</u> | SCSI 初期化開始                             |
| <u>A5</u> | SCSI リセット                              |
| A6        | SCSI 夜出                                |
| A7        | SCSI 有効                                |
| A8        | 確認パスワードのセットアップ                         |
| A9        | セットアップの開始                              |
| AA        | ASL用に予約済み                              |
| AB        | セットアップ入力待機                             |

| コード    | 説明                                   |  |
|--------|--------------------------------------|--|
| AC     | ASL用に予約 (ACPI/ASL ステータスコードをご参照ください)  |  |
| AD     | ブート可能イベント                            |  |
| AE     | レガシーブートイベント                          |  |
| AF     | ブートサービス終了イベント                        |  |
| B0     | ランタイム設定仮想アドレス MAP 開始                 |  |
| B1     | ランタイム設定仮想アドレス MAP 終了                 |  |
| B2     | レガシーオプション ROM の初期化                   |  |
| B3     | システムのリセット                            |  |
| B4     | USB ホットプラグ                           |  |
| B5     | PCIバスホットプラグ                          |  |
| B6     | NVRAM のクリーンアップ                       |  |
| B7     | 構成リセット (NVRAM 設定のリセット)               |  |
| B8– BF | 将来の AMI コードのために予約済み                  |  |
| D0     | CPU 初期化 エラー                          |  |
| D1     | システムエージェント 初期化 エラー                   |  |
| D2     | PCH 初期化 エラー                          |  |
| D3     | 一部のアーキテクチャープロトコルが使用不可                |  |
| D4     | PCI リソース割り当てエラー リソース不足               |  |
| D5     | レガシーオプション ROM の容量なし                  |  |
| D6     | コンソール出力デバイスが見つからない                   |  |
| D7     | コンソール入力デバイスが見つからない                   |  |
| D8     | 無効なパスワード                             |  |
| D9     | ブートオプションのロードエラー (LoadImage がエラーを返した) |  |
| DA     | ブートオプション失敗 (StartImage がエラーを返した)     |  |
| DB     | フラッシュ更新失敗                            |  |
| DC     | リセットプロトコルが使用不可                       |  |

#### ACPI/ASL チェックポイント (OS環境下)

| ステータスコード | 説明                                             |
|----------|------------------------------------------------|
| 03       | システムは S3 スリープ状態に入っています。                        |
| 04       | システムは S4 スリープ状態に入っています。                        |
| 05       | システムは S5 スリープ状態に入っています。                        |
| 30       | システムは S3 スリープ状態からウェイクアップしています。                 |
| 40       | システムは S3 スリープ状態からウェイクアップしています。                 |
| AC       | システムは ACPI モードになりました。 割り込みコントローラーは PIC モードです。  |
| AA       | システムは ACPI モードになりました。 割り込みコントローラーは APIC モードです。 |

## Notices

#### Federal Communications Commission Statement

This device complies with Part 15 of the FCC Rules. Operation is subject to the following two conditions:

- This device may not cause harmful interference.
- This device must accept any interference received including interference that may cause undesired operation.

This equipment has been tested and found to comply with the limits for a Class B digital device, pursuant to Part 15 of the FCC Rules. These limits are designed to provide reasonable protection against harmful interference in a residential installation. This equipment generates, uses and can radiate radio frequency energy and, if not installed and used in accordance with manufacturer's instructions, may cause harmful interference to radio communications. However, there is no guarantee that interference will not occur in a particular installation. If this equipment does cause harmful interference to radio or television reception, which can be determined by turning the equipment off and on, the user is encouraged to try to correct the interference by one or more of the following measures:

- Reorient or relocate the receiving antenna.
- Increase the separation between the equipment and receiver.
- Connect the equipment to an outlet on a circuit different from that to which the receiver is connected.
- Consult the dealer or an experienced radio/TV technician for help.

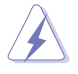

The use of shielded cables for connection of the monitor to the graphics card is required to assure compliance with FCC regulations. Changes or modifications to this unit not expressly approved by the party responsible for compliance could void the user's authority to operate this equipment.

# Compliance Statement of Innovation, Science and Economic Development Canada (ISED)

This device complies with Innovation, Science and Economic Development Canada licence exempt RSS standard(s). Operation is subject to the following two conditions: (1) this device may not cause interference, and (2) this device must accept any interference, including interference that may cause undesired operation of the device.

CAN ICES-3(B)/NMB-3(B)

#### Déclaration de conformité de Innovation, Sciences et Développement économique Canada (ISED)

Le présent appareil est conforme aux CNR d'Innovation, Sciences et Développement économique Canada applicables aux appareils radio exempts de licence. L'exploitation est autorisée aux deux conditions suivantes : (1) l'appareil ne doit pas produire de brouillage, et (2) l'utilisateur de l'appareil doit accepter tout brouillage radioélectrique subi, même si le brouillage est susceptible d'en compromettre le fonctionnement.

CAN ICES-3(B)/NMB-3(B)

#### VCCI: Japan Compliance Statement

#### **Class B ITE**

この装置は、クラスB情報技術装置です。この装置は、家庭環境で使用することを目 的としていますが、この装置がラジオやテレビジョン受信機に近接して使用されると、 受信障害を引き起こすことがあります。

取扱説明書に従って正しい取り扱いをして下さい。

V C C I - B

#### **KC: Korea Warning Statement**

B급 기기 (가정용 방송통신기자재) 이 기기는 가정용(B급) 전자파적합기기로서 주로 가정에서 사용하는 것을 목적으로 하며,모든 지역에서 사용할 수 있습니다.

# REACH

Complying with the REACH (Registration, Evaluation, Authorisation, and Restriction of Chemicals) regulatory framework, we published the chemical substances in our products at ASUS REACH website at <a href="http://csr.asus.com/english/REACH.htm">http://csr.asus.com/english/REACH.htm</a>.

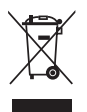

DO NOT throw the motherboard in municipal waste. This product has been designed to enable proper reuse of parts and recycling. This symbol of the crossed out wheeled bin indicates that the product (electrical and electronic equipment) should not be placed in municipal waste. Check local regulations for disposal of electronic products.

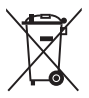

DO NOT throw the mercury-containing button cell battery in municipal waste. This symbol of the crossed out wheeled bin indicates that the battery should not be placed in municipal waste.

## ASUS Recycling/Takeback Services

ASUS recycling and takeback programs come from our commitment to the highest standards for protecting our environment. We believe in providing solutions for you to be able to responsibly recycle our products, batteries, other components as well as the packaging materials. Please go to <a href="http://csr.asus.com/english/Takeback.htm">http://csr.asus.com/english/Takeback.htm</a> for detailed recycling information in different regions.

## **Regional notice for California**

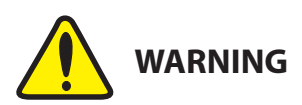

Cancer and Reproductive Harm - <u>www.P65Warnings.ca.gov</u>

#### **RF exposure warning**

This equipment must be installed and operated in accordance with provided instructions and the antenna(s) used for this transmitter must be installed to provide a separation distance of at least 20 cm from all persons and must not be co-located or operating in conjunction with any other antenna or transmitter. End-users and installers must be provided with antenna installation instructions and transmitter operating conditions for satisfying RF exposure compliance.

#### Google<sup>™</sup> License Terms

#### Copyright© 2018 Google Inc. All Rights Reserved.

Licensed under the Apache License, Version 2.0 (the "License"); you may not use this file except in compliance with the License. You may obtain a copy of the License at:

#### http://www.apache.org/licenses/LICENSE-2.0

Unless required by applicable law or agreed to in writing, software distributed under the License is distributed on an "AS IS" BASIS, WITHOUT WARRANTIES OR CONDITIONS OF ANY KIND, either express or implied.

See the License for the specific language governing permissions and limitations under the License.

English ASUSTeK Computer Inc. hereby declares that this device is in compliance with the essential requirements and other relevant provisions of related Directives. Full text of EU declaration of conformity is available at: <u>www.asus.com/support</u>

Français AsusTek Computer Inc. déclare par la présente que cet appareil est conforme aux critères essentiels et autres clauses pertinentes des directives concernées. La déclaration de conformité de l'UE peut être téléchargée à partir du site Internet suivant: <u>www.asus.com/support</u>

Deutsch ASUSTeK Computer Inc. erklärt hiermit, dass dieses Gerät mit den wesentlichen Anforderungen und anderen relevanten Bestimmungen der zugehörigen Richtlinien übereinstimmt. Der gesamte Text der EU-Konformitätserklärung ist verfügbar unter: www.asus.com/support

Italiano ASUSTeK Computer Inc. con la presente dichiara che questo dispositivo è conforme ai requisiti essenziali e alle altre disposizioni pertinenti con le direttive correlate. Il testo completo della dichiarazione di conformità UE è disponibile all'Indirizzo: <u>www.asus.com/support</u>

Русский Компания ASUS заявляет, что это устройство соответствует основным требованиям и другим соответствующим условиям соответствующих директив. Подробную информацию, пожалуйста, смотрите на <u>www.asus.com/support</u>

Бытарски С настоящого ASUSTeK Computer Inc. декларира, че това устройство е в съответствие със съществените изисквания и другите приложним постановления на свързаните директиви. Пълния текст на декларацията за съответствие на ЕС е достъпна на адрес: www.asus.com/support

Hrvatski ASUSTeK Computer Inc. ovim izjavljuje da je ovaj uređaj sukladan s bitnim zahtjevima i ostalim odgovarajućim odredbama vezanih direktiva. Cijeli tekst EU izjave o sukladnosti dostupan je na: <u>www.asus.com/support</u>

Čeština Společnost ASUSTeK Computer Inc. tímto prohlašuje, že toto zařízení splňuje základní požadavky a další příslušná ustanovení souvisejících směrnic. Plné znění prohlášení o shodě EU je k dispozici na adrese: www.asus.com/support

Dansk ASUSTEK Computer Inc. erklærer hermed, at denne enhed er i overensstemmelse med hovedkravene og andre relevante bestemmelser i de relaterede direktiver. Hele EU-overensstemmelseserklæringen kan findes på: www.asus.com/support

Nederlands ASUSTeK Computer Inc. verklaart hierbij dat dit apparaat voldoet aan de essentiële vereisten en andere relevante bepalingen van de verwante richtlijnen. De volledige tekst van de EU-verklaring van conformiteit is beschikbaar op: <u>www.asus.com/support</u>

Eesti Käesolevaga kinnitab ASUSTeK Computer Inc, et see seade vastab asjakohaste direktiivide oluliiste nõuetele ja teistele asjassepuutuvatele sätetele. EL vastavusdeklaratsiooni täielik tekst on saadaval järgmisel aadressil: <u>www.asus.com/support</u>

Suomi ASUSTeK Computer Inc. ilmoittaa täten, että tämä laite on asiaankuuluvien direktiivien olennaisten vaatimusten ja muiden tätä koskevien säädösten mukainen. EU-yhdenmukaisuusilmoituksen koko teksti on luettavissa osoitteessa: <u>www.asus.com/support</u>

Ελληνικά Με το παρόν, η AsusTek Computer Inc. δηλώνει ότι αυτή η συσκευή συμμορφώνεται με τις θεμελιώδεις απαιτήσεις και άλλες σχετικές διατάξεις των Οδηγιών της ΕΕ. Το πλήρες κείμενο της δήλωσης συμβατότητας είναι διαθέσιμο στη διεύθυνση: <u>www.asusc.com/support</u>

Magyar Az ASUSTeK Computer Inc. ezennel kijelenti, hogy ez az eszköz megfelel a kapcsolódó Irányelvek lényeges követelményeinek és egyéb vonatkozó rendelkezéseinek. Az EU megfelelőségi nyilatkozat teljes szövege innen letölthető: <u>www.asus.com/support</u>

Latviski ASUSTeK Computer Inc. ar šo paziņo, ka šī ierīce atbilst saistīto Direktīvu būtiskajām prasībām un citiem citiem saistošajiem nosacījumiem. Pilns ES atbilstības paziņojuma teksts pieejams šeit: <u>www.asus.com/support</u>

Lietuvių "ASUSTeK Computer Inc." šiuo tvirtina, kad šis įrenginys atitinka pagrindinius reikalavimus ir kitas svarbias susijusių direktyvų nuostatas. Visą ES atitikties deklaracijos tekstą galima rasti: <u>www.asus.com/support</u>

Norsk ASUSTEK Computer Inc. erklærer herved at denne enheten er i samsvar med hovedsaklige krav og andre relevante forskrifter i relaterte direktiver. Fullstendig tekst for EU-samsvarserklæringen finnes på: www.asus.com/support

Polski Firma ASUSTeK Computer Inc. niniejszym oświadcza, że urządzenie to jest zgodne z zasadniczymi wymogami i innymi właściwymi postanowieniami powiązanych dyrektyw. Pełny tekst deklaracji zgodności UE jest dostępny pod adresem: <u>www.asus.com/support</u> Português A ASUSTeK Computer Inc. declara que este dispositivo está em conformidade com os requisitos essenciais e outras disposições relevantes das Diretivas relacionadas. Texto integral da declaração da UE disponível em: <u>www.asus.com/Support</u>

Română ASUSTeK Computer Inc. declară că acest dispozitiv se conformează cerințelor esentjale și altor prevederi relevante ale directivelor conexe. Textul complet al declarației de conformitate a Uniunii Europene se găsește la: <u>www.asus.com/support</u>

Srpski ASUSTeK Computer Inc. ovim izjavljuje da je ovaj uređaj u saglasnosti sa osnovnim zahtevima i drugim relevantnim odredbama povezanih Direktiva. Pun tekst EU deklaracije o usaglašenosti je dostupan da adresi: www.asus.com/support

Slovensky Spoločnosť ASUSTeK Computer Inc. týmto vyhlasuje, že toto zariadenie vyhovuje základným požiadavkám a ostatým príslušným ustanoveniam príslušných smerníc. Celý text vyhlásenia o zhode pre štáty EÚ je dostupný na adrese: <u>www.asus.com/support</u>

Slovenščina ASUSTeK Computer Inc. izjavlja, da je ta naprava skladna z bistvenimi zahtevami in drugimi ustreznimi določbami povezanih direktiv. Celotno besedilo EU-izjave o skladnosti je na voljo na spletnem mestu: www.asus.com/support

Español Por la presente, ASUSTeK Computer Inc. declara que este dispositivo cumple los requisitos básicos y otras disposiciones pertinentes de las directivas relacionadas. El texto completo de la declaración de la UE de conformidad está disponible en: www.asus.com/support

Svenska ASUSTeK Computer Inc. förklarar härmed att denna enhet överensstämmer med de grundläggande kraven och andra relevanta föreskrifter i relaterade direktiv. Fulltext av EU-försäkran om överensstämmelse finns på: <u>www.asus.com/support</u>

Українська ASUSTeK Computer Inc. заявляє, що цей пристрій відповідає основним вимогам та іншим відповідним положенням відповідних Директив. Повний техст декларації відповідності стандартам ЄС доступний на <u>www.asus.com/support</u>

Türkçe AsusTek Computer Inc., bu aygıtın temel gereksinimlerle ve ilişkili Yönergelerin diğer ilgili koşullarıyla uyumlu olduğunu beyan eder. AB uygunluk bildiriminin tam metni şu adreste bulunabilir: www.asus.com/support

Bosanski ASUSTeK Computer Inc. ovim izjavljuje da je ovaj uređaj usklađen sa bitnim zahtjevima i ostalim odgovarajućim odredbama vezanih direktiva. Cijeli tekst EU izjave o usklađenosti dostupan je na: <u>www.asus.com/support</u>

日本語本製品は、EU指令の基本要件およびその他の関連規定に適合し ています。本製品に関連する適合宣言書は、www.asus.com/support で ご確認ください。

「「

## ASUSコンタクトインフォメーション

#### ASUSTeK COMPUTER INC.

住所: 電話(代表): ファックス(代表): 電子メール(代表): Webサイト: 4F, No. 150, Li-Te Rd., Peitou, Taipei 112, Taiwan +886-2-2894-3447 +886-2-2890-7798 info@asus.com.tw www.asus.com/

#### テクニカルサポート

電話: ファックス: オンラインサポート: +86-21-3842-9911 +86-21-5866-8722, ext. 9101# https://www.asus.com/support/

#### お問い合わせ

本製品の日本におけるサポートは販売代理店が提供しております。製品ご購入後のお問い合わせ については、製品の外箱に貼付された「製品保証シール」をご確認の上、販売代理店のお問い合わ せ窓口へお問い合わせください。

お電話でテクニカルサポートにお問い合わせをいただく際、ご不明な点や問題を迅速に解決する ため【製品名】【シリアル番号】のご用意をお願いいたします。

ASUSが提供するサービスについてのお問い合わせは、ASUSオフィシャルページのサポートページからお問い合わせください。 https://www.asus.com/jp/support/

# FCC COMPLIANCE INFORMATION

Per FCC Part 2 Section 2.1077(a)

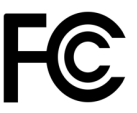

Responsible Party: Asus Computer International Address: 48720 Kato Rd, Fremont, CA 94538 Phone/Fax No: (510)739-3777/(510)608-4555

hereby declares that the product

| Product Name : | Motherboard        |
|----------------|--------------------|
| Model Number : | WS C246M PRO/FULL, |
|                | WS C246M PRO,      |
|                | WS C246M PRO/SE,   |
|                | WS C246M PRO/SI    |

#### compliance statement:

This device complies with part 15 of the FCC Rules. Operation is subject to the following two conditions: (1) This device may not cause harmful interference, and (2) this device must accept any interference received, including interference that may cause undesired operation.

Ver. 180125